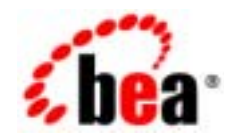

# BEAWebLogic Integration™

WebLogic Integration ソリューションのデプ ロイメント

リリース 7.0 マニュアルの日付 : 2002 年 6 月

#### 著作権

Copyright © 2002, BEA Systems, Inc. All Rights Reserved.

#### 限定的権利条項

本ソフトウェアおよびマニュアルは、BEA Systems, Inc. 又は日本ビー・イー・エー・システム ズ株式会社(以下、「BEA」といいます)の使用許諾契約に基づいて提供され、その内容に同意 する場合にのみ使用することができ、同契約の条項通りにのみ使用またはコピーすることがで きます。同契約で明示的に許可されている以外の方法で同ソフトウェアをコピーすることは法 律に違反します。このマニュアルの一部または全部を、BEA Systems, Inc. からの書面による事 前の同意なしに、複写、複製、翻訳、あるいはいかなる電子媒体または機械可読形式への変換 も行うことはできません。

米国政府による使用、複製もしくは開示は、BEAの使用許諾契約、および FAR 52.227-19の 「Commercial Computer Software-Restricted Rights」条項のサブパラグラフ (c)(1)、DFARS 252.227-7013の「Rights in Technical Data and Computer Software」条項のサブパラグラフ (c)(1)(ii)、NASA FAR 補遺 16-52.227-86の「Commercial Computer Software--Licensing」条項の サブパラグラフ (d)、もしくはそれらと同等の条項で定める制限の対象となります。

このマニュアルに記載されている内容は予告なく変更されることがあり、また BEA による責務 を意味するものではありません。本ソフトウェアおよびマニュアルは「現状のまま」提供され、 商品性や特定用途への適合性を始めとする(ただし、これらには限定されない)いかなる種類 の保証も与えません。さらに、BEA は、正当性、正確さ、信頼性などについて、本ソフトウェ アまたはマニュアルの使用もしくは使用結果に関していかなる確約、保証、あるいは表明も行 いません。

#### 商標または登録商標

BEA、Jolt、Tuxedo、および WebLogic は BEA Systems, Inc. の登録商標です。BEA Builder、 BEA Campaign Manager for WebLogic、BEA eLink、BEA Manager、BEA WebLogic Commerce Server、BEA WebLogic Enterprise、BEA WebLogic Enterprise Platform、BEA WebLogic Express、BEA WebLogic Integration、BEA WebLogic Personalization Server、BEA WebLogic Platform、BEA WebLogic Portal、BEA WebLogic Server、BEA WebLogic Workshop および How Business Becomes E-Business は、BEA Systems, Inc の商標です。

その他の商標はすべて、関係各社が著作権を有します。

WebLogic Integration ソリューションのデプロイメント

| パート番号 | 日付      | ソフトウェアのパージョン |
|-------|---------|--------------|
| なし    | 2002年6月 | 7.0          |

# 目次

### このマニュアルの内容

| WebLogic Integrationの概要についてのマニュアル | xi   |
|-----------------------------------|------|
| 对象読者                              | xiii |
| このマニュアルの印刷方法                      | xiii |
| 型連情報                              | xiv  |
| サポート情報                            | xiv  |
| ま記規則                              | xv   |
|                                   |      |

#### 1. はじめに

| デプロイメントの目標                                  | 1-1  |
|---------------------------------------------|------|
| 主要なデプロイメント タスク                              | 1-2  |
| 統合ソリューション デプロイメントのロール                       | 1-3  |
| デプロイメント スペシャリスト                             | 1-3  |
| WebLogic Server 管理者                         | 1-4  |
| データベース管理者                                   | 1-4  |
| デプロイメントのアーキテクチャ                             | 1-5  |
| 主要なデプロイメント リソース                             | 1-5  |
| WebLogic Server $\forall \forall - z$       | 1-6  |
| クラスタ化                                       | 1-6  |
| Java Message Service                        | 1-6  |
| EJB プールおよびキャッシュ                             | 1-7  |
| JDBC 接続プール                                  | 1-8  |
| 実行スレッド プール                                  | 1-9  |
| J2EE コネクタ アーキテクチャ                           | 1-9  |
| Business Process Management リソース            | 1-10 |
| BPM リソースの概要                                 | 1-11 |
| BPM リソースの種類                                 | 1-11 |
| BPM 作業シーケンス                                 | 1-15 |
| B2B Integration $\forall \forall - \lambda$ | 1-16 |
| Application Integration リソース                | 1-16 |
| 同期サービス呼び出し                                  | 1-17 |
|                                             |      |

| 非同期サービス呼び出し                                                                                                    | 1-18                                                                                                    |
|----------------------------------------------------------------------------------------------------|----------------------------------------------------------------------------------------------------|
| イベント                                                                                                    | 1-21                                                                                                    |
| アプリケーションビューと接続ファクトリ                                                                                                    | 1-24                                                                                                    |
| リレーショナル データベース管理システム リソース                                                                                                    | 1-25                                                                                                    |
| ハードウェア、オペレーティング システム、およびネットワーク                                                                                                    | フのリ                                                                                                    |
| ソース                                                                                                    | 1-26                                                                                                    |
| WebLogic Integration クラスタについて                                                                                                    |                                                                                                    |
| WebLogic Integration クラスタについて                                                                                                    | 2-1                                                                                                    |
| クラスタ デプロイメントの設計                                                                                                    | 2-3                                                                                                    |
| WebLogic Integration ドメイン入門                                                                                                    | 2-3                                                                                                    |
| ドメインを作成する                                                                                                    | 2-3                                                                                                    |
| クラスタ サーバ                                                                                                    | 2-4                                                                                                    |
| クラスタおよび管理ドメインに関する注意                                                                                                    | 2-4                                                                                                    |
| WebLogic Integration リソースのデプロイメント                                                                                                    | 2-4                                                                                                    |
| クラスタ対応リソース                                                                                                    | 2-5                                                                                                    |
| WebLogic Integration の 2 段階デプロイメント                                                                                                    | 2-11                                                                                                    |
| 分散に関するガイドライン                                                                                                    | 2-11                                                                                                    |
| WebLogic Integration アプリケーションにおけるデプロイメ:                                                                                                    | ントの                                                                                                    |
| · · · · · · · · · · · · · · · · · · ·                                                                                                    |                                                                                                    |
| 順行                                                                                                    | 2-13                                                                                                    |
| 順序<br>デフォルト Web アプリケーションをデプロイする                                                                                                    | 2-13<br>2-14                                                                                                    |
| 順庁<br>デフォルト Web アプリケーションをデプロイする<br>管理サーバに関する注意                                                                                                    | 2-13<br>2-14<br>2-16                                                                                                    |
| 順序<br>デフォルト Web アプリケーションをデプロイする<br>管理サーバに関する注意<br>WebLogic Integration クラスタにおけるロード バランシング                                                                                                    | 2-13<br>2-14<br>2-16<br>2-16                                                                                                    |
| 順序<br>デフォルト Web アプリケーションをデプロイする<br>管理サーバに関する注意<br>WebLogic Integration クラスタにおけるロード バランシング<br>クラスタにおける WebLogic Server 機能のロード バランシング.                                                                                                    | 2-13<br>2-14<br>2-16<br>2-16<br>2-17                                                                                                    |
| マフォルト Web アプリケーションをデプロイする<br>管理サーバに関する注意<br>WebLogic Integration クラスタにおけるロード バランシング<br>クラスタにおける WebLogic Server 機能のロード バランシング.<br>クラスタにおける BPM 機能のロード バランシング                                                                                                    | 2-13<br>2-14<br>2-16<br>2-16<br>2-17<br>2-17                                                                                             |
| マフォルト Web アプリケーションをデプロイする<br>管理サーバに関する注意<br>WebLogic Integration クラスタにおけるロード バランシング<br>クラスタにおける WebLogic Server 機能のロード バランシング.<br>クラスタにおける BPM 機能のロード バランシング<br>イベント キューと関連プール                                                                                                    | 2-13<br>2-14<br>2-16<br>2-16<br>2-17<br>2-17<br>2-17                                                                                     |
| ボワォルト Web アプリケーションをデプロイする<br>デフォルト Web アプリケーションをデプロイする<br>管理サーバに関する注意<br>WebLogic Integration クラスタにおけるロード バランシング<br>クラスタにおける WebLogic Server 機能のロード バランシング.<br>クラスタにおける BPM 機能のロード バランシング<br>イベント キューと関連プール<br>新しいプールを作成する                                                                                                    | 2-13<br>2-14<br>2-16<br>2-16<br>2-17<br>2-17<br>2-17<br>2-17                                                                             |
| ボフォルト Web アプリケーションをデプロイする                                                                                                    | 2-13<br>2-14<br>2-16<br>2-16<br>2-17<br>2-17<br>2-17<br>2-19<br>2-20                                                                     |
| ボフォルト Web アプリケーションをデプロイする<br>デフォルト Web アプリケーションをデプロイする<br>管理サーバに関する注意<br>WebLogic Integration クラスタにおけるロード バランシング<br>クラスタにおける WebLogic Server 機能のロード バランシング.<br>クラスタにおける BPM 機能のロード バランシング<br>イベント キューと関連プール<br>新しいプールを作成する<br>BPM 機能のロード バランシングの要件<br>時限イベント                                                                                                    | 2-13<br>2-14<br>2-16<br>2-16<br>2-17<br>2-17<br>2-17<br>2-19<br>2-20<br>2-20                                                             |
| ボフォルト Web アプリケーションをデプロイする<br>管理サーバに関する注意…<br>WebLogic Integration クラスタにおけるロード バランシング…<br>クラスタにおける WebLogic Server 機能のロード バランシング .<br>クラスタにおける BPM 機能のロード バランシング …<br>イベント キューと関連プール<br>新しいプールを作成する<br>BPM 機能のロード バランシングの要件<br>時限イベント<br>クラスタにおける Application Integration 機能のロード バランシ<br>2-21                                                                                                    | 2-13<br>2-14<br>2-16<br>2-16<br>2-17<br>2-17<br>2-17<br>2-19<br>2-20<br>2-20<br>ング                                                       |
| ボフォルト Web アプリケーションをデプロイする<br>管理サーバに関する注意…<br>WebLogic Integration クラスタにおけるロード バランシング…<br>クラスタにおける WebLogic Server 機能のロード バランシング .<br>クラスタにおける BPM 機能のロード バランシング …<br>イベント キューと関連プール<br>新しいプールを作成する<br>BPM 機能のロード バランシングの要件<br>時限イベント<br>クラスタにおける Application Integration 機能のロード バランシ<br>2-21                                                                                                    | 2-13<br>2-14<br>2-16<br>2-16<br>2-17<br>2-17<br>2-17<br>2-19<br>2-20<br>2-20<br>ング                                                       |
| ボフォルト Web アプリケーションをデプロイする<br>管理サーバに関する注意<br>WebLogic Integration クラスタにおけるロード バランシング…<br>クラスタにおける WebLogic Server 機能のロード バランシング .<br>クラスタにおける BPM 機能のロード バランシング …<br>イベント キューと関連プール<br>新しいプールを作成する<br>BPM 機能のロード バランシングの要件<br>時限イベント<br>クラスタにおける Application Integration 機能のロード バランシ<br>2-21<br>クラスタにおける B2B Integration 機能のロード バランシング…                                                                         | 2-13<br>2-14<br>2-16<br>2-16<br>2-17<br>2-17<br>2-17<br>2-17<br>2-19<br>2-20<br>ング<br>ング                                                 |
| ボフォルト Web アプリケーションをデプロイする<br>管理サーバに関する注意…<br>WebLogic Integration クラスタにおけるロード バランシング…<br>クラスタにおける WebLogic Server 機能のロード バランシング .<br>クラスタにおける BPM 機能のロード バランシング …<br>イベント キューと関連プール<br>新しいプールを作成する…<br>BPM 機能のロード バランシングの要件<br>時限イベント<br>クラスタにおける Application Integration 機能のロード バランシ<br>2-21<br>クラスタにおける B2B Integration 機能のロード バランシング…<br>WebLogic Integration クラスタの高可用性<br>高可用性を備えた JMS …                   | 2-13<br>2-14<br>2-16<br>2-16<br>2-17<br>2-17<br>2-17<br>2-19<br>2-20<br>2-20<br>ング<br>2-23<br>2-23<br>2-23                               |
| <ul> <li>デフォルト Web アプリケーションをデプロイする</li></ul>                                                                                                    | 2-13<br>2-14<br>2-16<br>2-16<br>2-17<br>2-17<br>2-17<br>2-19<br>2-20<br>2-20<br>2-20<br>2-20<br>2-20<br>2-22<br>2-23<br>2-23<br>2-24     |
| ボフォルト Web アプリケーションをデプロイする<br>管理サーバに関する注意…<br>WebLogic Integration クラスタにおけるロード バランシング…<br>クラスタにおける WebLogic Server 機能のロード バランシング .<br>クラスタにおける BPM 機能のロード バランシング …<br>イベント キューと関連プール<br>新しいプールを作成する<br>BPM 機能のロード バランシングの要件<br>時限イベント<br>クラスタにおける Application Integration 機能のロード バランシ<br>2-21<br>クラスタにおける B2B Integration 機能のロード バランシング…<br>WebLogic Integration クラスタの高可用性<br>高可用性を備えた JMS<br>非同期サービス要求に対する高可用性 | 2-13<br>2-14<br>2-16<br>2-16<br>2-17<br>2-17<br>2-17<br>2-17<br>2-19<br>2-20<br>2-20<br>ング<br>2-20<br>ング<br>2-22<br>2-23<br>2-23<br>2-24 |

2.

|    | JMS リソース                                        | 2-25      |
|----|-------------------------------------------------|-----------|
|    | JMS 接続ファクトリ                                     | 2-25      |
|    | JMS JDBC ストア                                    | 2-27      |
|    | JMS サーバと JMS 送り先                                | 2-27      |
|    | ストアを作成して接続プールと関連付ける                             | 2-31      |
|    | JMS サーバを作成しストアを関連付ける                            | 2-32      |
|    | アダプタのデプロイ                                       | 2-32      |
| ~  |                                                 |           |
| 3. |                                                 |           |
|    | 手順1.コンフィクレーションの前提条件への準拠                         |           |
|    | wlai.clusterFrontEndHostAndPort フロバティの設定(オフション  | )3-5      |
|    | wlai.clusterFrontEndHostAndPort フロバティを設定する埋田    |           |
|    | wlai.clusterFrontEndHostAndPort フロバティの設定方法      | 3-7       |
|    | 手順 2. WebLogic Integration ドメインの作成              | 3-7       |
|    | 手順 3. ドメイン用データベースのコンフィグレーション                    | 3-10      |
|    | 手順 4.1 つの管理対象サーバ用 BPM リソースのコンフィグレーショ            | ン 3-11    |
|    | コンフィグレーション ファイルを編集する                            | 3-12      |
|    | WebLogic Server Administration Console を使用する    | 3-13      |
|    | 1 つの管理対象サーバ用 BPM マスタ EJB をコンフィグレー               | ション       |
|    |                                                 | 3-13      |
|    | I つの官理対象サーハ用 BPM イベント トヒック をコンノイ<br>ションオス       | クレー       |
|    | ノョノタる                                           | ·····3-14 |
|    | 子順 5.7 アラファ南平 ベラー アレーブ WAR ファーアル コンフィッレ<br>3-16 | / = / .   |
|    | :Administration Console を使用する方法                 | 3-17      |
|    | config.xml の使用方法                                | 3-17      |
|    | 手順 6. RDBMS レルムのコンフィグレーション                      | 3-18      |
|    | 手順 7. ルータのコンフィグレーション                            | 3-19      |
|    | 手順 8. startWeblogic コマンド ファイルの編集                | 3-21      |
|    | 手順 9. ドメインの管理対象サーバの設定                           | 3-22      |
|    | 既存のインストールへの管理対象サーバを追加する                         | 3-23      |
|    | 手順 1. 管理対象サーバを新しく作成する                           | 3-23      |
|    | 手順 2. 新しい管理対象サーバのドメイン コンフィグレーシ                  | ョンを       |
|    | 更新する(オプション)                                     | 3-24      |
|    | 新しい場所へ管理対象サーバを追加する                              | 3-27      |
|    | 手順 1. コンフィグレーション済みのドメインの内容を新しい                  | \場所に      |

|    | コピーする                                                                             | 3-28                        |
|----|-----------------------------------------------------------------------------------|-----------------------------|
|    | 手順 2. コピーしたディレクトリの内容を変更する                                                         | 3-28                        |
|    | 手順 3. 管理対象サーバを作成する                                                                | 3-29                        |
|    | 手順 4. 新しい管理対象サーバのドメイン コンフィグレーショ                                                   | ンを                          |
|    | 更新する(オプション)                                                                       | 3-30                        |
|    | 手順 10. WebLogic Intergration の自動再起動のコンフィグレーション                                    | 3-30                        |
|    | 手順 11. 障害が発生したノードから健全なノードへ移行するための                                                 |                             |
|    | WebLogic Integration のコンフィグレーション                                                  | 3-31                        |
|    | 手順 12. WebLogic Integration のセキュリティ コンフィグレーション                                    | 3-32                        |
|    | 手順 13. ドメイン内のサーバの起動                                                               | 3-33                        |
|    | サーバを起動する前に                                                                        | 3-33                        |
|    | Node Manager がコンフィグレーションされていないドメインのサ                                              | ーバ                          |
|    | を起動する                                                                             | 3-34                        |
|    | Node Manager がコンフィグレーションされているドメインのサー                                              | ・バを                         |
|    | 起期9る                                                                              | 3-33                        |
|    | サーハをモーダおよひシャットダリンする                                                               |                             |
| 4. | WebLogic Integration の高可用性                                                        |                             |
|    | WebLogic Integration の高可用性について                                                    | 4-1                         |
|    | 推奨ハードウェアおよびソフトウェア                                                                 | 4-2                         |
|    | WebLogic Integration の回復から期待できること                                                 | 4-3                         |
|    | 自動再起動のための WebLogic Integration のコンフィグレーション                                        | 4-5                         |
|    | Node Manager                                                                      | 4-6                         |
|    | 手順 1. リモート起動するように、管理対象サーバをコンフィグレ                                                  | ーショ                         |
|    | ンする                                                                               | 4-7                         |
|    | 手順 2. 管理サーバに対して SSL をコンフィグレーションする                                                 | 4-7                         |
|    | 手順 3. Node Manager をコンフィグレーションする                                                  | 4-8                         |
|    | 手順 4. 自己状態モニタ機能をコンフィグレーションする                                                      | 4-9                         |
|    |                                                                                   |                             |
|    | 手順 5. Node Manager を起動する                                                          | 4-10                        |
|    | 手順 5. Node Manager を起動する                                                          | 4-10<br>4-11                |
|    | 手順 5. Node Manager を起動する<br>Node Manager 起動コマンドの構文<br>マシンの起動時に Node Manager を起動する | 4-10<br>4-11<br>4-14        |
|    | 手順 5. Node Manager を起動する                                                          | 4-10<br>4-11<br>4-14<br>のコン |

コンフィグレーションする......4-15

|    | フェイルオーバと回復                                                                    | 4-19   |
|----|-------------------------------------------------------------------------------|--------|
|    | Administration Server に対するバックアップとフェイルオーバ                                      | 4-19   |
|    | 故障ノードから健全なノードへの WebLogic Integration の手動移行                                    | 〒.4-20 |
|    | weblogic.Admin コマンドライン ユーティリティを使用する方<br>4-21                                  | ī法     |
|    | WebLogic Server Administration Console を使用する方法                                | 4-22   |
|    | データベースの回復                                                                     | 4-23   |
|    | JMS ストアの回復                                                                    | 4-23   |
| 5. | WebLogic Integration セキュリティの使い方                                               |        |
|    | WebLogic Integration セキュリティの概要                                                | 5-1    |
|    | セキュリティと WebLogic Integration ドメイン                                             | 5-2    |
|    | WebLogic Integration で使用される WebLogic Server のセキュリラ                            | -ィプ    |
|    | リンシパルおよびリソース                                                                  | 5-3    |
|    | セキュリティ コンフィグレーションの考慮事項                                                        | 5-5    |
|    | デジタル証明書について                                                                   | 5-6    |
|    | デジタル証明書のフォーマット                                                                | 5-6    |
|    | セキュア ソケット レイヤ(SSL)プロトコルを使用する                                                  | 5-7    |
|    | 発信プロキシ サーバまたはプロキシ プラグインを使用する                                                  | 5-8    |
|    | 発信プロキシ サーバを使用する                                                               | 5-9    |
|    | WebLogic プロキシ プラグインと Web Server を併用する                                         | 5-9    |
|    | ファイアウォールを使用する                                                                 | 5-11   |
|    | セキュアなデプロイメントの設定                                                               | 5-11   |
|    | 手順1:ドメインを作成する                                                                 | 5-11   |
|    | 手順 2 : WebLogic Server のセキュリティをコンフィグレーション<br>5-12                             | する     |
|    | 手順 3 : BPM セキュリティをコンフィグレーションする                                                | 5-14   |
|    | 手順 4 : B2B Integration セキュリティをコンフィグレーションする                                    | 35-15  |
|    | 証明書を取得する                                                                      | 5-16   |
|    | キーストアを作成する                                                                    | 5-16   |
|    | ローカル トレーディング パートナをコンフィグレーションす<br>5-17                                         | -3     |
|    | リモート トレーディング パートナをコンフィグレーションす<br>5-18                                         | る      |
|    | ビジネス プロトコルに対するセキュリティ要件を実装する<br>手順 5 ・ Ampliantian Integration のセキュリティまスンス・ゲーン | 5-19   |
|    | 于 $mg$ 5: Application integration のセキュリティをコノノイクレーン                            | ノヨノ    |

| 9 9 | する |  | -20 |
|-----|----|--|-----|
|-----|----|--|-----|

### 6. パフォーマンスのチューニング

| WebLogic Integration のパフォーマンスのチューニング                    |
|---------------------------------------------------------|
| 一次チューニング リソース6-1                                        |
| WebLogic Server のパフォーマンスをチューニングする6-2                    |
| EJB のプール サイズおよびキャッシュ サイズをコンフィグレー                        |
| ションする6-3                                                |
| JDBC 接続プールのサイズをコンフィグレーションする6-6                          |
| 実行スレッド プールをコンフィグレーションする6-7                              |
| J2EE コネクタ アーキテクチャ アダプタ用のリソース接続プールを                      |
| コンフィグレーションする6-8                                         |
| B2B の大容量メッセージ サポートをコンフィグレーションする .6-9                    |
| EJB トランザクションをコンフィグレーションする6-9                            |
| Java 仮想マシン(JVM)をモニタおよびチューニングする6-10                      |
| JVM を選択する6-11                                           |
| JVM ヒープ サイズをチューニングする6-11                                |
| Hotspot JVM でのガーベジコレクション制御6-12                          |
| JVM のヒープ使用率をモニタする6-13                                   |
| 実行時パフォーマンスのモニタおよびチューニング                                 |
| WebLogic Server のパフォーマンスをモニタおよびチューニングする<br>6-14         |
| スレッド数を確認する6-14                                          |
| トランザクションの実行回数を確認する                                      |
| JDBC 接続数を確認する6-19                                       |
| BPM のパフォーマンスをモニタおよびチューニングする6-21                         |
| メッセージ駆動型 Bean 数の確認する6-22                                |
| Bean タイプ数を確認する6-23                                      |
| メッセージ送信を保証する6-27                                        |
| B2B Integration のパフォーマンスをモニタおよびチューニングする 6-28            |
| B2B アクティビティをモニタする6-29                                   |
| Application Integration のパフォーマンスをモニタおよびチューニングす          |
| a6-30                                                   |
| Application Integration のパフォーマンスをモニタおよびチューニン<br>グする6-30 |
| Application Integration 用の EJB プールをモニタおよびチューニング         |

| する                                   | 6-33 |
|--------------------------------------|------|
| アプリケーションのプロファイリング                    | 6-34 |
| ハードウェア、オペレーティング システム、およびネットワーク(      | カリソー |
| スのチューニング                             | 6-34 |
| パフォーマンスのボトルネック                       | 6-34 |
| ハードウェアをチューニングする                      | 6-35 |
| オペレーティング システムをチューニングする               | 6-35 |
| Windows NT/2000 でコンフィグレーション可能な TCP の | チューニ |
| ング パラメータ                             | 6-36 |
| Windows NT/2000 システムをモニタする           | 6-37 |
| Solaris のスワップ領域をコンフィグレーションする         | 6-37 |
| Solaris ネットワークをチューニングする              | 6-37 |
| Solaris システムをモニタする                   | 6-37 |
| ネットワークのパフォーマンスをチューニングする              | 6-38 |
| データベースのチューニング                        | 6-38 |
| 一般的なデータベース チューニングの注意点                | 6-39 |
| オープンしているカーソル                         | 6-39 |
| ディスク I/O の最適化                        | 6-39 |
| データベースのサイズ変更とテーブル スペースの編成            | 6-40 |
| チェックポイント                             | 6-40 |
| データベースの互換性                           | 6-41 |
| データベースのモニタ                           | 6-41 |
| Oracle データベースをチューニングする               | 6-41 |
| V\$ テーブル                             | 6-42 |
| 初期化パラメータ                             | 6-42 |
| システム管理者向けのオプションをチューニングする             | 6-45 |
| Microsoft SQL Server データベースをチューニングする | 6-49 |
| Sybase データベースをチューニングする               | 6-49 |
|                                      |      |

#### A. WebLogic Integration クライアント アプリケーションのデ プロイメント

| JAR ファイル  | A-1. |
|-----------|------|
| 要件および推奨事項 | A-2  |

#### B. リソース アダプタのデプロイ

weblogic.Deployer コマンドライン ユーティリティの使用法......B-1

索引

# このマニュアルの内容

このマニュアルでは、BEA WebLogic Integration を使用してプロダクション環境 に統合ソリューションをデプロイする方法について説明します。具体的には、高 可用性、パフォーマンス、スケーラビリティ、およびセキュリティの目標を達成 するための統合ソリューションをデプロイする方法について説明します。主要な デプロイメントの概念を定義し、WebLogic Integration クラスタ上に統合ソ リューションをデプロイする方法、WebLogic Integration セキュリティの概要、 プロダクション環境でのパフォーマンスをチューニングする方法について説明し ます。

# WebLogic Integration の概要についてのマ ニュアル

このマニュアルは、WebLogic Integration の概要、および WebLogic Integration の機能を統合ソリューションの設計、開発、デプロイメントのさまざまな段階で どのように使用するかについて説明した4冊のマニュアルシリーズの1つです。 まずこれらのマニュアルで WebLogic Integrationの機能を包括的に理解してくだ さい。他の3冊のマニュアルの内容は、以下の通りです。

- 『WebLogic Integration 入門』 WebLogic Integration の概要について説明したマニュアルです。このマニュアルでは、異種のフラグメント化されたビジネスシステムの集合を駆使した業務展開が追求されるなかで、今日の E ビジネスが直面している統合問題について概説します。次に、WebLogic Integration が E ビジネスの統合問題を解決するために提供する Application Integration、B2B Integration、Business Process Management、および Data Integration の各機能について説明します。
- 『WebLogic Integration チュート リアル』 サンプル統合アプリケーションに ついて説明したマニュアルです。このサンプル アプリケーションでは、サプ ライチェーン ハブをデプロイして、ビジネス パートナを接続し、複数のビ ジネス プロセスを自動化し、バックエンドのエンタープライズ情報システム

を統合します。このマニュアルでは、サンプル アプリケーションの設定およ び実行方法と、WebLogic Integration を使用して統合ソリューションを構築 および開発する方法について学習します。

『WebLogic Integration ソリューションの設計』 - BEA WebLogic Integration 環境で統合ソリューションを設計する方法について説明したマニュアルで す。このマニュアルでは、主要な設計概念を定義し、包括的に解析されたビジネスおよび技術的な要件に基づいて統合要件を決定する方法、および高可 用性、スケーラビリティ、パフォーマンスなどの設計目標を達成するための 統合アーキテクチャを設計する方法について説明します。

上記のマニュアルをはじめ、各種の WebLogic Integration マニュアルを、次の URL で入手できます。

http://edocs.beasys.co.jp/e-docs/wli/docs70/index.html

これらのマニュアルの内容を理解したら、WebLogic Integrationの機能に関する 詳細マニュアルに進んでください。

このマニュアルの内容は以下のとおりです。

- 第1章「はじめに」では、デプロイメントのリソース、概念、タスク、デプ ロイメント チーム メンバーのロールを含めた、WebLogic Integration のデプ ロイメントのアーキテクチャについて説明します。
- 第2章「WebLogic Integration クラスタについて」では、1つのまとまりで 管理されるサーバの集まりであるクラスタ上に、統合ソリューションをデプ ロイする方法について説明します。主要なクラスタ化の概念、設計タスク、 およびクラスタデプロイメントのコンフィグレーション方法について説明し ます。
- 第3章「クラスタデプロイメントのコンフィグレーション」では、クラスタ 環境でWebLogic Integrationを設定およびコンフィグレーションする上で必 要な手順について説明します。
- 第4章「WebLogic Integration の高可用性」では、WebLogic Integration アプ リケーションの高可用性の実現方法について説明します。
- 第5章「WebLogic Integration セキュリティの使い方」では、セキュアな WebLogic Integration デプロイメントを設定する方法について説明します。
- 第6章「パフォーマンスのチューニング」では、WebLogic Integration デプ ロイメントでのパフォーマンスに関する主要な考慮事項と、システムのパ フォーマンスをモニタする方法について説明します。WebLogic Integration のリソース、ハードウェア、オペレーティングシステム、ネットワーク接

続、およびデータベースのパフォーマンスをチューニングする方法について 説明します。

# 対象読者

このマニュアルは主に、次のユーザを対象としています。

- 統合ソリューションのためのデプロイメントトポロジの設計や、1つまたは 複数のサーバへのさまざまな WebLogic Integration 機能のコンフィグレー ションといった、デプロイメント作業を調整するデプロイメントスペシャリ スト
- プロダクション環境で WebLogic Integration を設定、デプロイ、および管理 するシステム管理者
- プロダクション環境で WebLogic Integration のデータベース管理システムを 設定、デプロイ、および管理するデータベース管理者

WebLogic Integration のアーキテクチャの概要については、『WebLogic Integration 入門』を参照してください。

## このマニュアルの印刷方法

Web ブラウザの [ ファイル | 印刷 ] オプションを使用すると、Web ブラウザから このマニュアルを一度に 1 ファイルずつ印刷できます。

このマニュアルの PDF 版は、WebLogic Integration のマニュアル CD で入手でき ます。PDF を Adobe Acrobat Reader で開くと、マニュアルの全体(または一部 分)を書籍の形式で印刷できます。

Adobe Acrobat Reader がない場合は、Adobe の Web サイト (http://www.adobe.co.jp/) で無料で入手できます。

## 関連情報

WebLogic Integration のインストールおよびコンフィグレーション ウィザードの 実行の詳細については、『*WebLogic Platform インストール ガイド*』および『*コ* ンフィグレーション ウィザード の使い方』を参照してください。次の URL にあ ります。

http://edocs.beasys.co.jp/e-docs/platform/docs70/index.html

WebLogic Integration のマニュアルは次の URL にあります。

http://edocs.beasys.co.jp/e-docs/wli/docs70/index.html

WebLogic Server のマニュアルは次の URL にあります。

http://edocs.beasys.co.jp/e-docs/wls/docs70/index.html

# サポート情報

WebLogic Integration のドキュメントに関するユーザからのフィードバックは弊 社にとって非常に重要です。質問や意見などがあれば、電子メールで **docsupport-jp@bea.com**までお送りください。寄せられた意見については、 WebLogic Integration のドキュメントを作成および改訂する BEA の専門の担当者 が直に目を通します。

電子メールのメッセージには、ご使用の製品のバージョンをお書き添えください。

カスタマ サポートでは以下の情報をお尋ねしますので、お問い合わせの際はあ らかじめご用意ください。

- お名前、電子メールアドレス、電話番号、ファクス番号
- 会社の名前と住所
- お使いの機種とコード番号
- 製品の名前とバージョン
- 問題の状況と表示されるエラー メッセージの内容

# 表記規則

このマニュアルでは、全体を通して以下の表記規則が使用されています。

| 表記法                         | 適用                                                                                                    |
|-----------------------------|----------------------------------------------------------------------------------------------------|
| (Ctrl) +<br>(Tab)           | 複数のキーを同時に押すことを示す。                                                                                                    |
| 斜体                          | 強調または書籍のタイトルを示す。                                                                                                    |
| 等幅テキスト                      | <pre>コードサンプル、コマンドとそのオプション、データ構造体とそ<br/>のメンバー、データ型、ディレクトリ、およびファイル名とその<br/>拡張子を示す。等幅テキストはキーボードから入力するテキスト<br/>も示す。<br/>例<br/>#include <iostream.h> void main () the pointer psz<br/>chmod u+w *<br/>\tux\data\ap<br/>.doc<br/>tux.doc<br/>BITMAP<br/>float</iostream.h></pre> |
| 太字の等幅テ<br>キスト               | コード内の重要な箇所を示す。<br><i>例</i><br>void <b>commit</b> ( )                                                                                                    |
| <i>斜体の等幅テ</i><br><i>キスト</i> | コード内の変数を示す。<br>例<br>String <i>expr</i>                                                                                                    |
| すべて大文字<br>のテキスト             | デバイス名、環境変数、および論理演算子を示す。<br>例<br>LPT1<br>SIGNON<br>OR                                                                                                    |

| 表記法 | 適用                                                                                                    |
|-----|----------------------------------------------------------------------------------------------------|
| { } | 構文の中で複数の選択肢を示す。実際には、この括弧は入力しな<br>い。                                                                                                    |
| []  | 構文の中で任意指定の項目を示す。実際には、この括弧は入力し<br>ない。<br><i>例</i><br>buildobjclient [-v] [-o name ] [-f <i>file-list</i> ]<br>[-1 <i>file-list</i> ]                                                                                                    |
|     | 構文の中で相互に排他的な選択肢を区切る。実際には、この記号<br>は入力しない。                                                                                                    |
|     | <ul> <li>コマンドラインで以下のいずれかを示す。</li> <li>引数を複数回繰り返すことができる</li> <li>任意指定の引数が省略されている</li> <li>パラメータや値などの情報を追加入力できる</li> <li>実際には、この省略記号は入力しない。</li> <li>例</li> <li>buildobjclient [-v] [-o name ] [-f file-list]</li> <li>[-1 file-list]</li> </ul> |
|     | コード サンプルまたは構文で項目が省略されていることを示す。<br>実際には、この省略記号は入力しない。                                                                                                    |

# 1 はじめに

このマニュアルでは、BEA WebLogic Integration ソリューションをプロダクション環境にデプロイする方法について説明します。以下の節では、WebLogic Integration を組織にデプロイする際の主要な概念およびタスクを紹介します。

- デプロイメントの目標
- 主要なデプロイメント タスク
- 統合ソリューション デプロイメントのロール
- デプロイメントのアーキテクチャ
- 主要なデプロイメント リソース

# デプロイメントの目標

WebLogic Integration は、企業が新しいアプリケーションを開発し、それらを既 存システムに統合し、ビジネス プロセスを効率化し、トレーディング パートナ に接続するための機能を提供する、単一の統合化されたプラットフォームです。 WebLogic Integration ソリューションをデプロイする場合は、以下の目標につい て検討してください。

- 高可用性。デプロイメントは、ハードウェアやネットワークで障害が発生したときにはフェイルオーバーが機能し、可用性が十分に確保されていなければなりません。
- パフォーマンス。デプロイメントでは、負荷のピーク時でもそれ以外のときでも十分なパフォーマンスが発揮されなければなりません。
- スケーラビリティ。デプロイメントでは、コードの変更ではなくハードウェアリソースを追加するだけで、予期される負荷の増加に対応できる必要があります。
- セキュリティ。デプロイメントでは、無認可アクセスや改ざんからデータが
   十分に保護されなければなりません。

WebLogic Integration デプロイメントでは、これらの目標やそれ以外の目標も達成することができます。

# 主要なデプロイメント タスク

WebLogic Integration のデプロイには、以下のタスクの一部またはすべてを実行 する必要があります。

- 1. WebLogic Integration デプロイメントの目標の定義。1-1 ページの「デプロイ メントの目標」を参照してください。
- WebLogic Integration アプリケーションのクラスタへのデプロイ。そのためには、まず、クラスタを設計する必要があり、設計に着手するにあたっては、WebLogic Integration デプロイメントのコンポーネントを理解する必要があります。第2章「WebLogic Integration クラスタについて」で、用途に最適の環境を設計する上で役立つこれらのコンポーネントについて説明します。
- 高可用性を実現するための、クラスタ環境への WebLogic Integration アプリ ケーションのデプロイ。そのためには、アプリケーションを第3章「クラス タデプロイメントのコンフィグレーション」の説明に従ってコンフィグレー ションする必要があります。
- WebLogic Integration デプロイメントのセキュリティ設定。第5章 「WebLogic Integration セキュリティの使い方」を参照してください。
- 5. 第6章「パフォーマンスのチューニング」の説明に従ったシステム全体のパ フォーマンスの最適化 (WebLogic Integration デプロイメントの起動後)。

# 統合ソリューション デプロイメントのロー ル

統合ソリューションのデプロイメントを成功させるには、デプロイメント チー ムに、以下のロールを遂行するメンバーが参加している必要があります。

- デプロイメント スペシャリスト
- WebLogic Server 管理者
- データベース管理者

ー人で複数のロールを担当することができ、また、すべてのロールがあらゆるデ プロイメント シナリオで等程度の関連性を持つわけではありませんが、デプロ イメントを成功させるには、各ロールを担当するメンバーによる協力が必要で す。

### デプロイメント スペシャリスト

デプロイメント スペシャリストは、デプロイメント作業を調整します。デプロ イメント スペシャリストは、WebLogic Integration 製品の機能について十分な知 識を持っています。1 つまたは複数のサーバ上で WebLogic Integration の各種の 機能をコンフィグレーションする方法についての知識に基づいて、統合ソリュー ションのデプロイメント トポロジの設計に際して専門的な判断を下します。デ プロイメント スペシャリストは、以下の分野の経験を持っています。

- リソース要件の分析
- デプロイメントトポロジの設計
- プロジェクトの管理

### WebLogic Server 管理者

WebLogic Server 管理者は、組織にデプロイされている WebLogic Server に関す る深い技術知識と運用知識を提供します。ハードウェアおよびプラットフォーム に関する知識があり、インストール、コンフィグレーション、モニタ、セキュリ ティ、パフォーマンスのチューニング、トラブルシューティングなどの管理作業 をはじめとする WebLogic Server デプロイメントのあらゆる面を管理した経験が あります。

### データベース管理者

データベース管理者は、組織にデプロイされているデータベース システムに関する深い技術知識と運用知識を提供します。WebLogic Server 管理者は、以下の 分野の経験を持っています。

- ハードウェアおよびプラットフォームに関する知識
- リレーショナル データベース (RDBMS) のあらゆる側面を管理した経験。 インストール、コンフィグレーション、モニタ、セキュリティ、パフォーマ ンスのチューニング、トラブルシューティングなどの管理作業が含まれま す。

# デプロイメントのアーキテクチャ

次の図は、WebLogic Integration デプロイメントのアーキテクチャの概要を示しています。

図 1-1 WebLogic Integration デプロイメントのアーキテクチャ

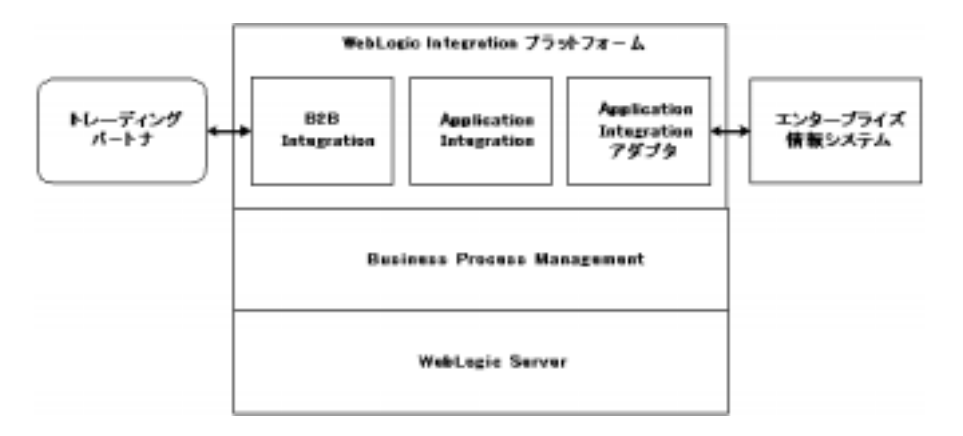

次の節では、図で説明したこれらのリソースについて説明します。

# 主要なデプロイメント リソース

ここでは、デプロイメント時に変更可能なリソースの概要を説明します。

- WebLogic Server  $\forall \forall \lambda$
- Business Process Management リソース
- **B2B** Integration  $\forall \forall \forall$
- Application Integration  $\forall \forall \forall$
- リレーショナル データベース管理システム リソース
- ハードウェア、オペレーティングシステム、およびネットワークのリソース

### WebLogic Server リソース

この節では、WebLogic Integration ソリューションのデプロイメントに最も関連 性の高い BEA WebLogic Server リソースの概要を説明します。これらのリソー スをコンフィグレーションするには、WebLogic Server Administration Console ま たは EJB デプロイメント記述子を使用します。

WebLogic Server には、WebLogic Integration ソリューションをサポートされてい る環境に合わせてデプロイするためのコンフィグレーション オプションおよび 調整可能な設定が用意されています。以下の節では、WebLogic Integration デプ ロイメントに最も関連性の高い WebLogic Server でコンフィグレーションできる 機能について説明します。

- クラスタ化
- Java Message Service
- EJB プールおよびキャッシュ
- JDBC 接続プール
- 実行スレッド プール
- J2EE コネクタ アーキテクチャ

### クラスタ化

負荷処理能力を拡大するため、WebLogic Server をクラスタ、つまり1つの単位 として管理可能な一群のサーバ上で実行することができます。クラスタ化する と、1つのサーバよりもスケーラブルなデプロイメント プラットフォームを実現 できます。クラスタ化の詳細については、第2章「WebLogic Integration クラス タについて」を参照してください。

#### Java Message Service

WebLogic Java Message Service (JMS) を使用すると、メッセージを交換(作成、 送信、および受信)するメッセージングシステムを Java アプリケーション間で 共有できます。WebLogic JMS は、Sun Microsystems, Inc. の Java Message Service 仕様バージョン 1.0.2 に基づいています。 JMS サーバはクラスタ化できるので、接続ファクトリを WebLogic Server の複数 のインスタンス上にデプロイすることができます。また、JMS イベントの送り 先をコンフィグレーションして、ワークフローの通知およびメッセージを処理す ることもできます。1-10 ページの「Business Process Management リソース」を 参照してください。

WebLogic JMSの詳細については、以下のトピックを参照してください。

次の URL にある 『WebLogic JMS プログラマーズ ガイド』の「WebLogic JMS の概要」

http://edocs.beasys.co.jp/e-docs/wls/docs70/jms/intro.html

JMSのコンフィグレーションおよびモニタの詳細については、次のURLにある『BEA WebLogic Server 管理者ガイド』の「JMSの管理」を参照してください。

http://edocs.beasys.co.jp/e-docs/wls/docs70/adminguide/jms.html

### EJB プールおよびキャッシュ

WebLogic Integration デプロイメントでは、EJB の数がシステムのスループット に影響します。システム内の EJB の数を調整するには、EJB の型に応じて、EJB プールまたは EJB キャッシュを使用します (プールおよびキャッシュのサイズ のコンフィグレーションについては、6-4 ページの「その他の EJB のプール サイ ズおよびキャッシュ サイズをコンフィグレーションする」を参照)。次の表で は、EJB のタイプとそれらに関連付けられた調整可能なパラメータについて説明 します。

#### 表 1-1 EJB の調整に使用するパラメータ

| グループ名                         | 説明                                  | リソース グループの種類             |
|-------------------------------|-------------------------------------|--------------------------|
| イベント リスナ<br>メッセージ駆動<br>型 Bean | max-beans-in-free-pool <sup>1</sup> | キューから作業を取り出すリスナ<br>の最大数。 |
| ステートレス<br>セッション Bean          | $max-beans-in-free-pool^1$          | 作業要求に利用できる Bean の最大<br>数 |

#### 表 1-1 EJB の調整に使用するパラメータ(続き)

| グループ名                | 説明                 | リソース グループの種類                                             |
|----------------------|--------------------|----------------------------------------------------------|
| ステートフル<br>セッション Bean | max-beans-in-cache | 同時にアクティブにできる Bean の<br>数設定値が小さすぎると、                      |
| エンティティ<br>Bean       |                    | tacheFullExceptions が完全します。設定値が大きすぎると、メモリ使用量が非常に大きくなります。 |

1. WebLogic Server マニュアルでは、max-beans-in-free-pool ではなく、実行スレッドの数を設 定することを推奨しています。ただし、WebLogic Integration 環境では、実行スレッドの数を設定するよ りも、イベント リスナ メッセージ駆動型 Bean の max-beans-in-free-pool 設定を指定することに よって負荷を制御する方が効率的です。

#### JDBC 接続プール

Java Database Connectivity (JDBC) を使用すると、Java アプリケーションから SQL データベース内のデータにアクセスできます。データベース接続の確立に 関連するオーバーヘッドを抑えるため、WebLogic JDBC には、DBMS との接続 ですぐに利用できる接続プールが用意されています。

JDBC 接続プールは、DBMS 接続を最適化するために使用されます。JDBC 接続 プールのサイズをコンフィグレーションすることで、WebLogic Integration のパ フォーマンスをチューニングできます。WebLogic Integration クラスタにおける JDBC 接続プールのサイズの決定に関する詳細は、6-6 ページの「JDBC 接続 プールのサイズをコンフィグレーションする」を参照してください。設定値が小 さすぎると、接続が利用可能になるまでのWebLogic Integration の待機時間が長 くなります。設定値が大きすぎると、DBMS のパフォーマンスが低下します。

WebLogic JDBC 接続プールの詳細については、以下の節を参照してください。

次の URL の <sup>®</sup>WebLogic JDBC プログラマース ガイド<sub>1</sub>、 <sup>®</sup>WebLogic JDBC の概要」の「接続プールの概要」

http://edocs.beasys.co.jp/e-docs/wls/docs70/jdbc/intro.html

■ 次の URL の『BEA WebLogic Server 管理者ガイド』の「JDBC 接続の管理」

http://edocs.beasys.co.jp/e-docs/wls/docs70/adminguide/jdbc.htm
l

### 実行スレッド プール

*実行スレッド プール*によって、WebLogic Server 上で同時に実行可能なスレッド 数が決まります。設定値が小さすぎると、順次処理が行われるようになるので、 デッドロックが発生する可能性があります。設定値が大きすぎると、メモリ使用 量が非常に大きくなり、スラッシングが発生する可能性があります。

実行スレッド プールは、実行する可能性のあるすべてのスレッドを実行できる だけの大きさに設定しますが、システム内でのコンテキストの過剰な切り替えに よりパフォーマンスが低下するほどには大きくしないでください。実行スレッド 数によって、着信ソケット メッセージを読み出すスレッド (socket-reader ス レッド)の数も決まります。この数は、デフォルトでは、実行スレッド数の3分 の1です。数が小さすぎると、ソケットを読み出すスレッドの競合が発生し、 デッドロックが発生する場合があります。稼働システムを監視して、スレッド プールの最適の値を経験的に決定してください。

実行スレッド プールのコンフィグレーションについては、6-7 ページの「実行ス レッド プールをコンフィグレーションする」を参照してください。

実行スレッド プールの調整に関するこれらの推奨事項は、WebLogic Integration のパフォーマンスの最適化に役立ちます。ただし、WebLogic Integration 環境で は、メッセージ駆動型 Bean の数を制御することが負荷を抑える方法として最適 です (1-7 ページの「EJB プールおよびキャッシュ」参照)。

### J2EE コネクタ アーキテクチャ

WebLogic J2EE コネクタ アーキテクチャ (JCA) は、J2EE プラットフォームと 1 つまたは複数の異種エンタープライズ情報システム (EIS) を統合します。 WebLogic JCA は、Sun Microsystems, Inc. の *J2EE コネクタ仕様、*バージョン 1.0、最終草案 2 に基づいています。

WebLogic J2EE-CA の詳細については、次の URL にある『*BEA WebLogic Server 管理者ガイド*』の「WebLogic J2EE コネクタ アーキテクチャの管理」を参照し てください。

http://edocs.beasys.co.jp/e-docs/wls/docs70/adminguide/jconnector .html

### Business Process Management リソース

WebLogic Integration では、Business Process Management (BPM) 機能を使用して、ビジネスプロセスを定義および実行します。BPM 機能の概要については、 <sup>®</sup>*WebLogic Integration 入門*。の「Business Process Management」を参照してください。

以下の節では、WebLogic Integration ソリューションをデプロイするための BPM 機能について説明します。

- BPM リソースの概要
- BPM リソースの種類
- BPM 作業シーケンス

BPM リソースは、クラスタ、つまり1つの単位として管理可能な一群のサーバ 上で動作するようにコンフィグレーションできます。クラスタ化および BPM の 詳細については、第2章「WebLogic Integration クラスタについて」を参照して ください。

#### BPM リソースの概要

次の図は、クラスタ内の1つのノード用の BPM リソースを示しています。

図 1-2 BPM EJB リソース

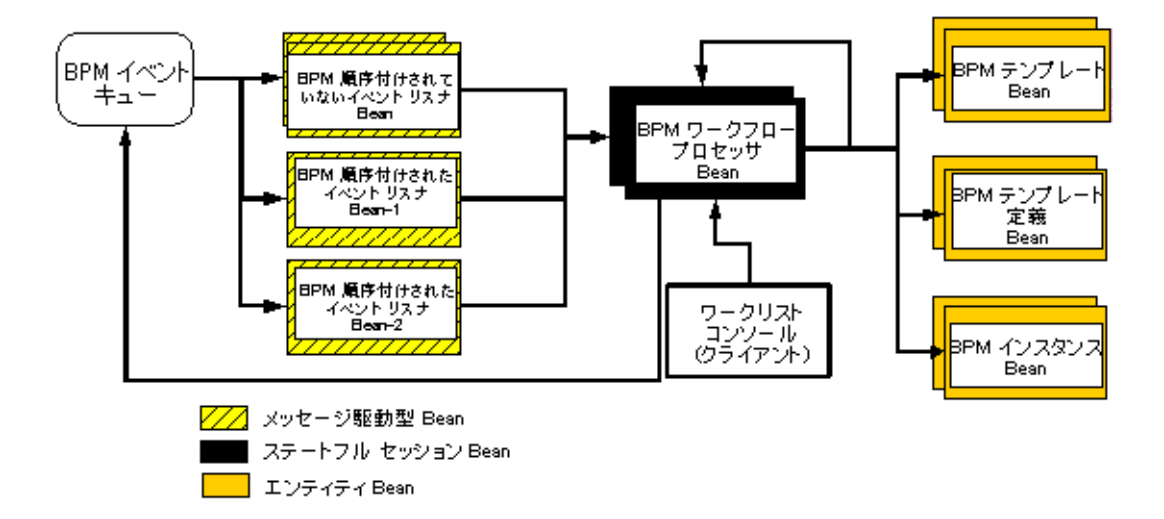

次の「BPM リソースの種類」の節では、これらのリソースについて説明します。

### BPM リソースの種類

BPM では、WebLogic JMS (1-6 ページの「Java Message Service」を参照)を使用して、エラーや監査メッセージだけでなく、ワークリスト、時刻、およびイベント通知もやり取りします。BPM クライアント アプリケーションは、これらのメッセージを XML イベントとして JMS イベント キューに送信します。BPM では、イベント リスナ メッセージ駆動型 Bean を使用して、イベント キューに送られた XML イベントを処理し、BPM エンジンの実行中のインスタンスに配信します。

WebLogic Server Administration Console を使用してカスタム メッセージ キュー を作成し、MDB Generator ユーティリティを実行して、キューでイベントをリス ンするイベント リスナ Bean を生成し、新しいイベント リスナ Bean を認識する よう BPM のコンフィグレーションを更新します。詳細については、2-19 ページ の「新しいプールを作成する」を参照してください。

以下の節では、BPM をクラスタ環境に合わせてコンフィグレーションしたり、 BPM のパフォーマンスをチューニングしたりする際に使用できるリソースの種類について説明します。

- ワークフロー プロセッサ Bean
- イベント リスナ メッセージ駆動型 Bean
- テンプレート Bean
- テンプレート定義 Bean
- インスタンス Bean
- イベントキュー
- Worklist コンソール (非推奨)

ワークフロー プロセッサ Bean

ワークフロー プロセッサ Bean は、開始/イベント ノードから停止/イベントノード(静止状態から静止状態)まで進むワークフローを実行するステートフルセッション Bean です。ワークフロー プロセッサ Bean は、イベント リスナBean、Worklist クライアント、および他のワークフロー プロセッサ Bean からの作業を受け入れます (サプワークフロー使用時)。

ワークフロー プロセッサ Bean はシステムの負荷に基づいて実行時に開始される ため、実行時のワークフロー プロセッサ Bean の正確な数は絶えず変化します。 一度にアクティブになるワークフロー プロセッサ Bean の数は、ワークフロー プ ロセッサ Bean プールのサイズによって決まります。Bean の数がプールのサイズ を超えると、プール内の Bean が利用可能になるまで、超過分の Bean のパッシ ベーションが行われます。一般に、プールのサイズは、小さすぎるよりも大きす ぎる方が問題は少なくなります。詳細については、6-4 ページの「その他の EJB のプール サイズおよびキャッシュ サイズをコンフィグレーションする」を参照 してください。 ワークフロー プロセッサ Bean はクラスタにデプロイされます。WebLogic Server は、クラスタ内の各ノードがワークフロー プロセッサ Bean のローカル コ ピーを使用するように、クラスタ化システムを最適化します。

#### イベント リスナ メッセージ駆動型 Bean

イベント リスナ メッセージ駆動型 Bean は、イベント キューから作業を取り出 し、ワークフロー プロセッサ Bean に送信します。イベント リスナ Bean は、 ワークフロー プロセッサ Bean が実行を完了するか、新しい作業をキューから取 り出す前に静止状態に達するまで、待機します。

イベント リスナ Bean は、順序付けされていないメッセージ用のプール サイズが コンフィグレーションされており、順序付けされているメッセージには一連の単 ー Bean (使用可能なプール サイズ 1 を設定した名前付き Bean) からなるプール を使用します。『*BPM クライアント アプリケーション プログラミング*』の 「JMS 接続の確立」にある「複数のイベント キューに対するメッセージ駆動型 Bean の生成」を参照してください。

これらのプールの組み合わせによって、イベントから開始された場合に同時に実行できるワークフロー数が決定されます。

#### テンプレート Bean

*テンプレート Bean* は、実行するワークフロー テンプレートを格納するエンティ ティ Bean です。通常、テンプレート エンティティ Bean プールのサイズは、同 時に実行するワークフロー テンプレート (インスタンス数ではなくワークフ ロー数)の最大数と等しくする必要があります。一般に、プールのサイズは、小 さすぎるよりも大きすぎる方が問題は少なくなります。テンプレート エンティ ティ Bean はクラスタ化できる (クラスタ対応スタブ)ので、クラスタ内の他の ノードのワークフロー プロセッサ Bean で使用できます。

#### テンプレート定義 Bean

*テンプレート定義 Bean* は、実行するワークフロー テンプレート定義を格納する するエンティティ Bean です。

ビジネス プロセスは、データベースにワークフロー テンプレートとして保存されます。これらのテンプレートは、異なるバージョンのワークフローを保存できるように、基本的には空のコンテナです。また、複数の組織に関連付けることができます。テンプレートには、テンプレート定義が格納されますが、それらは、

同じワークフローの異なるバージョンで、有効期限によって区別されます。ビジ ネス プロセスおよびワークフローの詳細については、『*WebLogic Integration Studio ユーザーズ ガイド*』を参照してください。

通常、テンプレート定義エンティティ Bean プールのサイズは、同時に実行する クークフロー テンプレート(インスタンス数ではなくテンプレート数)の最大 数と等しくする必要があります。一般に、プールのサイズは、小さすぎるよりも 大きすぎる方が問題は少なくなります。テンプレート定義エンティティ Bean は クラスタ化できる(クラスタ対応スタブ)ので、クラスタ内の他のノードのワー クフロー プロセッサ Bean で使用できます。

#### インスタンス Bean

インスタンス Bean は、実行中のワークフロー インスタンスを格納するエンティ ティ Bean です。通常、インスタンス エンティティ Bean プールのサイズは、 ワークフロー プロセッサ Bean プールのサイズと等しくする必要があります。イ ンスタンス エンティティ Bean プールのサイズをワークフロー プロセッサ Bean の数より大きくしても利点はありません。一般に、プールのサイズは、小さすぎ るよりも大きすぎる方が問題は少なくなります。インスタンス エンティティ Bean はクラスタ化できる(クラスタ対応スタブ)ので、クラスタ内の他のノー ドのワークフロー プロセッサ Bean で使用できます。

#### イベント キュー

1 つの JAR ファイルには、特定のキューに関して順序付けされたイベント リス ナメッセージ駆動型 Bean と順序付けされていない イベント リスナ メッセージ 駆動型 Bean が格納されています。WebLogic Integration をインストールすると、 デフォルトの EventQueue からのメッセージを消費する message-driven bean が 入った wli-mdb-ejb.jar ファイルが提供されます。この JAR ファイルは、クラ スタを対象とする必要があります。また、2-19 ページの「新しいプールを作成 する」で説明するように、新しいイベント キューを作成することもできます。 クラスタ内の BPM イベント キューの詳細については、2-17 ページの「クラスタ における BPM 機能のロード バランシング」を参照してください。

**注意**: クラスタでの BPM 機能の規模を拡大するには、新しいイベント キュー を作成する必要があります。 Worklist コンソール (非推奨)

Worklist クライアントには、BPM API からワークフローを作成するユーザ コードだけでなく、Swing ベースの WebLogic Integration Worklist コンソールも含まれています。図 1-2 には、コンテキストのみに関して示されています。Worklist コンソールは実行時にコンフィグレーション可能なリソースではないからです。

### BPM 作業シーケンス

次の図は、イベントを処理する場合の BPM EJB 間の会話を示しています。

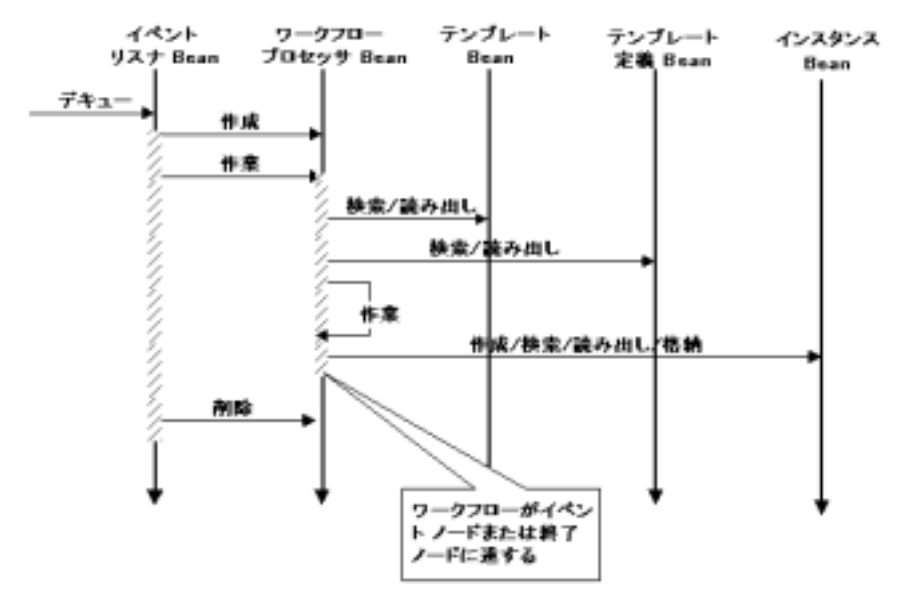

#### 図 1-3 イベント処理時の BPM EJB 間の会話

BPM イベント リスナ Bean は、デフォルトまたはユーザ定義のイベント キュー から作業要求を受け取ると、 クークフロー プロセッサ Bean を作成してその要求 を処理します。ワークフロー プロセッサ Bean は、ワークフローが停止ノードま たはイベント ノードに達するまで、ワークフローを実行します。ワークフロー が別のワークフローを呼び出した場合、新しいワークフロー プロセッサ Bean が 作成され、呼び出し元ワークフローはそのワークフロー プロセッサ Bean を終了 しません。 テンプレート Bean とテンプレート定義 Bean は、ワークフローの実行開始時に 読み出されます。インスタンス Bean はワークフロー実行の開始時に読み出さ れ、ワークフローがトランザクション境界(イベント ノードや終了ノードなど) で静止したときに書き込まれます。

イベント駆動型ワークフローの場合、ワークフロー プロセッサ Bean を追加作成 してもデプロイメントの作業量は変わりません。同時に処理可能なワークフロー インスタンスの数は、イベント リスナ Bean の数によって制限されます。

### B2B Integration リソース

WebLogic Integration をクラスタ化ドメインにデプロイする際、すべての B2B Integration リソースは、管理サーバ用リソースを除いて、クラスタ内の同種サー バに均一にデプロイする必要があります。つまり、高可用性、スケーラビリ ティ、パフォーマンスの向上を実現するためには、B2B integration リソースは、 1 つのドメイン内でクラスタ化されたすべてのサーバを対象とする必要がありま す。クラスタ化および B2B Integration の詳細については、2-3 ページの「クラス タデプロイメントの設計」を参照してください。

B2B Integration リソースは必要に応じて動的に割り当てられる場合が多く、デプ ロイメントを事前にコンフィグレーションすることはできません。B2B の負荷 に対応してにコンフィグレーションできるリソースの詳細については、<sup>®</sup>B2B Integration 管理ガイド』の「コンフィグレーション要件」を参照してください。

B2B Integration の機能を使用するクラスタには、共用ファイル システムが必要 です。Storage Area Network (SAN) またはマルチポート型のディスク システムを お勧めします。

**注意**: XOCP ビジネス プロトコルに基づく WebLogic Integration アプリケー ションは、クラスタ環境ではサポートされません。

### Application Integration リソース

以下の節では、WebLogic Integration がサポートしている Application Integration リソースの種類について説明します。

■ 同期サービス呼び出し

- 非同期サービス呼び出し
- イベント
- アプリケーションビューと接続ファクトリ

クラスタ化および Application Integration の詳細については、第2章「WebLogic Integration クラスタについて」を参照してください。

Application Integration 機能は、WebLogic Integration 製品に統合されていますが、 単独の独立した J2EEear ファイルとしても入手できます。したがって、任意の 有効な WebLogic ドメイン上に Application Integration をデプロイすることができ ます。たとえば、Web サービス開発者 や WebLogic Portal 開発者は、アプリケー ション ビューを使用して、EIS アプリケーションと会話することができます。 WebLogic Integration 環境の外部への Application Integration のデプロイに関する 詳細については、『Application Integration ユーザーズ ガイド』の「Application Integration のモジュラ デプロイメント」を参照してください。

### 同期サービス呼び出し

同期呼び出しを使用するのは、基盤となる EIS が要求に迅速に応答できる場合、 またはクライアント アプリケーションが待機できる場合です。

次の図は、同期サービス呼び出しのフローを示しています。

#### 図1-4 同期サービス呼び出し

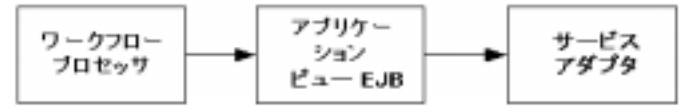

同期サービス呼び出しでは、クライアント (図中では*ワークフロー プロセッサ*) が*アプリケーション ビューEJB*(ステートレス セッション Bean)を呼び出しま す。アプリケーション ビューは、同期 Common Client Interface (CCI) 呼び出しを 使用して *サービス アダプタ*を呼び出します。サービス アダプタは、実際に要求 を処理する J2EE-CA サービス アダプタです。

**注意**: ワークフローが EIS のクライアントとしての役割を果たす場合、ワーク フロー プロセッサは、ワークフロー プロセッサ Bean と場合によっては イベント リスナ Bean も一緒に、要求が完了するまでストールします。 スループットを最適化するため、基盤となる EIS システムが要求に迅速 に応答できない限り、非同期呼び出しを使用することを検討してください。

### 非同期サービス呼び出し

次の図は、WebLogic Integration の非同期サービス処理を示しています。

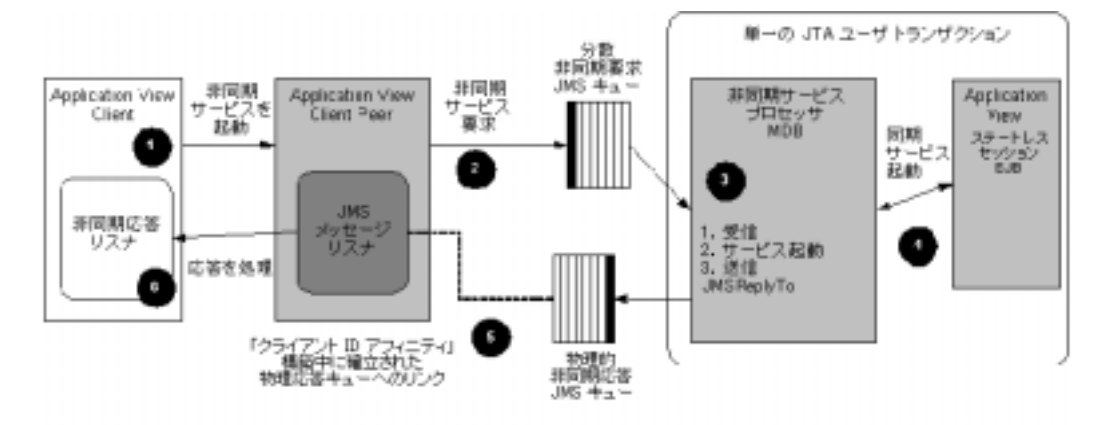

図 1-5 非同期サービス呼び出し

注意: WebLogic Integration クラスタ内の分散送り先として、 WLAI\_ASYNC\_REQUEST\_QUEUE キューおよび WLAI\_ASYNC\_RESPONSE\_QUEUE キューがデプロイされています。非同期 サービス要求プロセッサは message-driven bean (wlai-asyncprocessor-ejb.jar)で、これもクラスタにデプロイされ ています。高可用性を実現するための Application Integration リソースの デプロイ方法の詳細については、2-23 ページの「高可用性を備えた JMS」を参照してください。

上の図は、Application Integration の非同期サービスの以下に説明するプロセス フローを示したものです。

 アプリケーション ビューのクライアントがアプリケーション ビューのインス タンスを開始します。 クライアントには、構築時に恒久 ID を定義するオプションが与えられてい ます。恒久クライアント ID は、非同期応答メッセージに対する相関 ID とし て使用されます。

クライアントは invokeServiceAsync メソッドを呼び出して、要求 IDocument を非同期サービス応答(AsyncServiceResponse)リスナに渡して、 応答を処理させます。

2. アプリケーション ビューのインスタンスは AsyncServiceRequest オブジェ クトを作成して、WLAI\_ASYNC\_REQUEST\_QUEUE に送信します。

AsyncServiceRequest オブジェクトには、応答リスナが対象とする送り先の名前が格納されています。The AsyncServiceProcessor message-driven bean は、この情報を使用して、応答の物理送り先を決定します。

応答オブジェクトに、応答の送り先の名前が入っていない場合は、 AsyncServiceProcessor message-driven bean は、JMS メッセージ用に指定 されている送り先を使用します (JMSReplyTo() メソッドへの呼び出しによ り)。

そのクライアントのみが AsyncServiceResponseListener をアプリケー ション ビューに提供しているとします。

invokeServiceAsync(String serviceName, IDocument request, AsyncServiceResponseListener listener);

このシナリオでは、アプリケーション ビューは、アプリケーション ビュー EJB メソッドの getAsyncResponseQueueJNDIName() によって定義される JNDI ロケーションに結び付けられた JMS キューに受信者を確立します。ア プリケーション ビューのインスタンスは、QueueReceiver.getQueue()を 使用して、要求メッセージに対して ReplyTo 送り先を設定します。

 クラスタでは、WLAI\_ASYNC\_REQUEST\_QUEUE キューは分散 JMS キューとし てデプロイされます。ただし、各メッセージは、1 つの物理キューに送信さ れるので、そのキューからのみ取り出すことができます。その物理キュー が、メッセージがそこから取り出される前に使用できなくなると、物理 キューが手動 JMS の移行またはサーバの再起動によって再び使用できるよう になるまで、そのメッセージ(非同期サービス要求)は、使用できないまま になります。

分散キューにメッセージを送信しただけでは、そのキューの QueueReceiver によって必ず受信されるとはかぎりません。メッセージは1つの物理キュー にのみ送信されるため、その物理キューでリスンしている QueueReciever が 必要です。この要件を満足するため、AsyncServiceProcessor (wlai-asyncprocessor-ejb.jar)をクラスタ内のすべてのノードにデプロ イする必要があります。

AsyncServiceProcessor message-driven bean は、FIFO(先入れ先出し)方式で メッセージを受信します。

AsyncServiceProcessor は、JMS ObjectMessage にある

AsyncServiceRequest オブジェクトを使用して、アプリケーション ビュー の完全修飾名、サービス名、要求ドキュメントおよび応答送り先を決定しま す。

- AsyncServiceProcessor は、アプリケーション ビュー EJB を使用して、サービスを同期的に呼び出します。このサービスは、リソース アダプタに対する同期 CCI ベースの要求または応答メッセージに変換されます。
- AsyncServiceProcessor はその応答を受け取ります。その後、この応答は、 AsyncServiceResponse オブジェクトとしてカプセル化され、 AsyncServiceRequest オブジェクトで指定された応答の送り先に送信され ます (この場合は、WLAI\_ASYNC\_RESPONSE\_QUEUE\_myserver1)。

AsyncServiceProcessor は、分散送り先(WLAI\_ASYNC\_RESPONSE\_QUEUE) で はなく指定された物理送り先(WLAI\_ASYNC\_RESPONSE\_QUEUE\_myserver1) に応答を送信する必要があります。物理送り先のキューは、アプリケーショ ンビュー EJB の getAsyncResponseQueueJNDIName()メソッドが呼び出さ れたときにクライアント上で実行されているアプリケーション ビューのイン スタンスによって確立されています(詳細は、手順2.参照)。

注意: 受け取るべきすべての応答メッセージを受信する前に、クライアント アプリケーションに障害が発生することもあります。障害からの回復 後に、クライアントと JMS 応答キューの関連付けが障害発生前のと おりに回復されていることを確認するには、回復後も、以前と同じク ライアント ID を使用する必要があります。次のリストは、回復コー ドの例です。障害発生前と回復後で同じユニークなクライアント ID を使用することにより、クライアントと JMS 応答キューとのこのよ うな関連付けをサポートしています。

String uniqueClientID = "uniqueClientID";

ApplicationView myAppView = new ApplicationView(jndiContext, "MyAppView", uniqueClientID);

myAppView.recoverAsyncServiceResponses(new MyAsyncResponseListener());
アプリケーションビューのインスタンス開始時に作成されたアプリケーションビューメッセージリスナのインスタンスは、AsyncServiceResponseメッセージを JMS ObjectMessage として受信し、手順2.で示した invokeServiceAsync()呼び出しで指定された AsyncServiceResponseListener に渡します。

## イベント

Application Integration アダプタは、BPM または WebLogic Workshop によって消 費されるイベントを生成します。イベントは、アプリケーション ビューから JMS キュー (WLAI\_EVENT\_QUEUE) へ転送されます。このキューは、複数の物理 送り先が格納された分散送り先です。message-driven bean (WLI-AI Event プロ セッサ)は WLAI\_EVENT\_QUEUE 分散送り先でリスンします。

WLI-AI イベント プロセッサは以下のタスクを実行します。

- イベントのコピーを、BPM イベント プロセッサに配信(BPM がインストールされていて、サーバインスタンスで実行されている場合)またはアプリケーション ビューの WebLogic Workshop Control イベント プロセッサに配信(このコントロールを使用している場合)します。
   各イベントのコピーが正確に1つずつ BPM または WebLogic Workshop に配信されます。
- イベントのコピーを WLAI\_EVENT\_TOPIC に公開する。

WLAI\_EVENT\_TOPIC は、分散 JMS トピックで、リモートのアプリケーショ ンビュー クライアントへのイベントの配信を処理します。アプリケーショ ンビュー クラスが WLAI\_EVENT\_TOPIC に EventContext を作成します。 EventContext クラスによって、アプリケーションビューの名前に基づいて メッセージのフィルタリングが行われます。アプリケーションビューの名前 は SourceKey JMS ヘッダ プロパティに格納されています。SourceType は ApplicationView です。

処理に失敗した場合にキューにメッセージがロールバックできるように、トランザクションを通じてイベントをキューから取り出す。

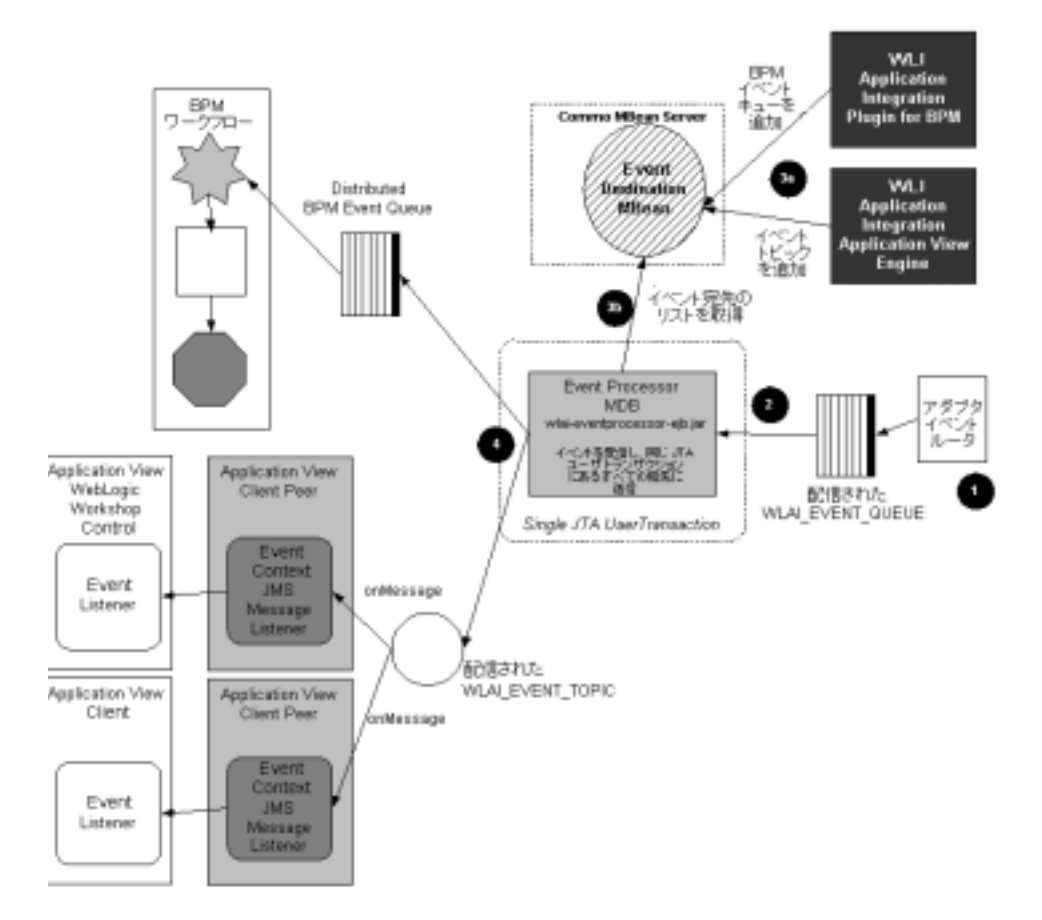

次の図は、WebLogic Integration のイベント処理を示しています。

図 1-6 イベント

上の図は、次に説明するイベント処理手順のフローを示しています。

1. イベントはエンタープライズ情報システム (EIS) で発生し、次のような仕 組みで JMS キューに送信されます。

a. イベントが EIS で発生します。

- b. イベント データがリソース アダプタのイベント ジェネレータに送信され ます。イベント ジェネレータは、EIS 固有データを XML ドキュメントに 変換し、IEvent オブジェクトをイベント ルータ(アダプタ イベント ルー タ)にポストします。
- c. イベント ルータは、特定のイベント タイプに関心のある各 Application Integration サーバに対して、IEvent オブジェクトを EventContext オブジェ クトに渡します。
- d. EventContext は IEvent オブジェクトを JMSObjectMessage としてカプセル 化し、JMS QueueSender を使用して、com.bea.wlai.EVENT\_QUEUE という JNDI コンテキストにバインドされている JMS キューに送信します。
- 2. ObjectMessage wLAI\_EVENT\_QUEUE に格納されて、WLI-AI Event プロセッサ message-driven bean (wlai-eventprocessor-ejb.jar) によって FIFO で処 理されます。

クラスタでは、WLAI\_EVENT\_QUEUE キューは分散 JMS キューとしてデプロ イされます。ただし、各メッセージは、1つの物理キューに送信され、送り 先の物理キューからのみ使用できます。その物理キューが、メッセージがそ こから取り出される前に使用できなくなると、物理キューが再びオンライン に戻るまでは、そのメッセージ(すなわち、イベント)は使用できないまま になります。

分散キューにメッセージを送信しただけでは、その分散キューの QueueReceiverによって必ず受信されるとはかぎりません。メッセージは1 つの物理キューにのみ送信されるので、その物理キューでリスンしている QueueRecieverが必要です。この要件を満足するため、WLI-AI Event プロ セッサ message-driven bean (wlai-eventprocessor-ejb.jar)をクラスタ内 のすべてのノードにデプロイする必要があります。

- 3. WLI-AI Event プロセッサ message-driven bean (wlai-eventprocessor-ejb.jar)がイベントの送り先のリストを決定する。
  - a. イベントの送り先が AIDestinationMBean に追加されます。イベント送り 先の同一リストが各管理対象サーバのイベントプロセッサ message-driven bean に渡されるように、MBean はクラスタ全体で複製されます。WLI-AI BPM プラグイン(wlai-plugin-ejb.jar)は、デプロイ時に BPM イベ ントキューをイベントの送り先として追加します。この送り先を追加す ることにより、EIS イベントを BPM プロセス エンジンに送信することが 可能になります。また、アプリケーション ビューのイベント リスナが登 録されていると、イベントは WLAI\_EVENT\_TOPIC に送信されます。

- b. WLI-AI イベント プロセッサ message-driven bean が、イベントを送信す るためのイベント送り先のリストを MBean から読み込みます。
- ObjectMessage イベントが1つの JTA ユーザトランザクション内のすべての 登録済みイベント送り先に配信される。メッセージがどのイベント送り先へ も配信されない場合は、WLAI\_EVENT\_QUEUE にロールバックされます。 WLAI\_EVENT\_QUEUE は、不良メッセージは WebLogic Integration エラー送り 先 (com.bea.wli.FailedEventQueue) に転送するようにコンフィグレー ションされています。FailedEventQueue の詳細については、2-30ページの 「エラー送り先」を参照してください。
  - **注意:** イベントの送り先は通常、JMS の送り先なので、システムがイベントの転送に失敗する可能性はほとんどありません。

### アプリケーションビューと接続ファクトリ

これまでの節で説明した実行時 Application Integration 機能(同期サービス呼び 出し、非同期サービス呼び出し、およびイベント)をクラスタ化することによ リ、スケーラビリティと可用性が向上します。設計時 Application Integration 機 能(アプリケーション ビューおよび接続ファクトリ)をクラスタ化することに より、スケーラビリティが向上しますが、可用性を高めることはできません。つ まり、アプリケーション ビューは、クラスタ内のサーバが実行されていない場 合はデプロイもアンデプロイ(編集)も不可能です。言い換えれば、デプロイお よびアンデプロイ(編集)は、健全なクラスタにおいてのみ可能です。

リソース アダプタ (RAR) は、wlai-admin.ear アーカイブファイルを、クラ スタ化された管理対象サーバにではなく、管理サーバにデプロイすることにより アップロードされます。2 段階デプロイメントが行われます。管理サーバ上の WebLogic Deployer ユーティリティが、管理サーバへのデプロイメントをコント ロールします。 次の図は、設計時の接続ファクトリデプロイメントを示しています。

#### 図 1-7 接続ファクトリ デプロイメント

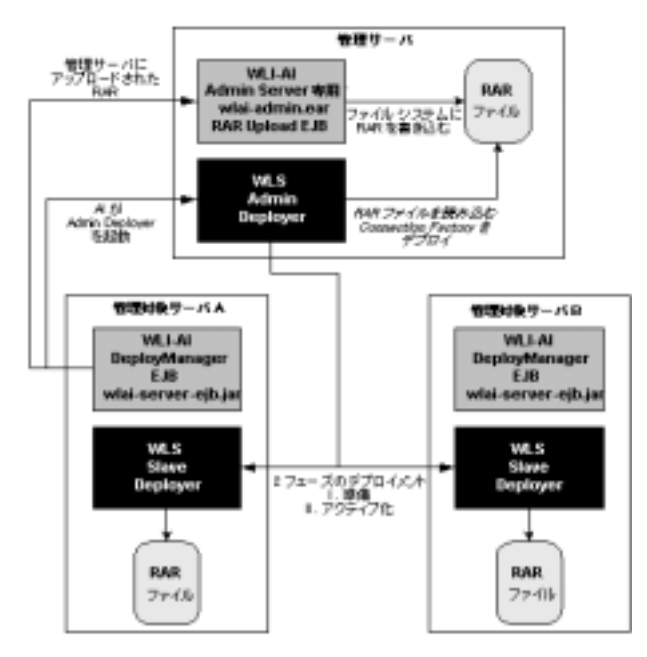

アプリケーション ビューのデプロイメントの成否は、接続ファクトリのデプロ イメントが正常に行われるかどうかによります。クラスタ化環境への Application Integration アダプタのデプロイメントの詳細については、2-21 ペー ジの「クラスタにおける Application Integration 機能のロード バランシング」お よび 2-32 ページの「アダプタのデプロイ」を参照してください。

# リレーショナル データベース管理システム リソー ス

WebLogic Integration は、実行時の処理を行うためやアプリケーション データの 永続性を保証するためにデータベース リソースを利用します。データベースの パフォーマンスは、WebLogic Integration 全体のパフォーマンスに大きく影響し ます。詳細については、6-38 ページの「データベースのチューニング」を参照 してください。

# ハードウェア、オペレーティング システム、およ びネットワークのリソース

ハードウェア、オペレーティングシステム、およびネットワークのリソースは、 WebLogic Integrationのパフォーマンスに重要な影響を与えます。したがって、 デプロイメントは、『WebLogic Integration リリース ノート』で説明されている ハードウェアおよびソフトウェア要件に準拠している必要があります。プロダク ション環境で最大限のパフォーマンスを引き出すためのリソースのコンフィグ レーションの詳細については、4-2ページの「推奨ハードウェアおよびソフト ウェア」および 6-34ページの「ハードウェア、オペレーティングシステム、お よびネットワークのリソースのチューニング」を参照してください。

# 2 WebLogic Integration クラスタに ついて

以下の節では、WebLogic Integration をクラスタ環境でコンフィグレーションおよびデプロイメントする方法について説明します。内容は以下のとおりです。

- WebLogic Integration **クラスタについて**
- クラスタ デプロイメントの設計
- WebLogic Integration クラスタにおけるロード バランシング
- WebLogic Integration クラスタの高可用性
- JMS リソース
- アダプタのデプロイ

# WebLogic Integration クラスタについて

クラスタ化すると、1つの単位として管理可能なサーバ群で WebLogic Integration を実行できます。クラスタ環境では、複数のマシンが負荷を分担しま す。WebLogic Integration は、リソース要求がすべてのマシン間で均等に分散さ れるようにロード バランシング機能を提供します。WebLogic Integration デプロ イメントでは、クラスタ化とロード バランシングを使用してノード間で負荷を 分散することで、スケーラビリティを向上できます。クラスタ化すると、1つの サーバよりもスケーラブルなデプロイメント プラットフォームを実現できます。 WebLogic Server ドメインは、ただ1つの管理サーバと1つまたは複数の管理対象サーバで構成されます。WebLogic Integration ドメイン内の管理対象サーバを クラスタにまとめることができます。WebLogic Integration のクラスタ対応リ ソースをコンフィグレーションする場合、そのリソースのデプロイ対象とするク ラスタを指名します。クラスタをリソースデプロイメントの対象として指定す ると、管理対象サーバをクラスタに追加することによって能力を動的に増大でき るという利点が得られます。

ここでは、クラスタ環境で WebLogic Integration をコンフィグレーションする場合に必要な情報について説明します。WebLogic Server がクラスタをサポートする方法についても背景知識として取り上げますが、クラスタ環境に合わせたWebLogic Integration のコンフィグレーションに固有の手順が中心です。

読み進む前に、WebLogic Server マニュアルの以下の節の内容を確認し、クラス タ化について十分に理解しておくことをお勧めします。

■ 次の URL にある <sup>®</sup>WebLogic Server クラスタ ユーザーズ ガイド

http://edocs.beasys.co.jp/e-docs/wls/docs70/cluster/index.html

 次の URL にある『WebLogic Server クラスタ ユーザーズ ガイド』の「クラ スタのコンフィグレーションとアプリケーションのデプロイメント」

http://edocs.beasys.co.jp/e-docs/wls/docs70/cluster/config.html

 次の URL にある 『BEA WebLogic Server パフォーマンス チューニング ガイ ド』、「WebLogic Server のチューニング」の「WebLogic Server クラスタ とスケーラビリティ」

http://edocs.beasys.co.jp/e-docs/wls/docs70/perform/WLSTuning.h
tml

# クラスタ デプロイメントの設計

以下の節では、クラスタ デプロイメントの設計に必要な情報について説明しま す。

- WebLogic Integration ドメイン入門
- WebLogic Integration リソースのデプロイメント
- WebLogic Integration クラスタにおけるロード バランシング

## WebLogic Integration ドメイン入門

クラスタ化したドメインに合わせてアーキテクチャを設計する前に、WebLogic Server クラスタがどのように運用されるかを知っておく必要があります。

### ドメインを作成する

ドメインおよびクラスタの作成は、WebLogic Integration、Business Process Management (BPM)、または Enterprise Application Integration (EAI) の機能に基づ いて、ドメイン テンプレートからドメインが生成ができる Configuration Wizard により簡素化されています。ユーザのクエリに基づいて、Configuration Wizard によって、ドメイン、サーバ、エンタープライズ アプリケーションなどが、コ ンフィグレーション済みの適切なコンポーネントおよび資産を含めて生成されま す。さまざまなドメインに利用できるテンプレートの詳細については、次の URL にある 『*コンフィグレーション ウィザード テンプレート リファレンス*』を 参照してください。

http://edocs.beasys.co.jp/e-docs/platform/docs70/template/in
dex.htm

Configuration Wizard による WebLogic Integration ドメイン作成の詳細について は、第3章「クラスタ デプロイメントのコンフィグレーション」を参照してく ださい。

## クラスタ サーバ

サーバには管理対象サーバと管理サーバがあります。管理サービスを実行する WebLogic Server は管理サーバと呼ばれ、Administration Console のホストとなり ます。複数の WebLogic Server が稼働しているドメインでは、そのうち1つのみ が管理サーバで、他のサーバは管理対象サーバと呼ばれます。各管理対象サーバ は、起動時に管理サーバからコンフィグレーションを取得します。

概要については、次の URL にある WebLogic Server マニュアルの『*WebLogic Server クラスタ ユーザーズ ガイド*』を参照してください。

http://edocs.beasys.co.jp/e-docs/wls/docs70/cluster/index.ht
ml

推奨する基本的な多層プロキシ アーキテクチャの詳細については、『WebLogic Server クラスタ ユーザーズ ガイド』の「クラスタ アーキテクチャ」を参照して ください。

### クラスタおよび管理ドメインに関する注意

WebLogic Server の管理ドメインがクラスタ ドメインとは別のものである場合、 (WebLogic Server クラスタが別の管理ドメインに属するノードを持つ場合) も ありますが、WebLogic Integration デプロイメントの場合は、クラスタ ドメイン が管理ドメインとなるように設計する必要があります。

# WebLogic Integration リソースのデプロイメント

クラスタ化されたドメインの各サーバに対して、そのドメイン内のサーバの機能 を定義するさまざまな属性をコンフィグレーションできます。これらの属性は Administration Console の Servers ノードを使用してコンフィグレーションされま す。

この節では、WebLogic Integration リソースおよびクラスタ内でのそれらのパー ティショニングと分散化について説明します。内容は以下のとおりです。

- クラスタ対応リソース
- WebLogic Integration の 2 段階デプロイメント

- 分散に関するガイドライン
- WebLogic Integration アプリケーションにおけるデプロイメントの順序
- デフォルト Web アプリケーションをデプロイする
- 管理サーバに関する注意

### クラスタ対応リソース

表 2-1 では、WebLogic Integration デプロイメントのリソースについて説明しま す。内容は以下のとおりです。

 リソース グループ - クラスタ化するために分類された、互いに関連性を持つ デプロイメント リソースの任意に指定したセットです。リソース グループ 内のすべてのリソースは、同じマシンを対象としたものでなければなりません。

リソース グループには2種類あります。

- クラスタ対応リソース 1つまたは複数のサーバを対象とすることができますが、グループのすべてのメンバは同じサーバまたはサーバのセットを対象としていなければなりません。
- シングルノード クラスタ内の1つかつ唯一のサーバを対象とします。
   シングルノードリソースをクラスタ化することはできません。
- リソース名 WebLogic Server Consoleに表示される個々のパッケージまたは (あるリソース グループ内の)サービスの名前です。

一部のリソース名には、以前のリリースの WebLogic Integration から受け継いだ略語が使用されているので注意してください。

- wlc は B2B Integration に対応します。
- wlpi は BPM に対応します。
- wlai は Application Integration に対応します。
- Administration Console のナビゲーション WebLogic Server Administration Console のナビゲーション ツリーをたどって、指定されたパッケージまたは サービスまでのルートを表します。これらのリソースはすべて、 Administration Console で表示したり、変更したりすることができます。

次の表では、WebLogic Integration デプロイメントのリソースについて説明します。

### 表 2-1 WebLogic Integration デプロイメントのリソース

| リソース<br>グループ    | 説明<br>(シングル ノード / クラ<br>スタ対応)          | リソース名                                                                   | Administration<br>Console のナビ<br>ゲーション  |
|-----------------|----------------------------------------|-------------------------------------------------------------------------|-----------------------------------------|
| bpm-singleNode  | BPM マスタ コンポーネン<br>└<br><b>シングル ノード</b> | [WLI-BPM Plugin Manager]<br>(wlpi-master-ejb.jar)                       | [デプロイメント <br>EJB]                       |
| bpm-clusterable | BPM コンポーネント<br><b>クラスタ対応</b>           | [WLI-BPM initialization]<br>(bpm-init-ejb.jar)                          | [デプロイメント <br>EJB]                       |
|                 |                                        | [WLI-BPM Server]<br>(wlpi-ejb.jar)                                      | [ デプロイメント  <br>EJB]                     |
|                 |                                        | [WLI-BPM Event Processor<br>MDBs]<br>(wlpi-master-ejb.jar)              | [デプロイメント  <br>EJB]                      |
|                 |                                        | [User-defined Event Processor<br>MDBs]<br>wlpi-mdb-xxx.jar <sup>1</sup> | [デプロイメント  <br>EJB]                      |
|                 |                                        | [wlpiFactory]<br>(com.bea.wlpi.TopicConne<br>ctionFactory)              | [サービス   JMS  <br>Connection Factories ] |
|                 |                                        | [wlpiQueueFactory]<br>(com.bea.wlpi.QueueConne<br>ctionFactory)         | [サービス   JMS  <br>Connection Factories ] |
|                 |                                        | [TXDataSource]                                                          | [サービス   JDBC<br> <br>Tx Data Sources]   |

| -              | -                             |                                                   |                                        |
|----------------|-------------------------------|---------------------------------------------------|----------------------------------------|
| リソース<br>グループ   | 説明<br>(シングル ノード / クラ<br>スタ対応) | リソース名                                             | Administration<br>Console のナピ<br>ゲーション |
| B2B-singleNode | B2B Integration 管理            | [B2B console]                                     | [デプロイメント                               |
|                | シングル ノード : 管理                 | (b2bconsole.war)                                  | WebApplications]                       |
|                | サーハ)                          | [WLI-B2B Startup]                                 | [デプロイメント                               |
|                |                               | (b2b-startup.jar)                                 | EJB]                                   |
|                |                               | <b>注意</b> :管理サーバおよびクラス<br>タ化管理対象サーバにデプロ<br>イされます。 |                                        |

表 2-1 WebLogic Integration デプロイメントのリソース (続き)

| リソース<br>グループ    | 説明<br>(シングル ノード / クラ<br>スタ対応) | リソース名                                                                            | Administration<br>Console のナビ<br>ゲーション  |
|-----------------|-------------------------------|----------------------------------------------------------------------------------|-----------------------------------------|
| B2B-clusterable | B2B Integration コンポー<br>ネント   | [WLI-B2B Startup]<br>(b2b-startup.jar)                                           | [デプロイメント <br>EJB]                       |
|                 | クラスダ対応                        | [WLCShutdown]                                                                    | [ デプロイメント  <br>起動とシャットダウ<br>ン ]         |
|                 |                               | [WLCHub.DS]                                                                      | [サービス   JDBC<br> <br>Tx Data Sources]   |
|                 |                               | [TransportServlet]<br>(b2b.war)                                                  | [デプロイメント  <br>WebApplications]          |
|                 |                               | [WLI-B2B RN MDB]<br>(b2b-rosettanet.jar)                                         | [ デプロイメント  <br>EJB]                     |
|                 |                               | [WLI-B2B RN BPM Plug-in]<br>(wlc-wlpi-plugin.jar)                                | [デプロイメント  <br>EJB]                      |
|                 |                               | [WLI-B2B ebXML BPM<br>Plug-in]<br>(ebxml-bpm-plugin.jar)                         | [デプロイメント <br>EJB]                       |
|                 |                               | [RNQueueFactory]<br>(com.bea.wli.b2b.rosetta<br>net.QueueConnectionFacto<br>ry)  | [サービス   JMS  <br>Connection Factories ] |
|                 |                               | [B2BTopicFactory]<br>(com.bea.wli.b2b.rosetta<br>net.QueueConnectionFacto<br>ry) | [サービス   JMS  <br>Connection Factories ] |

表 2-1 WebLogic Integration デプロイメントのリソース(続き)

| リソース<br>グループ                | 説明<br>(シングル ノード / クラ<br>スタ対応)                                             | リソース名                                                         | Administration<br>Console のナビ<br>ゲーション                    |
|-----------------------------|---------------------------------------------------------------------------|---------------------------------------------------------------|-----------------------------------------------------------|
| AI-admin                    | Application Integration 管理<br>( シングル ノード管理<br>サーパ <sup>2</sup>            | [WLI-AI RAR Upload]<br>(wlai-admin.ear)                       | [ デプロイメント  <br>アプリケーション  <br>WLI-AI RAR Upload]           |
| AI-clusterable              | Application Integration コ<br>ンポーネント                                       | [WLI-AI Server]<br>(wlai-server-ejb.jar)                      | [デプロイメント  <br>EJB]                                        |
| クラスタ対応                      | クラスタ対心                                                                    | [ApplicationViewManagementC<br>onsole]<br>(wlai.war)          | [ デプロイメント  <br>Web Applications  <br>wlai]                |
|                             |                                                                           | [WLI-AI Event Processor]<br>(wlai-eventprocessor-ejb<br>.jar) | [デプロイメント  <br>EJB]                                        |
|                             |                                                                           | [WLI-AI Async Processor]<br>(wlai-asyncprocessor-ejb<br>.jar) | [デプロイメント  <br>EJB]                                        |
|                             |                                                                           | [WLI-AI BPM Plug-in]<br>(wlai-plugin-ejb.jar)                 | [デプロイメント  <br>EJB]                                        |
|                             |                                                                           | [WLI-AI BPM Plug-in Help]<br>(wlai-plugin.war)                | [デプロイメント  <br>WebApplications]                            |
|                             |                                                                           | [WLAI_JMSConnection<br>Factory]                               | [サービス   JMS  <br>Connection Factories ]                   |
| wlai-event-yyy <sup>1</sup> | Application Integration イ<br>ベント アダプタ<br>アダプタの種類によって<br>異なる。 <sup>3</sup> | yyyEventRouter <sup>1</sup>                                   | [デプロイメント  <br>アプリケーション ]<br>yyyEventRouter <sup>1,4</sup> |

表 2-1 WebLogic Integration デプロイメントのリソース (続き)

| リソース<br>グループ          | 説明<br>(シングル ノード / クラ<br>スタ対応)                                                         | リソース名                                                   | Administration<br>Console のナビ<br>ゲーション                                 |
|-----------------------|---------------------------------------------------------------------------------------|---------------------------------------------------------|------------------------------------------------------------------------|
| wlai-service-yyy<br>1 | Application Integration<br>サービス アダプタ<br><b>アダプタの種類によって</b><br><b>異なる。<sup>3</sup></b> | BEA . yyy . ADK_RAR <sup>1</sup>                        | [ デプロイメント  <br>アプリケーション  <br>BEA . yyy .<br>ADK_RAR] <sup>1,4</sup>    |
|                       |                                                                                       | [BEA . yyy . ADK_WEB] <sup>1</sup>                      | [ デプロイメント  <br>アプリケーション  <br>BEA yyy .<br>ADK_WEB]                     |
| DI-clusterable        | Data Integration コンポー<br>ネント<br><b>クラスタ対応</b>                                         | [WLI-DI BPM Plug-in]<br>(wlxtpi.jar)                    | [デプロイメント  <br>EJB]                                                     |
|                       |                                                                                       | [WLI-DI BPM Plug-in Help]<br>(wlxtpi.war)               | [ デプロイメント  <br>Web Applications]                                       |
| wli-clusterable       | ドメイン内のすべての<br>サーバに配置しなければ<br>ならないリソース<br><b>クラスタ対応</b>                                | [WLI-Repository]<br>(respository-ejb.jar)               | [デプロイメント <br>EJB]                                                      |
|                       | / / / / / JPG                                                                         | [WLI Error Listener]<br>(wli-errorlistener-<br>mdb.jar) | [デプロイメント <br>EJB]                                                      |
|                       |                                                                                       | [Mailsession]<br>(wlpiMailSession)                      | [サービス   メール]<br>BPM Send E-mail ア<br>クション用の Java<br>メール セッション          |
|                       |                                                                                       | [JDBCConnectionPool]<br>(wliPool)                       | [サービス   JDBC<br> 接続プール]<br>WebLogic Integration<br>でのすべてのデータ<br>ベース接続用 |

表 2-1 WebLogic Integration デプロイメントのリソース (続き)

1. リソース名はユーザ定義パッケージまたはリソース グループを表しています。

2. wlai-admin.ear は、WebLogic Integration をクラスタにデプロイする場合にのみデプロイする必要が あります。シングル ノード環境にデプロイする場合はデプロイしないでください。Application Integration コンポーネントの詳細については、2-21 ページの「クラスタにおける Application Integration 機能のロード バランシング」を参照してください。

3. たとえば、DBMS サンプル イベント アダプタはシングル ノードにデプロイされます。詳細については、 アダプタのマニュアルを参照。

4. イベントおよびサービス アダプタは 1 つの EAR ファイルに格納されますが、別々にデプロイされ、 WebLogic Server Administration Console では別個のリソースとして示されます。詳細については、「WebLogic Integration の 2 段階デプロイメント」の節を参照してください。

## WebLogic Integration の2段階デプロイメント

システムのメッセージ処理が開始される前にすべての WebLogic Integration アプ リケーション コンポーネントをデプロイすることが大切です。それを保証する ため、WebLogic Integration デプロイするときはを TwoPhase 属性を指定します。 サンプルの config.xml ファイルからの次の抜粋は、WebLogic Integration のデ プロイメントを指定する application 要素を示しています。

コード リスト 2-1 WebLogic Integration アプリケーションのデプロイメント

```
<Domain Name="MyCluster">
...
<Application Name="WebLogic Integration" Path="WLI_HOME/lib"
TwoPhase="true">
...
```

## 分散に関するガイドライン

WebLogic Integration クラスタ デプロイメントは以下のガイドラインに従って行われます。

- ほとんどのリソースは、ドメイン内のすべてのサーバにデプロイする必要があります。WebLogic Integration リソースをデプロイする対象が、クラスタ内のすべての管理対象サーバなのか、1つの管理対象サーバなのか、あるクラスタの管理サーバなのか、などの情報については、2-4ページの「WebLogic Integration リソースのデプロイメント」を参照してください。
- 同じリソース グループのメンバーとして識別されるリソースは、同じサーバ、または同じサーバのセット(クラスタ対応の場合)を対象としていなけ

ればなりません。2-4 ページの「WebLogic Integration リソースのデプロイメ ント」を参照してください。

- 管理サーバは、すべての WebLogic Integration リソースを必要とするわけで はありませんが、次のリソースはデプロイしてください。
  - [B2B Console](b2bconsole.war)
  - [WLI-B2B Startup] (b2b-startup.jar)
  - [WLI-AI RAR Upload](wlai-admin.ear)
  - [B2BTopic JMS Destination] (com.bea.wli.b2b.server.B2BTopic)
- あるノード上の JMS キューの数は、2-17 ページの「クラスタにおける BPM 機能のロード バランシング」と 2-21 ページの「クラスタにおける Application Integration 機能のロード バランシング」で説明したガイドライン に従って決定する必要があります。WebLogic Integration デプロイメントの JMS リソースの使用法の詳細については、2-25 ページの「JMS リソース」 を参照してください。

### リソースの対象としてクラスタを指定する

2-4 ページの「WebLogic Integration リソースのデプロイメント」で示したとお り、ほとんどの WebLogic Integration リソースは、クラスタ内のすべてのサーバ にデプロイされます。このデプロイメントは、使用ドメインのコンフィグレー ション ファイル (config.xml) で指定されます。

WebLogic Server Administration Console を使用して、コンポーネントの対象とし てクラスタ内のノードを指定することができます。詳細については、第3章「ク ラスタ デプロイメントのコンフィグレーション」を参照してください。

次のリストは、クラスタ ドメイン用のコンフィグレーション ファイルの抜粋で、 BPM コンポーネントが指定されています。このリストは、これらのコンポーネ ントの対象として、MyCluster というクラスタが指定されていることを示してい ます。

### コード リスト 2-2 WebLogic Integration コンポーネントの対象としてクラスタ を指定する

<Application Deployed="true" Name="WebLogic Integration"
 Path="C:/bea/weblogic700/integration/lib" TwoPhase="true">

<!--Repository-->

```
<EJBComponent Name="WLI Repository" Targets="MyCluster"
URI="repository-ejb.jar" />
<!--BPM-->
<EJBComponent Name="WLI-BPM Server" Targets="MyCluster"
URI="wlpi-ejb.jar" />
<EJBComponent Name="WLI-BPM Event Processor"
Targets="MyCluster" URI="wlpi-mdb-ejb.jar" />
<EJBComponent Name="WLI-BPM Master Components"
Targets="MyServer-1" URI="wlpi-master-ejb.jar" />
<EJBComponent Name="WLI-BPM Initialization"
Targets="MyCluster" URI="bpm-init-ejb.jar"/>
....
</Application>
```

上のリストでは、WLI-BPM マスタ コンポーネント (wlpi-master-ejb.jar) 以外のすべての BPM コンポーネントの対象として、このクラスタが指定されて います。表 2-1 で指定されているとおり、クラスタ内の 1 つのサーバ (この場合 は MyServer-1) に、WLI-BPM マスタ コンポーネントをデプロイする必要があ ります。

## WebLogic Integration アプリケーションにおけるデプロイメ ントの順序

次のファイルでは、WebLogic Integration のすべてのコンポーネントが指定されています。

WLI\_HOME \lib \META-INF \application.xml

コンポーネントは、application.xml にリストされている順序でデプロイされ るので、ファイルにリストする順序は変更しないでください。指定された順序 は、コンポーネント間の依存関係を表しているので重要です。このアプリケー ションには、BPM 機能がアクセスする必要のある EJB プラグインおよび BPM プラグインが組み込まれています。

カスタム リソース (カスタムのプラグインや EJB、 message-driven bean など) を WebLogic Integration アプリケーションにデプロイする場合は、 application.xml ファイルを編集して新しいコンポーネントを指定する必要が あります。 警告: カスタムの新しいリソースが BPM へのプラグインでない場合は、カスタムリソースは、application.xml ファイルの最後のエントリとして指定することができます。それが BPM へのプラグインである場合は、新しいコンポーネントは最後から2番目のエントリとして指定します。すなわち、bpm-init-ejb.jar モジュールの直前、アプリケーション内の他のすべてのモジュールの後に指定してください。

bpm-init-ejb.jar モジュールは、application.xml の最後に指 定されます。

<module>

<ejb>bpm-init-ejb.jar</ejb>

</module>

## デフォルト Web アプリケーションをデプロイする

デフォルトでは、WebLogic Integration ドメイン テンプレートのいずれかに基づ いてドメインを作成すると、そのドメインには、管理サーバにデプロイされる Web サーバのコンフィグレーションが格納されます。すると、この Web サーバ のコンフィグレーションによって、デフォルトの Web アプリケーション (DefaultWebApp) が指定されます。

このデフォルトの Web アプリケーションに対するデプロイメント記述子 (web.xml) は、次の場所にあります。

DOMAIN\_HOME\applications\DefaultWebApp\_myserver\WEB-INF\

上の行で、DOMAIN\_HOME は作成したドメインのパス名を表しています。

Web アプリケーションには、サーブレット、Java Server Pages (JSP)、JSP タグ ライブラリなどのアプリケーションのリソースや HTML ページおよびイメージ ファイルなどの静的リソースが格納されます。

### カスタム JSP および HTML ページをデプロイする

カスタムの JSP または HTML ページを WebLogic Integration アプリケーションの 一環としてデプロイする場合は、それらの JSP や HTML ページは、次のディレ クトリに配置する必要があります。

DOMAIN\_HOME\applications\DefaultWebApp\_node

上のパスで、DOMAIN\_HOME は、Configuration Wizard を使用して作成したカスタム ドメインのルート ディレクトリを表し (3-7 ページの「手順 2. WebLogic Integration ドメインの作成」参照)、node はクラスタ内の WebLogic Server イン スタンスの名前を表しています。

Web サーバは、クラスタ内のノードごとにコンフィグレーションする必要があ ります。config.xml ファイルからの以下の抜粋は、次の要素を示しています。

- managedserver1 という名前の管理対象サーバに対してコンフィグレーションされた WebServer 要素
- デフォルト Web アプリケーションに対してコンフィグレーションされた Application 要素

(関係のある情報は強調するため、以下のリストでは太字で表記されている)。

### コード リスト 2-3 config.xml ファイルに格納された管理対象サーバ用 WebServer 要素

```
<Server Name="managedserver1" ...</pre>
. . .
<WebServer Name="managedserver1" DefaultWebApp="DefaultWebApp node"</pre>
    HttpsKeepAliveSecs="120" KeepAliveSecs="60"
    LogFileName="C:/bea/user projects/mydomain/logs/access.log"
    LoggingEnabled="true"/>
</Server>
    :
<Application Deployed="true" Name="DefaultWebApp_node"</pre>
   Path="C:/bea/weblogic700/samples/integration/config/samples/RN2Security/
config/peer2/applications"
    StagedTargets="" TwoPhase="false">
    <WebAppComponent IndexDirectoryEnabled="true"
    Name="DefaultWebApp_node" Targets="managedserver1"
    URI="DefaultWebApp node"/>
</Application>
```

上のリストでは、WebServer 要素の DefaultWebApp 属性は、デフォルトの Web アプリケーション コンポーネントを参照します。このリストには、デフォルト Web アプリケーションのコンフィグレーションも示されています。このデフォ ルト Web アプリケーションは、JSP および HTML ページが格納されているディ レクトリを参照します (node はクラスタ内のサーバ名を表している)。

Web アプリケーションのデプロイメントに関する詳細は、次の URL にある <sup>®</sup>Web アプリケーションのアセンブルとコンフィグレーション。を参照してくだ さい。

http://edocs.beasys.co.jp/e-docs/wls/docs70/webapp/index.htm
l

### 管理サーバに関する注意

あるクラスタの管理サーバが使用できなくなると、デプロイ要求やアンデプロイ 要求は中断されますが、管理対象サーバは要求の処理を続行します。管理対象 サーバは、既存のコンフィグレーションを使用して起動および再起動することが できます。ただし、管理サーバが復帰するまで、クラスタのコンフィグレーショ ンを変更することはできません(たとえば、クラスタへの新しいノードの追加な どは不可)。詳細については、4-19 ページの「Administration Server に対する バックアップとフェイルオーバ」を参照してください。

# WebLogic Integration クラスタにおける ロード バランシング

WebLogic Integration アプリケーションをクラスタ化する目的の1つは、スケー アラビリティの実現です。クラスタをスケーラブルなものにするには、各サーバ を十分に活用する必要があります。ロードバランシングにより、クラスタ内の すべてのサーバ間で負荷が均等に分散され、各サーバがそれぞれ最大能力で動作 できるようになります。以下の節では、さまざまな機能分野についての、 WebLogic Integration クラスタでのロード バランシングについて説明します。

- クラスタにおける WebLogic Server 機能のロード バランシング
- クラスタにおける BPM 機能のロード バランシング

- クラスタにおける Application Integration 機能のロード バランシング
- クラスタにおける B2B Integration 機能のロード バランシング

# クラスタにおける WebLogic Server 機能のロード バランシング

WebLogic Server は、HTTP セッション ステートおよびクラスタ オブジェクトの ロード バランシングをサポートしています。詳細は、次の URL にある *"WebLogic Server クラスタ ユーザーズ ガイド』*の「クラスタでの通信」を参照 してください。

http://edocs.beasys.co.jp/e-docs/wls/docs70/cluster/features.html

# クラスタにおける BPM 機能のロード バランシング

BPM ワークフローには、イベントベースのワークフローを処理するためのイベ ント キューが必要です。詳細については、1-10 ページの「Business Process Management リソース」を参照してください。

## イベント キューと関連プール

各 BPM イベント キューには次の2種類のプールが関連付けられます。

- *順序付けされていないイベント リスナ メッセージ駆動型 Bean* のプール
- JMS キューから順序キーを選択する*順序付けされたイベント リスナメッセージ駆動型 Bean*のセット

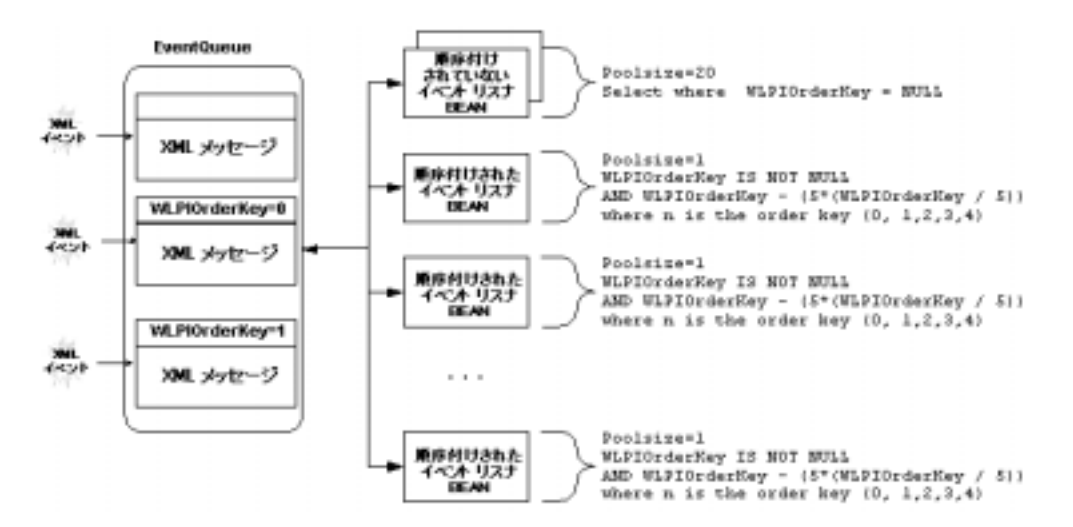

次の図は、イベントキューとその関連プールを示しています。

図 2-1 イベント キューと関連プール

*順序付けされていないメッセージ駆動型 Bean*は、非決定的な順序でメッセージ を処理します。メッセージの読み出しは先入れ先出し(FIFO)方式ですが、読 み出し後は、スレッドのスケジューリングおよび処理時点の負荷に応じて、任意 の順序でメッセージを処理できます。

*順序付けされたイベント リスナ メッセージ駆動型 Bean* では、特定の順序キー (WLPIOrderKey) に従ってメッセージが処理されます。このために、クラスタ 内で1つのイベント リスナ メッセージ駆動型 Bean を、WLPIOrderKey に関する メッセージ処理用にコンフィグレーションする必要があります。

順序キーは整数値でなければならず、その値は受け取った順序で処理させたいす べてのイベントで同じでなければなりません。また、順序指定メッセージは、同 じ JMS キューに送信する必要があります。メッセージ プロデューサは、正しい 順序でメッセージをキューに転送する必要があります。

WLPIOrderKey は、BPM で使用するカスタム JMS プロパティです。 このプロパ ティは、WebLogic Integration Studio で設定するか、次のように、プログラム的 に設定します。

 ワークフロー間でメッセージを送信するときに [XML イベントをポスト] ダ イアログボックスで WLPIOrderKey を設定する。詳細は、『WebLogic *Integration Studio ユーザーズ ガイド*』の「アクションの定義」にある「JMS トピックや JMS キューへの XML メッセージの通知」を参照してください。

 メッセージに対する [WLPIOrderKey JMS] ヘッダ フィールドをプログラム的 に定義する。『BPM クライアント アプリケーション プログラミング』、「JMS 接続の確立」の「メッセージの順次処理の保証」を参照してください。

1 つの JAR ファイル (wlpi-mdb-ejb.jar) には、特定のキューに関して順序付 けされたイベント リスナ メッセージ駆動型 Bean と順序付けされていない イベ ント リスナ メッセージ駆動型 Bean が格納されています。wlpi-mdb-ejb.jar ファイルで定義されている message-driven bean は、デフォルトの EventQueue か らのメッセージを消費します。この JAR ファイルは、クラスタを対象とする必 要があります。

BPM のロード バランシングは、wlpi-mdb-ejb.jar をクラスタにデプロイする ことによって達成されます。この JAR ファイルには、5つの順序付きイベント リスナ メッセージ駆動型 Bean と5つの順序なしイベント リスナ メッセージ起 動型 Bean が格納されています。message-driven bean は、分散送り先からのメッ セージを消費してイベントキューを検証するか、検証を拒否します。分散送り先 には、JMS サーバごとに物理送り先が1つ、WebLogic Server のインスタンスご とに JMS サーバが1つ指定されています。分散キューの各メッセージ プロ デューサは、それぞれ1つの物理送り先にバインドされています。メッセージ駆 動型 Bean は、デプロイ先のサーバ内の物理送り先にバインドされています (サーバ親和性がある、という)。サーバ親和性の利用とは、メッセージが、その 処理中に、同じ JVM および WebLogic Server インスタンス内に保持されること になります。したがって、あるプロデューサから分散送り先に送信された順序付 きメッセージは、同じ順序付き message-driven bean によって消費されることが 保証されます。このプロセスによって、メッセージの順序付き配信が保証されま す。

### 新しいプールを作成する

1 つのサーバに十分な処理能力がある場合は、6-22 ページの「メッセージ駆動型 Bean 数の確認する」で説明するように、wli-mdb-ejb.jar ファイルのイベント リスナ メッセージ駆動型 Bean のサイズおよび範囲を大きくすることができま す。 カスタムの JMS キューおよびイベント リスナの作成方法の詳細については、 *WebLogic Integration の起動、停止およびカスタマイズ*』、「WebLogic Integration のカスタマイズ」の「カスタム Java Message Service キューのコ ンフィグレーション」を参照してください。

### BPM 機能のロード バランシングの要件

WebLogic Integration クラスタで BPM 機能をロード バランシングする場合、以下の要件を考慮してください。

- 特定の JMS キュー用の順序付きおよび順序なしのイベントリスナメッセージ起動型 Bean を含む JAR ファイルは、クラスタを対象とする必要がある。 言い換えれば、クラスタ全体を通じた均一なデプロイメントが必須です。 WebLogic Integration には、デフォルトのイベント キュー( com.bea.wli.bpm.EventQueue )から作業を取り出す wlpi-mdb-ejb.jar ファイルが用意されています。
  - **注意**: この記述は、XML 検証実行中の検証キューにも当てはまります、デ フォルトの検証 イベント キューは com.bea.wlpi.ValidatingEventQueue です。
- MDB Generator ユーティリティを使用して、新しい JAR ファイルを作成で きます。新しい JAR ファイルには、新しいユニークな JMS キューを関連付 ける必要があります。
- アプリケーションでは、新しいイベント リスナ メッセージ駆動型 Bean の作業を呼び出すために、新しい JMS キューを認識している必要があります。

### 時限イベント

イベントおよび検証イベントキュー用の message-driven bean 同様、時限イベン トリスナも、wlpi-mdb-ejb.jar ファイルで指定されたクラスタにデプロイさ れます。これらの message-driven bean は、com.bea.wli.bpm.TimerQueue から 作業を取り出します。

時限イベントは、JMS 配信時刻を使用して実装されます。時限イベントは、次の2種類のプールによって実行されます。

順序付けされていない処理(時限ワークフロー開始)用のプールに類似した、時限イベントリスナ message-driven bean のプール

 ワークフロー インスタンス(タスクの締め切り、時限イベント アクション) が関連付けられている時限イベントを消費するための message-driven bean の セット(クラスタ内の1つの時限イベントリスナのメッセージ駆動型 Bean は、特定の順序キーに対してメッセージを処理するようにコンフィグレー ションされている)。

# クラスタにおける Application Integration 機能の ロード バランシング

すべて同種のクラスタ、つまりすべてのリソースが同じ管理対象サーバを対象と しているクラスタをコンフィグレーションすることができます。ただし、アダプ タ自身の制約があります。

BPM 機能とは対照的に、JMS キューおよびサーバを使用して、クラスタ内で Application Integration の機能をロード バランシングできます。

クラスタ デプロイメントでは、1 つの EJB (wlai-admin-ejb.jar) を管理サー バのみにデプロイする必要があります。この EJB は wlai-admin.ear アーカイ ブファイルからデプロイされます (2-4 ページの「WebLogic Integration リソー スのデプロイメント」の表 2-1 を参照)。

**注意:** wlai-admin-ejb.jar はクラスタ デプロイメントのみに必要です。 WebLogic Integration を単独のサーバにデプロイする場合、 wlai-admin.ear はデプロイしないでください。

以下のコードは、クラスタ ドメイン用の config.xml ファイルの抜粋です。クラスタにおける wlai-admin.ear ファイルのデプロイメント指定を示しています。

コード リスト 2-4 config.xml ファイルにおける wlai-admin EJB のデプロイメ ント

<Application Name="WLI-AI Admin Server Only"
Path="WLI\_HOME/lib/wlai-admin.ear" TwoPhase="true">

<EJBComponent Name="WLI-AI RAR Upload" Targets="admin\_server\_name" URI="wlai-admin-ejb.jar"/>

</Application>

# クラスタにおける B2B Integration 機能のロード バ ランシング

B2B Integration 機能は、クラスタ内での作業のパーティショニングを要求しません。そのような機能をサポートするためには、完全に同質的なクラスタをコンフィグレーションする必要があります。言い換えれば、すべての B2B リソース (JMS のコンシューマ、送り先、およびプロデューサ)を、クラスタ内のすべてのノードで利用できます。

クラスタにおける B2B Integration 機能のロード バランシングを、デフォルトの JMS キューおよびサーバを使用して行うことができます。

B2B Integration リソースは、クラスタ内のすべてのノードに対して均一にデプロ イされます。したがって、B2B エンジンをシャット ダウンする必要が生じた場 合、クラスタ内のすべてのノードの B2B エンジンがシャット ダウンされます。 クラスタ内の1つのノードの B2B エンジンのみをシャット ダウンすることはで きません。その場合は、まず、そのノードをクラスタから削除する必要がありま す。

WebLogic JMS は、分散送り先を使用することによって、複数の物理送り先にわ たるメッセージング負荷を均衡することができ、その結果、リソースがより効果 的に活用され、応答時間が短縮されます。WebLogic JMS のロード パランシング アルゴリズムは、メッセージの送信先となる物理送り先(分散送り先のセット内 の) およびコンシューマが割り当てられる物理送り先を決定します。メッセージ 駆動型 Bean は、デプロイ先のサーバ内の物理送り先にバインドされています (サーバ親和性)。メッセージが、特定のサーバ上の特定の物理送り先(キュー) に送信されると、そのサーバがメッセージを処理します。

B2B Integration 機能は、クラスタ環境におけるサーバ親和性を備えたヒューリス ティクなインメモリ キャッシュ機能を利用しています。B2B のメッセージ処理 を実行する際は、B2B デコーダがその B2B メッセージのメッセージ エンベロー プを、BPM JMS イベント キューに追加します。BPM message-driven bean は、 そのメッセージをキューから取り出し、その後の処理を実行するために B2B 固 有プラグインが呼び出されます。B2B 固有プラグインは、メッセージ ID、ト レーディング パートナ、配信チャネル (URI)を使用して、MessageStore インメ モリ キャッシュからメッセージ ペイロードを取り出します。このように、B2B Integration 機能はインメモリ キャッシュ機能を活用することができ、その結果、 パフォーマンスが向上します。

# WebLogic Integration クラスタの高可用性

メッセージ駆動型 Bean は、JMS の送り先からのメッセージを消費します。 各 WebLogic Integration 送り先にはいくつかの message-driven bean が各送り先にデ プロイされています。WebLogic Integration 送り先(JMS キューとトピック)の 詳細なリストについては、2-27 ページの「JMS サーバと JMS 送り先」を参照し てください。

## 高可用性を備えた JMS

WebLogic JMS の実装により、複数の物理送り先を単一の分散送り先のメンバー としてコンフィグレーションできる能力を通じて、きわめて高い可用性がもたら されます。具体的には、管理者は、クラスタ内の各ノードに対して、各分散送り 先に対する物理送り先を1つ、コンフィグレーションする必要があります。クラ スタ内のあるノードに障害が発生して、そのノードの物理送り先が使用できなく なった場合、分散送り先のメンバーとしてコンフィグレーションされた他の物理 送り先が、JMS のプロデューサとコンシューマにサービスを提供することがで きます。

JMS サーバおよびそのすべての送り先は、クラスタ内の別の WeLogic Server に 移行できるため、クラスタ環境で単独の送り先としてデプロイされる必要のある 送り先についても、高可用性を実現することができます。ただし、そのための移 行は手動で行われるので、送り先の単独デプロイはお勧めできません。

メッセージ駆動型 Bean は、分散送り先からのメッセージを消費します。分散送 り先には、WebLogic Server のインスタンスごとに、物理送り先が1つ格納され ています。分散キューの各メッセージプロデューサは、それぞれ1つの物理送 り先にバインドされています。メッセージ駆動型 Bean は、デプロイ先のサーバ 内の物理送り先にバインドされています(サーバ親和性)。したがって、あるプ ロデューサから分散送り先に送信された順序付きメッセージは、同じ順序付き message-driven bean によって消費されることが保証されます。このプロセスによ り、メッセージの順序付けられた配信、および 2-22 ページの「クラスタにおける B2B Integration 機能のロード バランシング」で説明した B2B キャッシュ機能が保証されます。

クラスタ内の管理対象サーバに障害が発生した場合、そのサーバの message-driven bean はアトミックに移行されますが、複数のメッセージ処理を 防止するため、自動的移行は行われません。

次の節では、WebLogic Integration がクラスタ デプロイメントにおいて、分散送 り先およびサーバ親和性を利用して高可用性を実現する例を説明します。

- 非同期サービス要求に対する高可用性
- イベント転送に対する高可用性

### 非同期サービス要求に対する高可用性

WebLogic Integration クラスタでは、WLAI\_ASYNC\_REQUEST\_QUEUE キューおよび WLAI\_ASYNC\_RESPONSE\_QUEUE キューが、分散送り先としてデプロイされます。 非同期サービス要求プロセッサは、関連付けられたメッセージ駆動型 EJB で、 クラスタ内のすべてのサーバにデプロイされます。非同期の要求および応答は、 それらを受け入れた JMS サーバがクラッシュした後でも、処理されます。

message-driven bean が同期サービス要求を受信する前に物理キューに障害が発生 すると、その要求は、この物理キューが再びオンラインに復帰するまで使用でき なくなります。非同期サービス応答についても同様です。

同期呼び出しおよび非同期呼び出しの処理に関する詳細については、1-16ページの「Application Integration リソース」を参照してください。

## イベント転送に対する高可用性

Application Integration アダプタは、BPM 機能または WebLogic Workshop によっ て消費されるイベントを生成します。イベントは、アプリケーション ビューか ら JMS キュー (WLAI\_EVENT\_QUEUE) へ転送されます。

イベントについてのメタデータを取得するには、イベント ルータが HTTP を使用して WebLogic Integration インスタンスと会話する必要があります。イベント ルータのコールバック交信に対してロード バランシングと高可用性を実現した いが、クラスタ アドレスに DNS 名は使用していないという場合は、 wlai.clusterFrontEndHostAndPort プロパティを設定する必要があります。 このプロパティの詳細については、3-5ページの

「wlai.clusterFrontEndHostAndPort プロパティの設定(オプション)」を参照して ください。

WLAI\_EVENT\_QUEUE は、複数の物理送り先が格納された分散送り先です。 message-driven bean (AI Event プロセッサ)は WLAI\_EVENT\_QUEUE 分散送り先で リスンします。このキューのメッセージ処理には複数のサーバが関与するので、 1 つのサーバに障害が発生しても対応できます。アダプタイベントの WebLogic Integration による処理については、1-21 ページの「イベント」を参照してください。

# JMS リソース

この節では、クラスタ環境で WebLogic Integration アプリケーション用の JMS リ ソースをコンフィグレーションする方法について説明します。具体的には、以下 のリソースのコンフィグレーション方法について説明します。

- JMS 接続ファクトリ
- JMS JDBC ストア
- JMS サーバと JMS 送り先
- ストアを作成して接続プールと関連付ける
- JMS サーバを作成しストアを関連付ける

JMS リソースは、WebLogic Server Administration Console でコンフィグレーショ ンされます。コンソールを起動するには、『*WebLogic Integration の起動、停止お よびカスタマイズ*』、「WebLogic Integration 管理ツールと設計ツール」の 「WebLogic Server Administration Console の起動」を参照してください。

### JMS 接続ファクトリ

以下の JMS 接続ファクトリは、管理サーバおよびクラスタ化された管理対象 サーバのある WebLogic Integration ドメインでコンフィグレーションされます。

■ BPM トピック用ファクトリ (クラスタにデプロイ)

- BPM キュー用ファクトリ (クラスタにデプロイ)
- Application Integration 用ファクトリ (クラスタにデプロイ)
- B2B Integration 用ファクトリ(管理サーバにのみデプロイ)
- B2B RosettaNet キュー用ファクトリ (クラスタにデプロイ)

次のリストは、WebLogic Integration クラスタにおける JMA 接続ファクトリのサ ンプル仕様を示しています。接続ファクトリの Target と JNDI name は太字で表 記されています。

#### コード リスト 2-5 config.xml ファイルの JMSConnectionFactory 要素

<!--Application Integration Connection Factories> <JMSConnectionFactory AllowCloseInOnMessage="false"</pre> DefaultDelivervMode="Persistent" DefaultPriority="4" DefaultTimeToLive="0" JNDIName="com.bea.wlai.JMSConnectionFactory" MessagesMaximum="10" Name="WLIJMSConnectionFactory" OverrunPolicy="KeepOld" Targets="MyCluster" UserTransactionsEnabled="true"/> <!--B2B Integration Connection Factories> <JMSConnectionFactory AllowCloseInOnMessage="true"</pre> JNDIName="com.bea.wli.b2b.server.TopicConnectionFactory" Name="B2BTopicFactory" Targets="MyServer-1" UserTransactionsEnabled="true"/> <JMSConnectionFactory AllowCloseInOnMessage="true"</pre> JNDIName="com.bea.wli.b2b.rosettanet.OueueConnectionFactory" Name="RNQueueFactory" Targets="MyCluster" UserTransactionsEnabled="true"/> <!-- BPM Connection Factories> <JMSConnectionFactory AllowCloseInOnMessage="true"</pre> JNDIName="com.bea.wlpi.TopicConnectionFactory" Name="wlpiFactory" Targets="MyCluster" UserTransactionsEnabled="true"/> <JMSConnectionFactory AllowCloseInOnMessage="true"</pre> JNDIName="com.bea.wlpi.QueueConnectionFactory" Name="wlpiQueueFactory" Targets="MyCluster" UserTransactionsEnabled="true"/>

. . .

### JMS JDBC ストア

JMS JDBC ストアは、デプロイメント内の JMS サーバごとに定義する必要があ ります。

次のリストは、config.xmlファイルの抜粋で、myserver管理サーバの管理下 にある2つの管理対象サーバ(MyServer-1およびMyServer-2)を含むクラス タ(MyCluster)のJMS JDBC ストアを定義しています。接続プールの対象 (Target)として、クラスタと管理サーバの両方がリストされている点に注意し てください。

### コード リスト 2-6 config.xml ファイルの JMSJDBCStore 要素

<JMSJDBCStore ConnectionPool="wliPool" Name="JMSWLCStore-MyServer-1" PrefixName="MyServer\_1"/> <JMSJDBCStore ConnectionPool="wliPool" Name="JMSWLCStore-MyServer-2" PrefixName="MyServer\_2"/> <JMSJDBCStore ConnectionPool="wliPool" Name="JMSWLCStore-myserver" PrefixName="MyServer"/> ... <JDBCConnectionPool CapacityIncrement="1" DriverName="oracle.jdbc.driver.OracleDriver" InitialCapacity="1" LoginDelaySeconds="1" MaxCapacity="15" Name="wliPool" Properties="user=scott;password=tiger;dll=ocijdbc8;protocol=thin RefreshMinutes="0" ShrinkPeriodMinutes="15" ShrinkingEnabled="true" Targets="myserver,MyCluster" URL="idbc:oracle:thin:@machine:port:name"/>

### JMS サーバと JMS 送り先

JMS サーバは、クラスタ内の各管理対象サーバに対して1つずつ、管理サーバ に対して1つコンフィグレーションする必要があります(管理サーバとしてコン フィグレーションされた JMS サーバには、表 2-2 で示されているように、送り 先(B2Bトピック)は1つのみデプロイされる)。JMS サーバについては、以下 の命名規約の使用をお勧めします。WLI\_JMSServer\_node。ここで、node は JMS サーバがデプロイされているサーバの名前を表します。 次の表では、WebLogic Integration が使用する送り先 (JMS キューとトピック) について説明し、それらが単独の送り先として指定されているのか、分散送り先 として指定されているのか示します。

| 表 | 2-2 | JMS | 送り | 先 |
|---|-----|-----|----|---|
|---|-----|-----|----|---|

| 送り先                                       | 分散 / 単独    |
|-------------------------------------------|------------|
| com.bea.wli.bpm.TimerQueue                | 分散         |
| com.bea.wli.bpm.EventQueue                | 分散         |
| com.bea.wli.bpm.ValidatingEventQueue      | 分散         |
| com.bea.wli.bpm.ErrorTopic                | 分散         |
| om.bea.wli.bpm.AuditTopic                 | 分散         |
| com.bea.wli.bpm.NotifyTopic               | 分散         |
| com.bea.wlpi.EventTopic                   | 単独の管理対象サーバ |
| com.bea.wli.b2b.server.B2BTopic           | 管理サーバのみ    |
| com.bea.b2b.OutboundQueue                 | 分散         |
| com.bea.b2b.rosettanet.EncoderQueue       | 分散         |
| com.bea.wlai.ASYNC_REQUEST_QUEUE          | 分散         |
| com.bea.wlai.ASYNC_RESPONSE_QUEUE         | 分散         |
| com.bea.wlai.EVENT_QUEUE                  | 分散         |
| com.bea.wlai.EVENT_TOPIC                  | 分散         |
| com.bea.wli.FailedEventQueue <sup>1</sup> | 分散         |

1. com.bea.wli.FailedEventQueue送り先は、WebLogic Integrationのすべて のコンポーネントによって使用されます。この送り先は、JTA UserTransactionのメッ セージを消費する JMS 送り先のエラー送り先として使用します。エラー キューに関 する詳細については、2-30 ページの「エラー送り先」を参照してください。 次のリストは、config.xml ファイルの抜粋です。管理サーバ(myserver)の管 理下にある2つの管理対象サーバ(MyServer-1および MyServer-2)を含むク ラスタコンフィグレーションとして選択された要素を示しています。

#### コード リスト 2-7 config.xml ファイルの JMSServer 要素

```
<!--Distributed Destinations-->
```

```
<JMSDistributedQueue JNDIName="com.bea.wli.bpm.EventQueue"
Name="WLI_BPM_Event" Targets="MyCluster">
```

<JMSDistributedQueueMember JMSQueue="WLI\_BPM\_Event\_MyServer-1" Name="WLI\_BPM\_Event\_MyServer-1"/> <JMSDistributedQueueMember JMSQueue="WLI\_BPM\_Event\_MyServer-2" Name="WLI\_BPM\_Event\_MyServer-2"/>

```
</JMSDistributedQueue>
```

```
<!--Administration Server-->
```

```
<JMSServer Name="WLI_JMSServer_myserver"
Store="JMSWLCStore-myserver" Targets="myserver"
TemporaryTemplate="TemporaryTemplate">
<JMSTemplate Name="TemporaryTemplate">
<JMSTopic JNDIName="com.bea.wli.b2b.server.B2BTopic"
Name="B2BTopic"/>
```

</JMSServer>

```
<!--Managed Server-->
```

```
<JMSServer Name="WLI_JMSServer_MyServer-1"
Store="WLI_JMSJDBCStore_MyServer-1" Targets="MyServer-1
(migratable)"</pre>
```

<JMSQueue JNDIName="com.bea.wli.bpm.Event.MyServer-1"
Name="WLI\_BPM\_Event\_MyServer-1" StoreEnabled="true"
Template="WLI\_JMSTemplate-1"/>

```
<JMSTopic JNDIName="com.bea.wli.bpm.EventTopic"
Name="wlpiEvent" StoreEnabled="false"/>
```

```
</JMSServer>
```

. . .

このリストの以下の点に注意してください。

 JMS 分散送り先が1つ (JMSDistributedQueue) 示しされている。これは、 WLI\_BPM\_Event キューを次のように指定します。

- クラスタ内のすべてのサーバにデプロイされる (Targets="MyCluster" で指定)。
- JMSDistributedQueue 要素には、各物理送り先に対して1つずつ、すなわち、2つのJMSDistributedQueueMember 要素が含まれる。つまり、各管理対象サーバには送り先が1つずつ関連付けられています。
- 2 つの JMSServer 要素が示されている(管理サーバと管理対象サーバに対して10ずつ)。
- 管理サーバに対する JMSServer 要素には、JMSTopic 要素が1つ含まれていて、管理サーバには送り先が1つのみ(B2Bトピック送り先)デプロイされることを指定している。
- 各管理対象サーバに対する JMSServer には、表 2-2 で説明されているすべての JMS 分散送り先に対する JMSTopic 要素と JMSQueue 要素を格納する必要がある。このリストの config.xml ファイルの抜粋には、次の例が示されています。
  - WLI\_BPM\_Event queue for MyServer-1 (WLI\_BPM\_Event\_MyServer-1) に 対して WLI\_BPM\_Event queue for MyServer-1 を指定する JMSQueue 要素
  - com.bea.wli.bpm.EventTopic を指定する JMSTopic 要素。これは、クラスタ内の1つのサーバ(この場合は MyServer-1)にのみデプロイする必要があります。

### エラー送り先

com.bea.wli.FailedEventQueue は、JTA User Transaction に格納されている メッセージを消費する JMS 送り先に対するエラー送り先です。たとえば、 EventQueue、ValidatingEventQueue、TimerQueue などのエラー送り先となりま す。対象とする BPM ワークフロー インスタンスが見つからないメッセージや、 1 分間に何回も再試行に失敗するメッセージは、FailedEventQueue に送信されま す(デフォルトの再試行回数は 10 回ですが、別の回数に設定することもでき る)。JMS メッセージが FailedEventQueue に到着すると、そのキューでリスンす る message-driven bean

(com.bea.wli.common.errorlistener.ErrorListenerBean) が、WebLogic Server ログにログ エントリを書き込みます。
エラーキューが使用する JMS テンプレートである WLI\_JMSTemplate-node で 再配信のための属性をコンフィグレーションして、再試行の回数を指定すること ができます。エラーキューは、分散送り先で、再配信属性はノード固有の物理 送り先に対してコンフィグレーションされ、WLI-FailedEvent-node と名付け られます(この名前については、node は名前このクラスタ内の WebLogic Server インスタンスを表している)。

- WebLogic Server Administration Console のナビゲーション ツリーで、[サー ビス | JMS | テンプレート | WLI\_JMSTemplate-*node*]を選択します。
- 2. [コンフィグレーション]タブ、[再配信]タブの順に選択します。
- 再配信属性と、それらの属性をコンフィグレーションする対象となる適切な WLI-FailedEvent-*node*を指定します。
- 4. [適用]をクリックします。

JMS テンプレートの再配信属性をコンフィグレーションする方法の詳細については、次の URL にある『Adminstration Console オンライン ヘルプ』の「JMS」で、「[JMS テンプレート] [コンフィグレーション] [再配信]」を参照して ください。

http://edocs.beasys.co.jp/e-docs/wls/docs70/ConsoleHelp/doma
in\_jmstemplate\_config\_redelivery.html

さらに、カスタム メッセージ リスナを作成するオプションもあり、それをクラ スパスに追加して、FailedEventQueue message-driven bean のデプロイメント記述 子でリフレッシュできます。そうすることで、エラー メッセージを永続化する ようにシステムをコンフィグレーションできます。

#### ストアを作成して接続プールと関連付ける

ストアを作成し、接続プールに関連付けるには、次の手順を実行します。

- Administration Console のナビゲーション ツリーで [サービス | JMS | ストア]を選択し、[新しい JMSJDBCStore のコンフィグレーション]を選択します。[コンフィグレーション]タブがデフォルトで表示されます。
- 2. [名前]フィールドに、このストアを識別するための名前を入力します。

各 JMS サーバには、独自の JMSJDBCStore があります。各管理対象サーバ には、独自の JMS サーバがあります。サーバの作成手順については、2-32 ページの「JMS サーバを作成しストアを関連付ける」を参照してください。

- 3. [接続プール]フィールドで、使用する接続プールを選択します。
- 5. [作成]をクリックします。

#### JMS サーバを作成しストアを関連付ける

JMS サーバを作成し、JMSJDBCStore に関連付けるには、次の手順を実行します。

- Administration Console のナビゲーション ツリーで [サービス | JMS | スト ア]を選択し、[新しい JMSServer の作成]を選択します。
- 2. [名前]フィールドに、この JMS サーバを識別するための名前を入力します。
- 3. [ストア]フィールドで、JMS サーバの関連先の JMSJDBCStore を選択しま す。
- [Temporary Template] フィールドで、次の使用可能なテンプレートのうち、 いずれかを選択します。
  - [Temporary Template]
  - [WLIJMSTemplate]
  - 注意: これらの JMS テンプレートのプロパティは、Administration Console の[サービス | JMS | テンプレート] からアクセスすることができま す。
- 5. [作成]をクリックします。

# アダプタのデプロイ

1-16 ページの「Application Integration リソース」で説明した実行時 Application Integration 機能(同期サービス呼び出し、非同期サービス呼び出し、およびイベ ント)をクラスタ化することにより、スケーラビリティと可用性を高めることが できます。設計時に利用できる Application Integration 機能(アプリケーション ビューおよび接続ファクトリ)をクラスタ化することにより、スケーラビリティ を高めることができますが、可用性を高めることはできません。つまり、クラス タ内に実行されていないサーバがあれば、アプリケーション ビューをデプロイ またはアンデプロイ(編集)することができません。言い換えれば、デプロイお よびアンデプロイ(編集)は、健全なクラスタにおいてのみ可能です。

Application Integration アダプタは通常、次の3つのコンポーネントで構成されて います。

- RAR ファイルからデプロイされたリソース アダプタ
- WAR ファイルからデプロイされた設計時 Web アプリケーション
- WAR ファイルからデプロイされたイベント ジェネレータ Web アプリケーション

リソース アダプタ ファイル (RAR) と設計時 Web アプリケーション (WAR) ファイルは、クラスタにデプロイする必要があります。イベント ジェネレータ Web アプリケーション (WAR) ファイルは、ほとんどの場合、クラスタ内の1 つのサーバにデプロイします (具体的な説明は、アダプタのマニュアルを参照)。

たとえば、DBMS アダプタが使用されている場合、DbmsEventRouter Web アプ リケーションは、クラスタ内の1つのサーバを対象としている必要があります。 次のリストは、config.xmlファイルの抜粋です。ここでは、DBMS アダプタを デプロイするためのコンフィグレーションを指定する application 要素が示され ています。

#### コード リスト 2-8 Application Integration アダプタをデプロイするためのコン フィグレーション

<Application Deployed="true" Name="BEA\_WLS\_DBMS\_ADK"
Path="/bea/weblogic700/integration/adapters/dbms/lib/
BEA\_WLS\_DBMS\_ADK.ear" StagingMode="stage" TwoPhase="true">

<ConnectorComponent Name="BEA\_WLS\_DBMS\_ADK"
Targets="MyCluster" URI="BEA\_WLS\_DBMS\_ADK.rar"/>

<WebAppComponent Name="BEA\_WLS\_DBMS\_ADK\_Web"
Targets="MyCluster" URI="BEA\_WLS\_DBMS\_ADK\_Web.war"/>

<WebAppComponent Name="DbmsEventRouter" Targets="MyServer-1"
URI="BEA\_WLS\_DBMS\_ADK\_EventRouter.war"/>
</Application>

このリストの以下の点に注意してください。関係のある情報は強調するため、太 字で表記されています。

- 管理サーバが各サーバの起動に先立って、アダプタの EAR ファイルを StagedTargets リストにあるすべての管理対象サーバにコピーすることを保証 するため、StagingMode の値は stage に設定する必要がある。
- アダプタは、TwoPhase="true" 属性を使用してデプロイする必要がある。この設定により、メッセージ処理が開始される前にすべてのアダプタコンポーネントがデプロイされることが保証されます。
- リソース アダプタの設計時 Web アプリケーションはクラスタにデプロイされるが、イベント ジェネレータ Web アプリケーションは、WAR ファイルからデプロイされ、ただ1つの管理対象サーバ(MyServer-1)にのみデプロイされる。

## デプロイメントに備えたアダプタのコンフィグレー ション

リソース アダプタのコンフィグレーションは、Configuration Wizard によって作成された WebLogic Integration ドメインで定義されます。Configuration Wizard によって作成されたコンフィグレーションでは、アダプタの 3 つのコンポーネントは、クラスタへのデプロイメントを目標としています。前の節(特に コードリスト 2-8) で説明したとおり、イベント ジェネレータ Web アプリケーション(WAR) ファイルは、ほとんどの場合、クラスタ内の 1 つのサーバにデプロイします。この要件を満足するため、ドメインのコンフィグレーションを変更する必要があります。ドメイン コンフィグレーションの変更方法の詳細については、3-16 ページの「手順 5. アダプタ用イベント ルータ WAR ファイルのコンフィグレーション」を参照してください。

また、リソース アダプタをクラスタ内のサーバを起動した後でデプロイするこ ともできます。クラスタ デプロイメントの設定および起動の詳細については、 第3章「クラスタ デプロイメントのコンフィグレーション」を参照してくださ い。weblogic.Deployer コマンドライン ユーティリティまたは WebLogic Server Administration Console を使用して稼働中のクラスタにアダプタをデプロ イする方法については、付録 B「リソース アダプタのデプロイ」を参照してく ださい。 WebLogic Integration 環境でのアダプタのデプロイに関する詳細は、『アダプタの *開発*』の「アダプタのデプロイ」を参照してください。

# 3 クラスタ デプロイメントのコン フィグレーション

この章では、クラスタ環境で WebLogic Integration をデプロイするためのコン フィグレーションに必要なタスクについて説明します。

単独のサーバへの WebLogic Integration のデプロイメントの詳細は、『*WebLogic Integration の起動、停止およびカスタマイズ*』、「WebLogic Integration のカスタ マイズ」の「新しいドメインの作成とカスタマイズ」を参照してください。

クラスタドメインのアーキテクチャは、2-3 ページの「クラスタ デプロイメント の設計」の説明に従ってプランニングし、WebLogic Integration をクラスタ環境 に設定します。そのためには、ルータ (ハードウェアおよびソフトウェア)、管 理サーバ、および管理対象サーバをコンフィグレーションして、WebLogic Integration リソースをそれらのサーバにデプロイする必要があります。 WebLogic Server インスタンスとクラスタで構成されるドメインに対する永続的 コンフィグレーションは、管理サーバの XML コンフィグレーション ファイル (config.xml) にあります。

クラスタ ドメインで WebLogic Integration を設定およびデプロイするには、次の 手順を実行します。

- 手順 1. コンフィグレーションの前提条件への準拠
- 手順 2. WebLogic Integration ドメインの作成
- 手順 3. ドメイン用データベースのコンフィグレーション
- 手順 4.1 つの管理対象サーバ用 BPM リソースのコンフィグレーション
- 手順 5. アダプタ用イベント ルータ WAR ファイルのコンフィグレーション
- 手順 6. RDBMS レルムのコンフィグレーション
- 手順 7. ルータのコンフィグレーション
- 手順 8. startWeblogic コマンド ファイルの編集
- 手順 9. ドメインの管理対象サーバの設定

- 手順 10. WebLogic Intergration の自動再起動のコンフィグレーション
- 手順 11. 障害が発生したノードから健全なノードへ移行するための WebLogic Integration のコンフィグレーション
- 手順 12. WebLogic Integration のセキュリティ コンフィグレーション
- 手順 13. ドメイン内のサーバの起動

# 手順 1. コンフィグレーションの前提条件へ の準拠

この節では、クラスタ環境で実行される WebLogic Integration をコンフィグレーションするための以下の前提条件について説明します。

■ 各インストールの WebLogic Server クラスタ ライセンスの取得。

WebLogic Server をクラスタ コンフィグレーションで使用するには、専用の クラスタ ライセンスが必要です。 クラスタ ライセンスの取得については、 BEA 販売代理店にお問い合わせください。

■ そのクラスタで使用する管理サーバの IP アドレスの取得。

1つのクラスタ内のすべての WebLogic Server インスタンスは、コンフィグ レーションおよびモニタに同じ管理サーバを使用します。サーバをクラスタ に追加する場合、各サーバが使用する管理サーバを指定する必要がありま す。

- 各クラスタへのマルチキャスト アドレスの割り当て。
  - **注意**: Configuration Wizard による WebLogic Integration ドメインの作成時 に、マルチキャスト アドレスの割り当てが要求されます (3-7 ページ の「手順 2. WebLogic Integration ドメインの作成」を参照)。

マルチキャスト アドレスは、クラスタ メンバー間の通信に使用されます。 クラスタ化されたサーバは、1つの専用マルチキャスト アドレスを共有する 必要があります。ネットワーク上の各クラスタに対して、一意のマルチキャ スト アドレスとポート番号の組み合わせを割り当てる必要があります。ネッ トワーク上の2つのクラスタが同じマルチキャスト アドレスを使用する場 合、異なるポートを使用する必要があります。クラスタのマルチキャスト ア ドレスが異なる場合は、同じポートを使用するか、またはデフォルトのポート (7001) をそのまま使用することもできます。マルチキャスト メッセージ をサポートするため、1 つのクラスタ内の管理サーバおよび管理対象サーバ を同じサブネット上に配置する必要があります。

- クラスタ内サーバに対する IP アドレスの定義。アドレス定義には、以下のように、いくつかの方法があります。
  - **注意**: Configuration Wizard による WebLogic Integration ドメインの作成時 に、サーバに対するリスン アドレスの割り当てが要求されます (3-7 ページの「手順 2. WebLogic Integration ドメインの作成」を参照)。
  - クラスタ内のサーバに対して1つのIPアドレスと異なるリスンポート番号を割り当てる方法。

1 つの IP アドレスとサーバごとに異なるポート番号をクラスタ サーバに 割り当てることにより、1 つのマシンに、そのマシンをマルチホーム サーバ化することなく、クラスタ環境を設定することができます。

クライアントからこのような IP アドレスにアクセスできるようにするに は、以下のいずれかの方法で、IP アドレスとポート番号で URL を構成し ます。

| ipAddress:portNumber-portNumber                       | ポート番号が連番になっている場合。<br>例:<br>127.0.0.1:7003-7005                       |
|-------------------------------------------------------|----------------------------------------------------------------------|
| ipAddress:portNumber++portNumber                      | ポート番号が連番ではない場合。<br>例:<br>127.0.0.1:7003+7006+7008                    |
| <pre>ipAddress:portNumber,ipAddress:portNumber,</pre> | 冗長で明示的な指定。<br>例:<br>127.0.0.1:7003,127.0.0.1:7004,127<br>.0.0.1:7005 |

 クラスタ内の各マシン上で起動する WebLogic Server インスタンスごと に静的 IP アドレスを割り当てる方法。

この方法では、複数のサーバが1つのマシン上で実行されている場合、 そのマシンはマルチホーム サーバとしてコンフィグレーションする必要 があります。つまり、複数の IP アドレスが1つのコンピュータに割り当 てられます。 この場合は、クラスタアドレスは、カンマ区切りの IP アドレスのリスト の形にします。たとえば、次のリストは、config.xml ファイルで指定さ れているクラスタアドレスの例です。MyCluster という名前のクラスタ 内の、4 つのサーバのそれぞれに対して、静的 IP アドレスが指定されて います。

<Cluster

ClusterAddress="127.0.0.1:7001,127.0.0.2:7001,127.0.0.3,127. 0.0.4:7001" Name="MyCluster"/>

- 注意:開発およびテストのためには、カンマ区切りリストを使用する ことができます。プロダクション環境用には、クラスタアド レスはDNS 名または1つの IP アドレスとしてのみ指定するこ とをお勧めします。ClusterAddress に DNS 名を使用しない場 合は、ロード バランシングおよびイベント ルータのコール バック通信(Application Integration 機能)に対する高可用性を サポートするため、wlai.clusterFrontEndHostAndPort プロ パティを設定してください。このプロパティの設定方法の詳細 については、3-5ページの「wlai.clusterFrontEndHostAndPort プロパティの設定(オプション)」を参照してください。
- クラスタドメイン用のOracle、Microsoft SQL、Sybase、またはDB2のデー タベースのコンフィグレーション。
- 共用ファイル システムの組み込み。B2B Integration 機能が使用されるあらゆ るクラスタに対して、共用ファイル システムをお勧めします。共用ファイル システムは、高可用性が求められるあらゆるクラスタに不可欠です。Storage Area Network (SAN) またはマルチポート型のディスク システムをお勧めし ます。
- システム用のルータ(ハードウェアまたはソフトウェア)のコンフィグレーション。サーブレットとJSPのロードバランシングは、組み込みロードバランシング機能かWebLogic プロキシ プラグインのいずれか、または別個のロードバランシング用ハードウェアを使用して達成されます。

WebLogic Integration ドメイン用のソフトウェア ルータのコンフィグレー ションの詳細については、3-19ページの「手順 7. ルータのコンフィグレー ション」を参照してください。

ハードウェア ルータおよびソフトウェア ルータに関する詳細は、次の URL にある『*WebLogic Server クラスタ ユーザーズ ガイド*』を参照してください。

http://edocs.beasys.co.jp/e-docs/wls/docs70/cluster/index.html

クラスタ化された WebLogic Server インスタンスの設定に関する詳細について は、次の URL にある、『*WebLogic Server クラスタ ユーザーズ ガイド*』の 「WebLogic クラスタのセットアップ」を参照してください。

http://edocs.beasys.co.jp/e-docs/wls/docs70/cluster/setup.html

**注意:**1つまたは複数のファイアウォールを含めるようにドメインを設計する 場合は、この他にも要件があります。詳細は、次の URL にある <sup>?</sup>WebLogic Server クラスタユーザーズ ガイド』の「クラスタでの通信」 を参照してください。

http://edocs.beasys.co.jp/e-docs/wls/docs70/cluster/feature
s.html

# wlai.clusterFrontEndHostAndPort プロパティの 設定(オプション)

Application Integration アダプタは、BPM エンジンによって消費されるイベント を生成します。WebLogic Integration のイベントおよびイベント処理の詳細につ いては、1-21 ページの「イベント」を参照してください。

クラスタ アドレスに DNS 名を使用しない場合は、ロード バランシングおよびイ ベント ルータのコールバック通信に対する高可用性を達成するため、 wlai.clusterFrontEndHostAndPort プロパティを設定してください。

### wlai.clusterFrontEndHostAndPort プロパティを設定する理 由

次の表では、次のアドレスをクラスタ アドレスとするサンプル クラスタのクラ スタ コンフィグレーションについて説明します。

<Cluster ClusterAddress="127.0.0.1:7001,127.0.0.1:7002" Name="MyCluster"/>

| サーバ名      | サーバの種類  | リスン アドレス : ポート |
|-----------|---------|----------------|
| MyAdmin   | 管理サーバ   | 127.0.0.5:7005 |
| MyServer1 | 管理対象サーバ | 127.0.0.1:7001 |
| MyServer2 | 管理対象サーバ | 127.0.0.1:7002 |
| MyRouter  | ルータ     | 127.0.0.1:7003 |

イベント ルータは、HTTP を介して WebLogic Integration のインスタンスと通信 を行うことによって、イベントに関するメタデータを取得します。 このような通 信の実際の方法は、wlai.clusterFrontEndHostAndPort プロパティが設定さ れているかどうかで決まります。

■ wlai.clusterFrontEndHostAndPort プロパティが設定されていない場合

イベント ルータとの通信の確立時に、WebLogic Integration によって、 ClusterAddress に最初にリストされているアドレスがコールバック アドレ スとして渡されます。この例では、コールバック アドレスは 127.0.0.1:7001 です。このシナリオでは、MyServer-1 に障害が発生する と、MyServer-2 は実行されているにもかかわらず、イベント ルータは WebLogic Integration アプリケーションにアクセスできません。

■ wlai.clusterFrontEndHostAndPort プロパティが設定されている場合

wlai.clusterFrontEndHostAndPort プロパティは、クラスタのフロントエ ンド (この例では MyRouter サーバ) のアドレスに設定され、そこに HttpClusterServlet がホストされています。

その結果、イベント ルータとの通信の確立時に、WebLogic Integration はイ ベント ルータに、127.0.0.1:7003 というアドレスを渡します。このシナリ オでは、クラスタ内の管理対象サーバに障害が発生した場合でも、イベント ルータは WebLogic Integration アプリケーションにアクセスできます。

### wlai.clusterFrontEndHostAndPort プロパティの設定方法

各管理対象サーバの WLAIStartup EJB 環境プロパティ内に

wlai.clusterFrontEndHostAndPort プロパティを作成する必要があります。 たとえば、wlai.clusterFrontEndHostAndPort=127.0.0.1:7003 と設定する には、次の手順を実行します。

- 1. Administration Console のナビゲーション ツリーで、[Domain\_Name | デプロ イメント | EJB | WLI-AI Server] を選択します。
- 2. [Edit EJB Descriptor] をクリックして、EJB 記述子の編集ができる新しいウィンドウを表示します。
- 新しいウィンドウの左のナビゲーションペインで、[EJB Jar | Enterprise Beans | セッション | WLAIStartup | Env Entries]を選択して、コンフィグ レーションウィンドウを開きます。
- 4. [新しい Environment Entry のコンフィグレーション]をクリックします。
- 5. 次の情報を入力します。
  - [Env Entry Name]: wlai.clusterFrontEndHostAndPort
  - [Env Entry Value] : 127.0.0.1:7003

127.0.0.1:7003は、HttpClusterServletをホストするクラスタのフロン トエンドのリスン アドレスとポートを表しています。

# 手順 2. WebLogic Integration ドメインの作 成

この手順を実行するには、各管理対象サーバの定義をドメイン コンフィグレー ション ファイル (config.xml) に追加し、すべての管理対象サーバをクラスタ に割り当て、WebLogic Integration コンポーネントをドメイン上のサーバに指定 する必要があります。

クラスタ化された WebLogic Integration デプロイメントの定義は、BEA Configuration Wizard によるドメインの作成から始まります。 **注意:** この節で説明するドメイン設定手順は、Configuration Wizard が Windows の[スタート]メニューから GUI モードで実行されていることを前提としています。

さまざまなモードで Configuration Wizard を使用する方法の詳細について は、次の URL にある『*Configuration Wizard の使い方*』を参照してくだ さい。

http://www.beasys.co.jp/e-docs/platform/docs70/confgwiz/inde
x.html

Configuration Wizard を使用して WebLogic Integration ドメインを作成するには、 以下の手順を完了してください。

1. [スタート]から、[プログラム | BEA WebLogic Platform 7.0 | Domain Configuration Wizard]を選択します。

Configuration Wizard が起動します。ドメインのコンフィグレーションに使用するデータの入力が要求されます。

Configuration Wizard のプロンプトに従って、次の表に示す情報を入力します。

| ウィンドウ                  | アクション                                                                                                    |
|------------------------|----------------------------------------------------------------------------------------------------|
| [ ドメインのタイプと名<br>前を選択 ] | 作成するドメインのベースとなるテンプレートを選択し、ドメインに名<br>前を付ける。<br>作成するドメインの要件に合わせて、次のテンプレートの中から1つ選<br>択する。                                                                            |
|                        | <ul> <li>[WLI Domain] - BPM、B2B Integration、Application Integration、<br/>Data Integration など、すべての WebLogic Integration 機能をサポート<br/>するドメインを作成する場合に使用する。</li> </ul> |
|                        | ■ [WLI BPM] - BPM および Data Integration 機能をサポートするドメ<br>インを作成する場合に使用する。                                                                                             |
|                        | ■ [WLI EAI] - Application Integration、BPM および Data Integration 機<br>能をサポートするドメインを作成する場合に使用する。                                                                     |
| [サーバ タイプを選択]           | サーバの種類の入力を要求されたら次のオプションを選択する。<br>Admin Server with Clustered Managed Server(s)                                                                                    |

| [ドメインの場所を選択<br>]                     | 作成したドメインをインストールするディレクトリを指定する。<br>デフォルト ディレクトリをそのまま使用するか、別のディレクトリを選<br>択する。マシン上の有効なディレクトリはどれでもドメイン ディレクト<br>リとして使用できる。                                                                                                    |
|--------------------------------------|----------------------------------------------------------------------------------------------------|
| [ クラスタ化サーバのコ<br>ンフィグレーション ]          | クラスタ内の各管理対象サーバのサーバ名、リスン アドレス、リスン<br>ポートを指定する。 <sup>1</sup>                                                                                                    |
| [クラスタのコンフィグ<br>レーション]                | クラスタ名、クラスタのマルチキャスト アドレスとマルチキャスト ポー<br>ト、およびクラスタ アドレスを指定する。 <sup>1</sup>                                                                                                    |
| [スタンドアロン / 管理<br>サーバのコンフィグレー<br>ション] | サーバ名、サーバのリスン アドレスとリスン ポート、管理サーバに対す<br>るサーバの SSL リスン ポート (このポートからクラスタ ドメインに対す<br>るすべての管理機能が実行される)を指定する。 <sup>1</sup>                                                                                                    |
|                                      | 注意:管理サーバのコンフィグレーションでは、Configuration Wizard<br>のプロンプトに従ってデフォルトのサーバ名(myserver)をそのまま使用することをお勧めします。デフォルト以外のサーバ名を指定する場合は、作成したドメインの次のディレクトリ名を変更して、myserverを新たに指定する名前と交換する必要があります。<br>DOMAIN_HOME/applications/DefaultWebApp_myserver このパスで、DOMAIN_HOME は、Configuration Wizardを使用して作成したカスタムドメインのルートディレクトリを表しています。 |
| [管理ユーザを作成]                           | ユーザ名とパスワードを入力する。                                                                                                    |
| [サーバの [ スタート ]<br>メニュー エントリを作<br>成 ] | 管理サーバを Windows のスタート メニューにインストールするかどうか<br>指定する。                                                                                                    |
| [コンフィグレーション<br>の概要]                  | <ul> <li>以下のいずれかを行う。</li> <li>コンフィグレーションのサマリ情報を見直し、[Create]をクリックして定義の完了したドメインを作成する。</li> <li>コンフィグレーションのサマリ情報を見直し、[Previous]をクリックして表示済みのウィンドウに戻り、ドメインを作成する前に、すでに入力した情報を変更する機会を得る。</li> </ul>                                                                                                    |

1. アドレスおよびポート番号の設定に関する詳細については、3-2 ページの「手順 1. コンフィグレーションの前提条件への準拠」を参照してください。

Configuration Wizard によるドメインのコンフィグレーションが完了すると、指定した場所に新しいドメインが作成されます。コンフィグレーション ファイル (config.xml)が、そのドメイン内に作成されます。このファイルには、クラス タ内の管理サーバと各管理対象サーバの定義が格納され、また、このファイルに よって管理対象サーバがクラスタに割り当てられます。

**注意**: この手順の後半の手順では、config.xml ファイルを編集して、クラス タドメインをコンフィグレーションします。したがって、次の手順に進 む前に、ここで作成した config.xml ファイルのバックアップ コピーを 作成することをお勧めします。

# 手順 3. ドメイン用データベースのコンフィ グレーション

データベース ウィザードは、WebLogic Integration コンフィグレーション ユー ティリティで、前の手順で作成したドメイン用のデータベースの設定に役立ちま す。

- データベース ウィザードを実行する手順は次のとおりです。
- 1. 手順2で作成したドメインで wliconfig スクリプトを実行します。

たとえば、mydomain というドメインをデフォルトの場所に作成した場合は、 以下のコマンド シーケンスのいずれかを実行します (オペレーティング シ ステムに合わせる)。

• Windows:

cd %BEA\_HOME%\user\_projects\mydomain
wliconfig

• UNIX:

cd \$BEA\_HOME/user\_projects/mydomain
wliconfig

2. データベース ウィザードには、以下のオプションがあります。

- [データベースの切り替え]
   ドメインで使用するデータベースとして別のデータベースを指定するときに、このオプションを選択します。データベースを初期化するために呼び出されるコマンド(CreateDB および RunSamples など)で使用される環境変数は更新され、config.xmlファイルは、新しい設定を反映するように変更されます。このオプションは、データベースを初期化するわけではありません。データベースの初期化に備えて環境をコンフィグレーションするだけです。
- [データベースの切り替え]
   このオプションを選択すると、現在指定されているデータベースを初期 化するか、新しいデータベースに切り替えてから初期化することができ ます。
- データベース ウィザードでは、コンフィグレーション対象データベースへの 接続に必要な値の入力が必要です。

データベース ウィザードの実行方法の詳細については、『WebLogic Integration の起動 停止およびカスタマイズ』、「WebLogic Integration のカスタマイズ」の「データベース コンフィグレーション ウィザードの使用」を参照してください。

# 手順 4.1 つの管理対象サーバ用 BPM リソー スのコンフィグレーション

2-27 ページの「JMS サーバと JMS 送り先」および 2-4 ページの「WebLogic Integration リソースのデプロイメント」で説明したとおり、以下の BPM リソー スをクラスタ内の 1 つのノードにデプロイする必要があります。

- WLI-BPM Plugin Manager (URI は wlpi-master-ejb.jar)
- EventTopic JMS トピック (JNDI 名は vcom.bea.wlpi.EventTopic)

この要件を満足するため、ドメインのコンフィグレーションを変更する必要があ ります。これは、以下のいずれかの方法で実現できます。

- コンフィグレーション ファイルを編集する
- WebLogic Server Administration Console を使用する

## コンフィグレーション ファイルを編集する

作成したドメインに格納されている config.xml ファイルには、変更すべき要素 をすばやく特定して編集するために役立つコメントが入っています。次の手順を 実行して、ドメインのコンフィグレーション ファイルに必要な変更を加えます。

- 作成したドメインのルート ディレクトリで、config.xml ファイルをテキスト エディタで開きます。
- 2. MODIFY というラベルの付いたコメントを探します。

次の表では、コンフィグレーション ファイルで MODIFY コメントのラベル の付いている要素を示し、必要な変更について説明します。

表 3-1 1 つの管理対象サーバ用 BPM リソースのコンフィグレーション

| 見つけるべき要素                                                                                                    | 要素の変更手順                                                                                                    |
|----------------------------------------------------------------------------------------------------|----------------------------------------------------------------------------------------------------|
| MODIFY: In a cluster, the BPM Plugin<br Manager Targets attribute must specify only<br>ONE cluster server>                                                                                                    | WLI-BPM Plugin Manager EJB コンポーネントをこの管<br>理対象サーバ(この場合は <i>managedserver-1</i> :)にデ<br>プロイするように、Targets 属性を変更する。                       |
| <ejbcomponent <br="" name="WLI-BPM Plugin&lt;br&gt;Manager">Targets="<b>mycluster</b>"<br/>URI="wlpi-master-ejb.jar"/&gt;</ejbcomponent>                                                                                                    | <ejbcomponent <br="" name="WLI-BPM Plugin Manager">Targets="<i>managedserver-1</i>"<br/>URI="wlpi-master-ejb.jar"/&gt;</ejbcomponent> |
| MODIFY: This JMS Topic must be<br deployed to only one node in the cluster.<br>Uncomment this section for one node.<br><jmstopic <="" name="wlpiEvent" th=""><th>クラスタ内のただ 1 つの管理対象サーバにデプロイさ<br/>れるように、 この JMSTopic 要素のコメントを解除す<br/>る。</th></jmstopic> | クラスタ内のただ 1 つの管理対象サーバにデプロイさ<br>れるように、 この JMSTopic 要素のコメントを解除す<br>る。                                                                    |
| JNDIName="com.bea.wlpi.EventTopic" />>                                                                                                    | <jmstopic <br="" name="wlpiEvent">JNDIName="com.bea.wlpi.EventTopic"/&gt;</jmstopic>                                                  |

3. 3-16 ページの「手順 5. アダプタ用イベント ルータ WAR ファイルのコン フィグレーション」に進みます。

## WebLogic Server Administration Console を使用 する

上の表で説明した変更を行う前に、作成したドメインの管理サーバを起動する と、config.xmlファイルに書き込んだコメントは失われます。ただし、コメン トが失われても、次の節で説明する手順に従い、システムを適切にコンフィグ レーションすることができます。

- 1つの管理対象サーバ用 BPM マスタ EJB をコンフィグレーションする
- 1つの管理対象サーバ用 BPM イベントトピック をコンフィグレーションする

### 1 つの管理対象サーバ用 BPM マスタ EJB をコンフィグレー ションする

BPM マスタ EJB を 1 つの管理対象サーバに対してコンフィグレーションする最 も簡単な方法は、表 3-1 で示したように、ドメイン コンフィグレーション ファ イルを変更する方法です。

**注意**: 以下の手順は参考情報です。この手順は、たとえば、コンフィグレー ションを完了する前に config.xml ファイルのコメントが失われた場合 に使用してください。

1 つの管理対象サーバに対して BPM マスタ EJB をコンフィグレーションする手 順は以下のとおりです。

1. Administration Console のナビゲーション ツリーで、作成したドメインの [WLI-BPM Plugin Manager EJB] を選択します。

[*Domain\_Name* | デプロイメント | EJB | WLI-BPM Plugin Manager]

 [対象] タブを選択し、Administration Console の指示に従って、WLI-BPM Plugin Manager EJB がクラスタ内の1つの管理対象サーバのみにデプロイさ れるように、デプロイメント設定を変更します。

Administration Console を使用して、EJB のデプロイメントをコンフィグレー ションする方法の詳細については、次の URL にある『Adminstration Console オンライン ヘルプ』を参照してください。 http://e-docs.beasys.co.jp/e-docs/wls/docs70/ConsoleHelp/index. html

3-7 ページの「手順 2. WebLogic Integration ドメインの作成」の手順に従ってド メインの作成を完了すると、WLI-BPM Plugin Manager はこのクラスタを対象と して設定されます。言い換えれば、Targets 属性にそのクラスタ名が格納されま す。

必要な変更を行った後は、WLI-BPM Plugin Manager EJB は、作成したクラスタ 内の1つの管理対象サーバを対象とします。以下の抜粋は、編集済みの1 config.xmlファイルで、Targets 属性のコンフィグレーションの変更が示されて います。この例では、EJB は manageserver-1 という管理対象サーバを対象とし ています。

#### コード リスト 3-1 WLI-BPM Plugin Manager を 1 つの管理対象サーバを対象と して設定する

<Application Name="WebLogic Integration" Deployed="false"
Path="C:/bea/weblogic700/integration/lib" TwoPhase="true">

```
<EJBComponent Name="WLI-BPM Plugin Manager"
Targets="Manageserver-1"
URI="wlpi-master-ejb.jar"/>
```

</Application>

### 1 つの管理対象サーバ用 BPM イベント トピック をコンフィ グレーションする

ドメインのコンフィグレーションを完了する最も簡単な方法は、3-11 ページの 「手順 4.1 つの管理対象サーバ用 BPM リソースのコンフィグレーション」で説 明したように、ドメイン コンフィグレーション ファイルを変更する方法です。

**注意**: 以下の手順は参考情報です。この手順は、たとえば、コンフィグレー ションを完了する前に config.xml ファイルのコメントが失われた場合 に使用してください。

1 つの管理対象サーバに対して BPM イベント EJB をコンフィグレーションする 手順は以下のとおりです。

**3-14** WebLogic Integration ソリューションのデプロイメント

 Administration Console のナビゲーション ツリーで、JMS サーバに対して [送 り先]を選択します。例を示します。

[サービス | JMS | サーバ | WLIJMSServer\_manageserver-1 | 送り先]

WLIJMSServer\_*manageserver-1* は、作成したドメイン内のある1つの管理対象サーバに対する JMS サーバの名前を表しています。

- 注意: JMS サーバには任意の名前を割り当てることができます。ただし、 WLIJMSServer\_node の例で示される命名規約に従うことをお勧めし ます。この命名規約では、node は JMS サーバがデプロイされている サーバの名前を表します。
- [新しい JMSTopic のコンフィグレーション]をクリックして[コンフィグレーション]タブを表示します。
- 3. 適切なフィールドに以下の情報を入力します。
  - [名前]:wlpiEvent
  - [JNDI名] com.bea.wlpi.EventTopic
- 各フィールドの残りの部分は、デフォルトをそのまま使用して、[適用]をクリックします。

JMS キューおよびトピック作成方法の詳細については、次の URL にある *Adminstration Console オンライン ヘルプ*。を参照してください。

http://e-docs.beasys.co.jp/e-docs/wls/docs70/ConsoleHelp/index.ht
ml

次のリストは config.xml ファイルの抜粋で、BPM イベント トピック が、管理 対象サーバに対する JMSServer 要素に追加されています (この例では、管理対 象サーバには、WLIJMSServer\_manageserver1 という名前が付けられている)。 このリストの中で、この節で特に取り上げている部分は太字で表記されていま す。

#### コード リスト 3-2 com.bea.wlpi.EventTopic のコンフィグレーション

```
<JMSServer Name="WLIJMSServer_manageserverl"
Targets="manageserverl (migratable)"
TemporaryTemplate="TemporaryTemplate"
Store="JMSWLIStore_manageserverl">
```

```
<JMSTopic Name="wlpiEvent"
JNDIName="com.bea.wlpi.EventTopic"/>
```

</JMSServer>

# 手順 5. アダプタ用イベント ルータ WAR ファイルのコンフィグレーション

注意: この手順は、WebLogic Integration または EAI ドメイン テンプレートに 基づくドメインに対してのみ必要です。 クラスタ ドメインが BPM ドメ イン テンプレートに基づいている場合は 3-18 ページの「手順 6. RDBMS レルムのコンフィグレーション」に進んでください。

2-4 ページの「WebLogic Integration リソースのデプロイメント」で説明したよ うに、サンプル アダプタ用イベント ルータ WAR ファイルは、クラスタ内の 1 つのノードにデプロイする必要があります。この要件を満足するため、 WebLogic Integration ドメインまたは EAI ドメインの一環としてコンフィグレー ションされた、BEA\_WLS\_DBMS\_ADK アダプタおよび BEA\_POWERENTERPRISE\_3\_0 アダプタのドメイン コンフィグレーションを 編集する必要があります。

コンフィグレーションを変更するには、WebLogic Server Administration Console を使用する方法と、ドメインにある config.xml ファイルを編集する方法があり ます。

## :Administration Console を使用する方法

- 1. Administration Console のナビゲーション ツリーで、作成したドメインの次の イベント ルータ WAR ファイルを選択します。
  - [Domain\_Name | デプロイメント | Web アプリケーション | DbmsEventRouter]
  - [Domain\_Name | デプロイメント | Web アプリケーション | BEA\_POWERENTERPRISE\_3\_0\_EventRouter]
- 適切な [対象] タブを選択し、Administration Console の指示に従って、各イベント ルータに対するデプロイメント設定を変更します。各イベントルータが、クラスタ内の1つの管理対象サーバにのみデプロイされるように指定します。

Administration Console を使用して、Web アプリケーションのデプロイメント をコンフィグレーションする方法の詳細については、次の URL の *Adminstration Console オンライン ヘルプ*』を参照してください。 http://e-docs.beasys.co.jp/e-docs/wls/docs70/ConsoleHelp/index. html

## config.xml の使用方法

次のリストは、管理サーバとクラスタ化された管理対象サーバがデプロイされた ドメインの場合の、サンプルの config.xml ファイルの抜粋です。このリストで は、クラスタ内のある1つの管理対象サーバにデプロイするようにコンフィグ レーションされた2つのアダプタ用のイベント ルータ WAR ファイルが示されて います。WebAppComponent 要素は太字で表記されています。

#### コード リスト 3-3 BEA\_WLS\_DBMS\_ADK アダプタおよび BEA\_POWERENTERPRISE\_3\_0 アダプタのコンフィグレーション

<Application Deployed="true" Name="BEA\_WLS\_DBMS\_ADK"
Path="<WLI\_HOME>/adapters/dbms/lib/BEA\_WLS\_DBMS\_ADK.ear"
TwoPhase="true">

<ConnectorComponent Name="BEA\_WLS\_DBMS\_ADK"
Targets="MyCluster" URI="BEA\_WLS\_DBMS\_ADK.rar"/>

<WebAppComponent Name="DbmsEventRouter" Targets="MyServer-1" URI="BEA\_WLS\_DBMS\_ADK\_EventRouter.war"/>

<WebAppComponent Name="BEA\_WLS\_DBMS\_ADK\_Web"
Targets="MyCluster" URI="BEA\_WLS\_DBMS\_ADK\_Web.war"/>

</Application>

:

<Application Deployed="true" Name="BEA\_POWERENTERPRISE\_3\_0"
Path="<WLI\_HOME>/adapters/powerenterprise/lib/
BEA\_POWERENTERPRISE\_3\_0\_EAR.ear" TwoPhase="true">

<ConnectorComponent Description="J2EE CA adapter for PowerEnterprise!" Name="BEA\_POWERENTERPRISE\_3\_0" Targets="MyCluster" URI="BEA POWERENTERPRISE 3 0.rar"/>

```
<WebAppComponent
Name="BEA_POWERENTERPRISE_3_0_EventRouter"
Targets="MyServer-1"
URI="BEA_POWERENTERPRISE_3_0_EventRouter.war"/>
```

<WebAppComponent Name="BEA\_POWERENTERPRISE\_3\_0\_Web"
Targets="MyCluster"
URI="BEA\_POWERENTERPRISE\_3\_0\_Web.war"/>

```
</Application>
```

# 手順 6. RDBMS レルムのコンフィグレー ション

作成したドメインで、以前のリリースの WebLogic Integration の RDBMS レルム を使用する場合は、RDBMSRealm 要素を作成したドメイン用の config.xml ファイルに格納する必要があります。この要素は、3-7 ページの「手順 2. WebLogic Integration ドメインの作成」の手順を使用してドメインを作成した時 点で生成された config.xml ファイルではコンフィグレーションはされていま すが無効になっています。RDBMSRealm 要素を有効にする手順は次のとおりで す。

- 1. 作成した WebLogic Integration ドメインのルート ディレクトリにある config.xml ファイルを開きます。
- 2. RDBMSRealm 要素を探して、RDBMSRealm 要素のコメントを解除します。

 config.xmlファイルで定義されている RDBMSRealm 要素は、次のリスト に示すように、Pointbase データベース用にコンフィグレーションされていま す。別のデータベースを使用している場合は、RDBMSRealm 要素の DatabaseDriver、DatabasePassword、DatabaseURL、および DatabaseUserName の各属性のコンフィグレーションをやり直してください。

コード リスト 3-4 RDBMSRealm 要素

セキュリティ レルム データの移行に関する詳細については、<sup>®</sup>*WebLogic Integration 移行ガイド*<sub>4</sub>、<sup>®</sup>WebLogic Integration 2.1 から WebLogic Integration 7.0 への移行」の「手順 8. セキュリティ レルム データの移行」を参照してください。

# 手順 7. ルータのコンフィグレーション

ソフトウェア ルータは、作成したドメインにある config.xml ファイルの定義 済みセクションのコメントを解除することによって、組み込み WebLogic HttpClusterServlet に基づいたコンフィグレーションを行うことができます。

作成したドメインに格納されている config.xml ファイルには、変更すべき要素 をすばやく特定して編集するのに役立つコメントが入っています。次の手順を実 行して、ドメインのコンフィグレーション ファイルに必要な変更を行います。

 作成した WebLogic Integration ドメインのルート ディレクトリにある config.xml ファイルを開きます。 ROUTER-OPTION というラベルの付いたコメントを探し、それらのコメントに記述されている指示に従って、作成したドメイン用のルータをコンフィグレーションします。

ルータのサーバ名、リスン アドレス、リスン ポートなどに対して、適切な 値を入力する必要があります。

 次の config.xml ファイルから抜粋したコードに示されているように、Web サーバのコンフィグレーションは、ルータのコンフィグレーションに含まれ ています。

<WebServer Name="ROUTER\_NAME" DefaultWebApp="DefaultWebApp\_ROUTER\_NAME" . . . />

Web サーバ要素は、DefaultWebApp 属性を介してデフォルトの Web アプリ ケーションを参照する点に注意してください (*ROUTER\_NAME* は、ルータに割 り当てられた名前)。

a. 指定された DefaultWebApp の値(この例では、 DefaultWebApp\_ROUTER\_NAME)と一致するディレクトリが、次の場所に あることを確認してください。

DOMAIN\_HOME/applications/

このパスで、DOMAIN\_HOME は、作成したドメインのルート ディレクト リを表します。

 b. 前の手順で指定した DefaultWebApp ディレクトリに web.xml デプロイメント記述子を作成します。web.xml デプロイメント記述子には、 HttpClusterServlet の登録が格納されている必要があります。

web.xml デプロイメント記述子の作成方法の詳細については、次の URL にある『WebLogic Server クラスタ ユーザーズ ガイド』、「WebLogic クラ スタのセットアップ」の「プロキシ プラグインのコンフィグレーション」 を参照してください。

http://edocs.beasys.co.jp/e-docs/wls/docs70/cluster/setup.ht
ml

**注意**: クラスタに対してハードウェア ルータまたはソフトウェア ルータをコン フィグレーションするときは、クラスタの外部からのメッセージは、そ のルータの URL に送信される必要があります。

ハードウェア ルータおよびソフトウェア ルータに関する詳細は、次の URL にある 『WebLogic Server クラスタ ユーザーズ ガイド』を参照してください。

http://edocs.beasys.co.jp/e-docs/wls/docs70/cluster/index.html

# 手順 8. startWeblogic コマンド ファイルの 編集

-Dweblogic.management.discover パラメータを true に設定するには、作成 したドメインの startWeblogic.cmd ファイルまたは startWeblogic.sh ファイ ルを編集する必要があります。

- 1. 作成した WebLogic Integration ドメインのルート ディレクトリにある startWeblogic ファイルを開きます。
- WebLogic 開始コマンドに対する -Dweblogic.management.discover の引数を見つけます。
- 3. 指定されている値を false から true に変更します。

次のコード リストは、サーバ起動コマンドの例を示していて、 -Dweblogic.management.discover 引数が変更されています。このコード は、1つのコマンドを表します。この例では複数の行に分けて読みやすくし てあります。ただし、コマンド ファイルでは1行で入力されています。

#### コード リスト 3-5 WebLogic Integration のクラスタ ドメインに対するサーバ 開始コマンド

REM Start weblogic

```
%JAVA_HOME%\bin\java %JAVA_VM% %JAVA_OPTIONS% -Xmx256m
-classpath %SVRCP%
-Dweblogic.servlet.ClasspathServlet.disableStrictCheck=true
-Dwli.bpm.server.evaluator.supportsNull=false
-Dweblogic.management.username= -Dweblogic.management.password=
-Dweblogic.Name=adminserver
-Dweblogic.RootDirectory=%WLI_DOMAIN_HOME%
-Djava.security.policy=%WL_HOME%\lib\weblogic.policy
-Dweblogic.management.discover=true
-Dweblogic.ProductionModeEnabled=%STARTMODE% weblogic.Server
```

ドメインの管理対象サーバが実行されているときに管理サーバが再起動されるシ ナリオでは、-Dweblogic.management.discoverがtrueに設定されている場合 に、管理サーバは、実行されている管理対象サーバを検出することができます。

## 手順 9. ドメインの管理対象サーバの設定

この手順では、管理対象サーバを追加することにより、作成したドメインを拡張 する方法を説明します。管理対象サーバを追加するには、管理対象サーバを作成 し、そのサーバの WebLogic Integration コンポーネントをコンフィグレーション する必要があります。

WebLogic Integration ドメインは、次のいずれかの方法で設定することができます。

- 管理サーバとクラスタ化された管理対象サーバを同じマシン上で設定する。
- 管理サーバとクラスタ化された管理対象サーバを別々のマシン上で設定する。
- 上記2つのコンフィグレーションの組み合わせ。たとえば、管理サーバといくつかの管理対象サーバをホストする1つのマシンと、追加の管理対象サーバをホストする1つまたは複数の他のマシンを組み合わせて1つのクラスタとする場合もあります。

この節では、クラスタで管理対象サーバを設定する以下の方法について説明します。

- 既存のインストールへの管理対象サーバを追加する
- 新しい場所へ管理対象サーバを追加する

両方とも、Configuration Wizard が提供するテンプレートのいずれかを使用して 作成されたドメインに管理対象サーバを追加する手順の説明です。

## 既存のインストールへの管理対象サーバを追加する

管理対象サーバを WebLogic Integration ドメインに追加するには、次の手順を実 行します。

- 手順1.管理対象サーバを新しく作成する
- 手順2.新しい管理対象サーバのドメインコンフィグレーションを更新する (オプション)
- **注意**: この節で説明する手順では、ドメイン名を mydomain とし、次のデフォ ルトの場所にあるものとします。 BEA HOME\user projects

#### 手順 1. 管理対象サーバを新しく作成する

- 1. 管理サーバと WebLogic Server Administration Console を起動します。
  - a. 管理サーバを起動するには、『*WebLogic Integration の起動、停止およびカ スタマイズ*』、「はじめに」の「WebLogic Integration の起動」を参照して ください。
  - b. コンソールを起動するには、『WebLogic Integration の起動、停止およびカ スタマイズ』、「WebLogic Integration 管理ツールと設計ツール」の 「WebLogic Server Administration Console の起動」を参照してください。
- 2. Administration Console のナビゲーション ツリーで [サーバ]を選択します。
- 3. [新しい Server のコンフィグレーション]をクリックします。
- 4. [名前]、[リスン アドレス](サーバ インスタンスの IP アドレス)、および 必要に応じて[外部 DNS 名]フィールドに値を入力します。

[外部 DNS 名] に指定する値は、マルチホーム マシンのホスト名または仮想 ホスト名でもかまいません (マルチホーム マシンは、複数の IP アドレスが 割り当てられているマシン)。

- 5. [マシン]ドロップダウン リストからマシン名を選択します。
- 6. [作成]をクリックします。
- 7. [クラスタ]タブを選択します。

8. [クラスタ]ドロップダウン リストから該当するクラスタを選択します。

**注意**: WebLogic Server Administration Console によるサーバ、クラスタ、マシン、およびドメインの作成およびコンフィグレーションについての詳細は、次の URL にある『Adminstration Console オンライン ヘルプ』を参照してください。

http://edocs.beasys.co.jp/e-docs/wls/docs70/ConsoleHelp/ind
ex.html

### 手順 2. 新しい管理対象サーバのドメイン コンフィグレーショ ンを更新する (オプション)

管理対象サーバを起動するには、まず、そのサーバをドメインのコンフィグレー ションに追加する必要があります。管理対象サーバは、ドメインの作成時にドメ インコンフィグレーションに追加することも、ドメインの作成後に追加するこ とも可能です。したがって、この手順は省略可能です。次のガイドラインに従っ て、この手順を実行する必要があるかどうか判断してください。

- ドメインを最初に作成した時点で、前の手順(3-23ページの「手順1.管理 対象サーバを新しく作成する」)で作成した管理対象サーバをコンフィグ レーションに追加しなかった場合は、ドメインコンフィグレーションを更新 する必要があります(言い換えれば、3-7ページの「手順2.WebLogic Integrationドメインの作成」を実行したときに Configuration Wizard で管理 対象サーバを定義しなかった場合は更新が必要)。
- 3-23ページの「手順1.管理対象サーバを新しく作成する」で作成した管理 対象サーバがすでにドメインにコンフィグレーションされている場合は、ド メイン コンフィグレーションを更新する必要はありません(言い換えれば、 3-7ページの「手順2.WebLogic Integration ドメインの作成」の説明に従っ てドメインを作成した時点で Configuration Wizard で管理対象サーバを定義 した場合は更新は不要)。

新しい管理対象サーバのドメイン コンフィグレーションを更新するには、次の 手順を実行します。

- 1. JMS JDBC ストアをコンフィグレーションして、接続プールに関連付けます。
  - a. Administration Console のナビゲーション ツリーで、[Domain\_Name | サービス | JMS | ストア ] を選択します。

- b. [新しい JMSJDBCStore のコンフィグレーション]をクリックして[コン フィグレーション]タブを表示します。
- c. 適切なフィールドに以下の情報を入力します。

[名前]: JMSWLIStore\_newmanageserver

Connection Pool: wliPool

[プレフィックス名]: newmanageserver

- d. [作成]をクリックして、新しい管理対象サーバに対する JMSJDBCStore を新たに作成します。
- 2. JMS サーバをコンフィグレーションし、JMS JDBC ストアと関連付けます。
  - a. Administration Console のナビゲーション ツリーで、[Domain\_Name | サービス | JMS | サーバ]を選択します。
  - b. [新しいJMSServerのコンフィグレーション]をクリックして[コンフィ グレーション]タブを表示します。
  - c. 適切なフィールドに以下の情報を入力します。

[名前]:WLIJMSServer\_newmanageserver

[ストア]: JMSWLIStore\_newmanageserver

[一時的なテンプレート] TemporaryTemplate

WLIJMSServer\_newmanageserver は、新しい JMS サーバの名前を表し ます。JMSWLIStore\_newmanageserver は、JMSJDBC ストアの作成時に 付けた名前です。

JMS サーバには任意の名前を与えることができます。ただし、 WLIJMSServer\_node の例に示される命名規約を使用することをお勧めし ます。このフォーマットでは、node は JMS サーバがデプロイされている サーバ (WebLogic Server インスタンス)の名前を表します。

- d. 残りのフィールドについては、デフォルトをそのまま使用し、[作成]を クリックして新しい管理対象サーバ用の JMS サーバを新たに作成します。
- 新たに定義された JMS サーバに対して送り先をコンフィグレーションします。
  - a. Administration Console ナビゲーション ツリーで、新しい JMS サーバのコ ンフィグレーションにアクセスします。

[Domain\_Name | サービス | JMS | サーバ | Server\_Name | 送り先]

- b. [送り先のコンフィグレーション]をクリックします。
- c. [新しいJMSTopicのコンフィグレーション]または[新しいJMSQueueの コンフィグレーション]をクリックします。

WLI\_FailedEvent-*node* の送り先を先にコンフィグレーションします。 そうすることにより、WLI\_JMSTemplate-*node* を再配信用にコンフィグ レーションすることができます(再配信属性のコンフィグレーションの 方法に関する詳細については、2-30ページの「エラー送り先」を参照)。 WLI\_JMSTemplate-*node* は、他のいくつかのキュー送り先によっても使 用されます。

Administration Console を使用してこのタスクを完了する方法については、 次の URL にある『*Adminstration Console オンライン ヘルプ*』の、「JMS」 の「JMS 送り先のタスク」を参照してください。

http://edocs.beasys.co.jp/e-docs/wls/docs70/ConsoleHelp/inde
x.html

**注意**: クラススタ内の既存ノードを参照すると、コンフィグレーションを必要 とする送り先が確認できます。また、どの送り先が WLI\_JMSTemplate-node を使用するかもかわかります。必要な送り先 は、ドメイン作成に使用したドメイン テンプレートによって異なりま す。

WLI ドメイン テンプレートに基づいて、ドメインの JMS サーバに対し てコンフィグレーションされるすべての JMS キューおよびトピックのリ ストについては、2-27 ページの「JMS サーバと JMS 送り先」を参照して ください。

4. WebLogic Integration の分散送り先をコンフィグレーションします。

各分散送り先に対して複数の JMS 送り先がコンフィグレーションされます。 物理送り先は、クラスタ内の各管理対象サーバに対して1つずつコンフィグ レーションされます。

新しく作成された管理対象サーバに対して JMS 送り先をコンフィグレー ションするには、次の手順を実行します。

a. Administration Console のナビゲーション ツリーで次のノードを選択して、 作成した WebLogic Integration ドメインの分散送り先にアクセスします。

[Domain\_Name | サービス | JMS | 分散送り先]

**注意**: WebLogic Integration デプロイメントに対する送り先は、2-27 ページの「JMS サーバと JMS 送り先」にリストしてあります。

b. 各分散送り先に対して、JMS 分散キューメンバーを作成します。

分散キュー メンバーの詳細については、次の URL にある『Adminstration Console オンライン ヘルプ』の、「JMS」の「JMS 分散送り先のタスク」 を参照してください。

http://edocs.beasys.co.jp/e-docs/wls/docs70/ConsoleHelp/inde
x.html

**注意**: WebLogic Integration 分散送り先のコンフィグレーション例について は、2-27 ページの「JMS サーバと JMS 送り先」を参照してください。 また、ドメイン作成時に作成された config.xml ファイルで、 JMSDistributedQueue 要素および JMSDistributedTopic 要素を調 べることもできます。

### 新しい場所へ管理対象サーバを追加する

管理サーバとクラスタ化された管理対象サーバが別々のマシンに配置されている ドメインに管理対象サーバを追加するには、次の手順を実行します。

- 手順1.コンフィグレーション済みのドメインの内容を新しい場所にコピーする
- 手順2.コピーしたディレクトリの内容を変更する
- 手順3.管理対象サーバを作成する
- 手順4.新しい管理対象サーバのドメインコンフィグレーションを更新する (オプション)

### 手順 1. コンフィグレーション済みのドメインの内容を新しい 場所にコピーする

管理対象サーバを新しい場所に設定するには、作成したドメイン ディレクトリ の内容を新しい場所にコピーして修正します。

次の手順を実行してください。

- 1. WebLogic Integration を新しい場所にインストールします。
- 作成したドメイン (3-7 ページの「手順 2. WebLogic Integration ドメインの 作成」参照)のディレクトリの内容をリモート マシンにコピーします。コ ピーするディレクトリは、管理対象サーバの起動場所となります。
- 注意: 混合クラスタ環境 (Windows システム上で実行されている WebLogic Integration のインスタンスと UNIX システム上で実行されているインス タンスを含むクラスタ)を設定すると、改行文字にかかわって、ある問 題が発生する場合があります。Windows システムで実行されるスクリプ トで使用される改行文字は ^M です。これらの文字が Windows システム から UNIX システムにコピーされたファイルに残っていることがありま す。Windows の改行文字が UNIX システム上に残される場合は、その ファイルを開いて、スクリプトを実行する前に ^M 文字を削除します。こ の処理は、任意のテキスト エディタで実行できます。また、Solaris シス テムでは、dos2unix コマンドを使用することもできます。dos2unix ユーティリティは、DOS の拡張文字セットに含まれる文字を、対応する ISO 規格の文字に変換します。

FTP を使用して ASCII ファイルを Windows システムから UNIX システム へ転送すると、デフォルトの ASCII モードを選択することによって、改 行文字に関するこの問題を回避することができます。

#### 手順 2. コピーしたディレクトリの内容を変更する

**注意**: 以下は、mydomain というドメイン ディレクトリを BEA\_HOME/user\_projects にコピーしたと仮定した場合の説明です。

ディレクトリの内容を変更するには、BEA\_HOME/user\_projectsから、次の表 にリストするものを除くすべてのファイルおよびディレクトリを削除します。

ファイル startWeblogic.cmd Or startWebLogic.sh

|        | startManagedWeblogic.cmd OF startManagedWebLogic.sh |
|--------|-----------------------------------------------------|
|        | caKeyStore.pks                                      |
|        | privateKeyStore.pks                                 |
| ディレクトリ | applications                                        |
|        | cacerts                                             |
|        | certs                                               |
|        | keys                                                |
|        | wlai <sup>1</sup>                                   |

1. アダプタ、アプリケーション ビュー、および Application Integration プラグインが デプロイされているドメインに管理対象サーバを追加する場合は、wlai ディレクト リはドメイン ディレクトリにあります。

### 手順3.管理対象サーバを作成する

- 1. 管理サーバと Administration Console を起動します。
  - a. 管理サーバを起動するには、『*WebLogic Integration の起動、停止およびカ スタマイズ*』、「はじめに」の「WebLogic Integration の起動」を参照して ください。
  - b. コンソールを起動するには、『WebLogic Integration の起動、停止およびカ スタマイズ』、「WebLogic Integration 管理ツールと設計ツール」の 「WebLogic Server Administration Console の起動」を参照してください。
- 2. Administration Console のナビゲーション ツリーで [サーバ]を選択します。
- 3. [新しい Server のコンフィグレーション]をクリックします。
- 4. [名前]、[リスン アドレス](サーバ インスタンスの IP アドレス)、および 必要に応じて[外部 DNS 名]フィールドに値を入力します。

[外部 DNS 名]に指定する値は、マルチホーム マシンのホスト名または仮想 ホスト名でもかまいません。

- 5. [マシン]ドロップダウン リストからマシン名を選択します。
- 6. [作成]をクリックします。

7. [クラスタ]タブを選択します。

8. [クラスタ]ドロップダウン リストから該当するクラスタを選択します。

**注意**: WebLogic Server Administration Console によるサーバ、クラスタ、マシン、およびドメインの作成およびコンフィグレーションについての詳細は、次の URL にある『Adminstration Console オンライン ヘルプ』を参照してください。

http://edocs.beasys.co.jp/e-docs/wls/docs70/ConsoleHelp/ind
ex.html

### 手順 4. 新しい管理対象サーバのドメイン コンフィグレーショ ンを更新する (オプション)

管理対象サーバを起動するには、まず、そのサーバをドメインのコンフィグレー ションに追加する必要があります。管理対象サーバは、ドメインの作成時にドメ イン コンフィグレーションに追加することも、ドメインの作成後に追加するこ とも可能です。したがって、この手順は省略可能です。

この手順を実行する必要の有無、およびその方法を明らかにするには、3-24 ページの「手順 2.新しい管理対象サーバのドメイン コンフィグレーションを更 新する (オプション)」で説明したのと同じガイドラインと手順を使用してくだ さい。

# 手順 10. WebLogic Intergration の自動再起 動のコンフィグレーション

WebLogic Integration がクラスタ環境でデプロイされているかどうかにかかわら ず、システム クラッシュ、ハードウェアの再起動、サーバの不具合などが原因 でシャットダウンしたサーバを自動的に再起動するように、システムをコンフィ グレーションすることができます。これは、次のいずれかの方法で Node Manager をコンフィグレーションすることによって実行できます。

Configuration Wizard によるドメイン作成時に作成したコンフィグレーションファイルを編集します。
作成したドメインに格納されている config.xml ファイルには、変更すべき 要素をすばやく特定して編集するのに役立つコメントが入っています。Node Manager をコンフィグレーションし、ドメインのコンフィグレーション ファ イルを変更するには、次の手順を実行します。

- a. 作成したドメインのルート ディレクトリで、config.xml ファイルをテキ スト エディタで開きます。
- b. NM-OPTION というラベルの付いたコメントを探し、それらのコメント に記述されている指示に従って、Node Manager および SSL をコンフィグ レーションします。
- c. 自己状態モニタ機能をコンフィグレーションする(すなわち、Node Manager が管理対象サーバの状態をチェックする頻度を指定する)には、 4-9 ページの「手順4.自己状態モニタ機能をコンフィグレーションする」 を参照してください。
- d. Node Manager を起動するには、4-10ページの「手順 5. Node Manager を 起動する」を参照してください。
- 4-5 ページの「自動再起動のための WebLogic Integration のコンフィグレーション」で説明する手順に従って、必要なコンポーネントを WebLogic Server Administration Console を通じてコンフィグレーションします。

# 手順 11. 障害が発生したノードから健全な ノードへ移行するための WebLogic Integration のコンフィグレーション

WebLogic Integration デプロイメントによって障害が発生したノードから健全な ノードへのリソースの移行がサポートされるように、デプロイメントをコンフィ グレーションするには、4-14 ページの「故障ノードから健全なノードに移行す るための WebLogic Integration のコンフィグレーション」に概要が説明されてい る次の手順を実行します。

# 手順 12. WebLogic Integration のセキュリ ティ コンフィグレーション

作成したクラスタに対して SSL をコンフィグレーションするには、作成したド メインの config.xml ファイルにある定義済みのセクション (各 Server 要素に 1 セクションずつ) のコメントを解除します。

config.xml ファイルには、変更すべき要素をすばやく特定して編集するのに役 立つコメントが入っています。SSLをコンフィグレーションし、ドメインのコ ンフィグレーション ファイルを変更するには、次の手順を実行します。

- 1. 作成した WebLogic Integration ドメインのルート ディレクトリにある config.xml ファイルを開きます。
- SSL-OPTION というラベルの付いたコメントを探して、適切なセクションの コメントを解除して、SSL をドメインに合うようにコンフィグレーションし ます。

B2B Integration 機能がマルチノード クラスタにデプロイされているドメインの 場合は、クラスタ内の各マシンに対して、キーストア、サーバ証明書、 startWeblogic スクリプトなどもコンフィグレーションする必要があります。

実行する必要があるタスクの詳細については、以下を参照してください。

- 『B2B Integration セキュリティの実装』、「キーストアのコンフィグレーション」の「Multinode Cluster におけるキーストアの使用」
- 第5章 「WebLogic Integration セキュリティの使い方」
- 警告: 作成したドメインが、WLI Domain テンプレートまたは EAI Domain テンプレートに基づいていて、ドメインに対してキーストアをコンフィ グレーションする場合は、WebLogic Integration Application 要素の Deployed 属性を *false* に設定してからでないと、キーストアはコンフィ グレーションできません。

次のリストは、WebLogic Integration ドメイン用の config.xml ファイルの抜粋で、Deployed 属性が false に設定されています。

#### コード リスト 3-6 キーストアのコンフィグレーションに先立つ Deployed 属性

#### の設定

```
<Application Name="WebLogic Integration" Deployed="false"
Path="C:/bea/weblogic700/integration/lib" TwoPhase="true">
```

## 手順13.ドメイン内のサーバの起動

この節では、クラスタドメインのサーバを起動する方法について説明します。

- サーバを起動する前に
- Node Manager がコンフィグレーションされていないドメインのサーバを起動する
- Node Manager がコンフィグレーションされているドメインのサーバを起動 する
- サーバをモニタおよびシャットダウンする

### サーバを起動する前に

作成したドメインのサーバを起動する前に、次の手順を実行します。

 ドメイン コンフィグレーション ファイルの WebLogic Integration Applcation 要素の Deployed 属性が true に設定されていることを確認します。

3-32 ページの「手順 12. WebLogic Integration のセキュリティ コンフィグ レーション」で説明したとおり、ドメインに対してキーストアをコンフィグ レーションした場合は、この Deployed 属性は、*false* に設定したはずです。

次のリストは、WebLogic Integration ドメイン用の config.xml ファイルの 抜粋で、Deployed 属性が true に設定されています。

<Application Name="WebLogic Integration" Deployed="true"
Path="C:/bea/weblogic700/integration/lib" TwoPhase="true">

 ドメイン作成時に(3-7ページの「手順2.WebLogic Integration ドメインの 作成」参照)デフォルト以外のサーバ名を指定した場合は、ここで必ずドメ イン内の次のディレクトリ名を変更してください。 DOMAIN\_HOME/applications/DefaultWebApp\_myserver

このパスで、DOMAIN\_HOME は、作成したドメインのルート ディレクトリを 表します。myserver という文字列を、管理サーバに対して指定した名前に 置き換えます。

## Node Manager がコンフィグレーションされてい ないドメインのサーバを起動する

Node Manager がコンフィグレーションされていないドメインのサーバを起動するには、次の手順を実行します。

1. 次の startWebLogic コマンドを実行して管理サーバを起動します。

cd DOMAIN\_HOME startWeblogic

このコマンドラインで、DOMAIN\_HOME は、作成したドメインのルート ディ レクトリを表します。

2. 管理サーバが起動した後、各管理対象サーバに対して順に

startManagedWebLogic コマンドを実行してドメインの管理対象サーバを起動します。言い換えれば、各管理対象サーバインスタンスをインストールしたルートディレクトリに移動し、次の startManagedWeblogic コマンドを実行します。

cd DOMAIN\_HOME startManagedWeblogic managedserver

このコマンドラインで、*managedserver*はドメイン内の管理対象サーバの名 前を表します。

各管理対象サーバが起動すると、コマンド ウィンドウにステータス メッセージが表示されます。

## Node Manager がコンフィグレーションされてい るドメインのサーバを起動する

Node Manager がコンフィグレーションされているドメインのサーバを起動する には、次の手順を実行します。

1. 次の startWebLogic コマンドを実行して管理サーバを起動します。

cd *DOMAIN\_HOME* startWeblogic

このコマンドラインで、DOMAIN\_HOME は、作成したドメインのルート ディレクトリを表します。

- 2. ドメインの管理対象サーバを起動します。
  - a. 管理対象サーバをホストする各マシンで Node Manager を起動します(ま だ起動していなかった場合)(4-10ページの「手順 5. Node Manager を起 動する」を参照)。
  - b. Administration Console のナビゲーション ツリーで、各管理対象サーバの 名前を順に選択します。
  - c. メイン コンソール ウィンドウで、[Control] タブを選択します。
  - d. [Start this Server] をクリックします。

サーバ起動コマンドに対する、WebLogic Server Administration Console から 行う他の設定の影響については、このソフトウェアおよび次の URL にある *Administration Console オンライン ヘルプ*』を参照してください。

http://edocs.beasys.co.jp/e-docs/wls/docs70/ConsoleHelp/index.h
tml

### サーバをモニタおよびシャットダウンする

起動が完了すると、WebLogic Server Administration Console を使用して、デプロ イメントとステータスを確認できます。

その後、WebLogic Server Administration Console を使用して WebLogic Integration アプリケーションをシャットダウンします。コマンド ウィンドウを閉 じる、〔Ctrl〕+〔c〕を押す、などの操作で WebLogic Integration を閉じないこと をお勧めします。アプリケーションを正常にシャットダウンするには、 *WebLogic Integration の起動、停止およびカスタマイズ*』、「はじめに」の 「WebLogic Integration の停止」で説明するとおり、stopWebLogic コマンドを実 行してください。

# 4 WebLogic Integration の高可用性

クラスタ化された WebLogic Integration アプリケーションは、スケーラビリティ と高可用性を提供します。高可用性を備えたデプロイメントには、ハードウェア やネットワークに障害が発生した場合に備えた回復機能が用意されており、障害 発生時にはバックアップ コンポーネントにコントロールを渡す仕組みになって います。

以下の節では、WebLogic Integration デプロイメントのクラスタ化と高可用性について説明します。

- WebLogic Integration の高可用性について
- 自動再起動のための WebLogic Integration のコンフィグレーション
- 故障ノードから健全なノードに移行するための WebLogic Integration のコン フィグレーション
- フェイルオーバと回復

## WebLogic Integration の高可用性について

クラスタが高可用性を発揮するには、サービス障害から回復する能力が必要で す。WebLogic Server は、複製された HTTP セッション ステート、クラスタ オブ ジェクト、およびクラスタ環境でのサーバに固有のサービスに対するフェイル オーバをサポートします。WebLogic Server によるそのようなフェイルオーバシ ナリオの処理に関する詳細は、次の URL にある『WebLogic Server クラスタ ユーザーズ ガイド』の「クラスタでの通信」を参照してください。

http://edocs.beasys.co.jp/e-docs/wls/docs70/cluster/features.html

### 推奨ハードウェアおよびソフトウェア

一般的な WebLogic Integration 環境で使用できる基本コンポーネントは次のとお りです。

- 管理サーバ
- クラスタ内の管理対象サーバのセット
- HTTP ロード バランサ (ルータ)
- 共用ファイル システム B2B Integration 機能を使用するクラスタで高可用 性を実現するためには、共用ファイル システムが必要です。Storage Area Network (SAN) またはマルチポート型のディスク システムの使用をお勧めし ます。
- Oracle、Microsoft SQL、または Sybase のデータベース データベース ベン ダが提供するあらゆる高可用性およびフェイルオーバ ソリューションを活用 してください (4-23 ページの「データベースの回復」を参照)。
- 永続モード 永続モード (WebLogic Integration のデフォルト設定) でアプ リケーションをデプロイします。WebLogic Integration システム障害が発生 した後回復できるようにするには、アプリケーションは、クラスタにデプロ イされているか、単独のサーバにデプロイされているかにかかわらず、永続 モードで実行する必要があります。B2B Integration 機能が使用されているク ラスタは、永続モードがオフになっている場合は動作しません。

永続モードをオンにして WebLogic Integration を実行すると、オブジェクト のインメモリの動的な状態は、WebLogic Integration リポジトリの永続スト レージに保存され、必要に応じてそこから取り出すことができます。永続 モードによって、異常終了またはクラッシュの際に実行時の状態を回復でき ることが保証されます。

クラスタシステムのネットワークトポロジのプランニングについての論議は、 この節で扱う内容の範囲を越えています。Webアプリケーションで、ロードバ ランサ、ファイアウォール、Webサーバについて、1つまたは複数のWebLogic Server クラスタを組織化することにより、ロードバランシングとフェイルオー バの機能をフルに活用できる方法の詳細は、次のURL にある『WebLogic Server クラスタユーザーズ ガイド』の「クラスタアーキテクチャ」を参照してください。

http://edocs.beasys.co.jp/e-docs/wls/docs70/cluster/planning.html

### WebLogic Integration の回復から期待できること

高可用性を備えたデプロイメントは、システム障害の発生に備えて、回復機能を 備えています。WebLogic Integration は、自動再起動または手動移行ができるよ うにコンフィグレーションできます。

- クラスタ環境にあるかどうかにかかわらず、管理対象サーバで自動再起動す るように WebLogic Integration をコンフィグレーションすることができます。
   詳細については、4-5 ページの「自動再起動のための WebLogic Integration のコンフィグレーション」を参照してください。
- クラスタ環境の故障ノードから健全なノードへ手動移行ができるように WebLogic Integration をコンフィグレーションすることができます。詳細に ついては、4-14 ページの「故障ノードから健全なノードに移行するための WebLogic Integration のコンフィグレーション」を参照してください。
- **注意:** XOCP ビジネス プロトコルに基づく WebLogic Integration アプリケー ションに対しては、高可用性はサポートされていません。そのようなア プリケーションには、回復機能がありません。

WebLogic Integration を適切にコンフィグレーションすると、そのデプロイメントに対して以下の動作を期待することができます。

- サーバに障害が発生すると、WebLogic Integration によって、アクティブな サーバへの接続が再確立され、トランザクションはそのサーバで再試行され ます。
- メッセージ配信の失敗時:
  - RosettaNet メッセージの場合は、WebLogic Integration プロトコル レイヤ はメッセージを再試行せずに、HttpStatus コードをワークフロー レイヤ に返します。RosettaNet ワークフローは、通常、再試行を処理する設計と なっています。
  - ebXML メッセージの場合は、ebXML の配信セマンティクス (once and only once)を指定する際にメッセージ再試行も指定します。WebLogic Integration 再試行の指定値に基づいて、プロトコル レイヤが、配信に失敗した ebXML メッセージを再試行します。
- WebLogic Integration は、あるクラスタ内の故障ノードから健全なノードへのリソースの手動移行をサポートします。詳細については、4-5 ページの「自動再起動のための WebLogic Integration のコンフィグレーション」および

4-14 ページの「故障ノードから健全なノードに移行するための WebLogic Integration のコンフィグレーション」を参照してください。

- サーバがクラッシュする前に実行されていた WebLogic Integration リソース は、サーバが再起動またはフェイルオーバした時点で再び実行されます。
- あるクラスタの管理サーバが使用できなくなると、デプロイ要求やアンデプロイ要求は中断されますが、管理対象サーバは要求の処理を続行します。管理対象サーバは、既存のコンフィグレーションを使用して起動および再起動することができます。ただし、管理サーバが復帰するまで、クラスタのコンフィグレーションを変更することはできません(たとえば、クラスタへの新しいノードの追加などは不可)。詳細については、4-19ページの「Administration Server に対するバックアップとフェイルオーバ」を参照してください。
- クラスタ内の管理対象サーバに障害が発生すると、要求の処理は中断されますが、そのクラスタ内の他の管理対象サーバは要求の処理を続行します。
- クラスタ内の管理対象サーバのうちいずれか1つが停止すると、Application Integration リソースはデプロイもアンデプロイもできません。たとえば、ク ラスタに1つでも停止したサーバがあると、Application Integration アダプタ はデプロイできません。
- クラスタ環境では、フェイルオーバおよび再試行の試みにより、B2B メッセージが重複して送信される可能性があります。そのような場合は、軽微な例外として、重複メッセージ例外がログに書き込まれ、202/200 HTTP ステータスが返されます。それらが受信されると、重複したメッセージは配信されないで、ワークフローレイヤまたはアプリケーションレイヤに配信されます。
- WebLogic Integration とデータベースが同じマシン上で実行されていて、そのマシンのプラグが抜かれた場合は、WebLogic Integrationの回復を試みる前に、データベース回復手順を実行してください。データベースは別のマシン上にデプロイするのが理想的です。
- ebXML および RosettaNet ビジネス プロトコルに対しては高可用性がサポートされています (これらのビジネス プロトコルに基づくアプリケーションには回復機能がある)。

WebLogic Integration は ebXML Message Service Specification v1.0 および RosettaNet Implementation Framework v1.1、v2.0 をサポートします。

WebLogic Integration アプリケーションに以前のバージョンの WebLogic Integration で開発された RosettaNet ワークフローが含まれている場合は、

WebLogic Integration 7.0 でアプリケーションを実行する前に、それらのワー クフローを変更する必要があります。ワークフローの移行に関する詳細につ いては、<sup>®</sup>WebLogic Integration 移行ガイド<sup>1</sup>の「WebLogic Integration 2.1 から WebLogic Integration 7.0 への移行」を参照してください。

- ワークフローのインスタンスの処理中に、WebLogic Integration が処理に失 敗すると、そのワークフローはロール バックされ、回復した時点で、最後に 静止た点から再起動します。
- WebLogic Integration のあるインスタンスから別のインスタンスにメッセージが送信されたが、送り先のインスタンスに障害が発生した場合、サーバコンソールに1つまたは複数のエラーメッセージが表示され、その後にスタックトレースが表示される場合があります。次の例で、表示されるエラーメッセージの種類を示します。
  - [Not able to send RosettaNet Message]
  - [Peer Gone Exception]
- WebLogic Integrationの単独ノードへのデプロイメントおよびクラスタデプ ロイメントの両方に対して、自動再起動と回復がポートされています。移行 は、クラスタデプロイメントに対してのみサポートされています。
- WebLogic Integration Business Partner (ミッドウェイトのトレーディングパートナ)の単一ノードデプロイメントに対しては、自動再起動と回復がサポートされています。ただし、クラスタ環境でミッドウェイトトレーディングパートナをデプロイすることはできません。WebLogic Integration ビジネスパートナの障害発生時に自動再起動が行われるためのデプロイメントコンフィグレーションに関する詳細は、4-5ページの「自動再起動のためのWebLogic Integration のコンフィグレーション」を参照してください。

# 自動再起動のための WebLogic Integration のコンフィグレーション

クラスタ環境に WebLogic Integration がデプロイされているかどうかにかかわら ず、システム クラッシュ、ハードウェアの再起動、サーバの不具合などが原因 でシャットダウンしたサーバを自動的に再起動するよう、システムをコンフィグ レーションすることができます。 注意: この節の手順はクラスタ環境を対象としていますが、同じ手順で、非クラスタ環境、すなわち、管理サーバと管理対象サーバを1つずつデプロイする環境をコンフィグレーションすることも可能です。

#### **Node Manager**

この節の手順では、管理対象サーバが配置されているマシン上で Node Manager が実行されている場合に、管理対象サーバを起動するシステムをコンフィグレー ションする方法について説明します。Node Manager は、WebLogic Server と同梱 の Java プログラムで、管理対象サーバに対して、以下のタスクを実行します。

- ドメイン内のリモートの管理対象サーバの起動と停止
- システム クラッシュ、ハードウェアの再起度、サーバ障害などでシャットダ ウンした WebLogic Server インスタンスの自動再起動
- WebLogic Server インスタンスの状態の自動モニタおよび異常状態に達した インスタンスの再起動

Node Manager に関する詳細については、次の URL にある 『*WebLogic Server ド メイン管理*』、「ノード マネージャによるサーバの可用性の管理」を参照してく ださい。

http://edocs.beasys.co.jp/e-docs/wls/docs70/admin\_domain/nodemgr. html

次の手順を実行して、自動起動するように、WebLogic Integration クラスタをコ ンフィグレーションします。

- 手順1.リモート起動するように、管理対象サーバをコンフィグレーションする
- 手順 2. 管理サーバに対して SSL をコンフィグレーションする
- 手順 3. Node Manager をコンフィグレーションする
- 手順 4. 自己状態モニタ機能をコンフィグレーションする
- 手順 5. Node Manager を起動する

## 手順 1. リモート起動するように、管理対象サーバ をコンフィグレーションする

まず、クラスタ内の各管理対象サーバを、リモート サーバから起動できるよう にコンフィグレーションする必要があります。

管理対象サーバをリモート起動できるようにコンフィグレーションには、次の手順を実行します。

- WebLogic Server Administration Console のナビゲーション ツリーで、自動起動をコンフィグレーションする管理対象サーバを選択します。
- [コンフィグレーション]タブ、[リモート スタート]タブの順に選択します。
- [リモート スタート]タブに表示されるフィールドに情報を入力します。必要な情報はリモート サーバ固有の情報です。このタブにあるフィールドは、次の URL にある『Adminstration Console オンライン ヘルプ』の「[サーバ] [コンフィグレーション] [リモート スタート]」で説明されています。

http://edocs.beasys.co.jp/e-docs/wls/docs70/ConsoleHelp/domain\_ server\_config\_server-start.html

## 手順 2. 管理サーバに対して SSL をコンフィグレー ションする

管理サーバは、SSLを使用して Node Manager と通信するため、管理サーバに対して SSL をコンフィグレーションする必要があります。次の手順を実行してください。

1. 次の行を管理サーバの startWeblogic コマンド ファイルに追加します。

-Dweblogic.security.SSL.trustedCAKeyStore=WL\_HOME\lib\cacerts

このコマンドラインで  $WL_HOME$  は、WebLogic Server がインストールされた ディレクトリを表します。たとえば、WebLogic Platform をデフォルト ディ レクトリにインストールした場合は、 $WL_HOME$  は C:\bea70\weblogic700\server です。

- democert.pem、demokey.pem、およびca.pemファイルを BEA\_HOME\weblogic700\common\templates\domains\wls.jar からドメイ ンのルート ディレクトリに追加します。
- WebLogic Server Administration Console のナビゲーション ツリーで、管理 サーバを選択します。
- 4. [接続] タブ、[SSL] タブの順に選択します。
- [SSL] タブにある各フィールドに、次の URL にある『Adminstration Console オンライン ヘルプ』の「[サーバ] [接続] [SSL]」の説明に従って情報 を入力します。

http://edocs.beasys.co.jp/e-docs/wls/docs70/ConsoleHelp/domain\_ server\_connections\_ssl.html

democert.pem、demokey.pem および ca.pem の各ファイルは、手順2でド メインのルート ディレクトリにコピーしたサンプル ファイルで、初めて操 作で使用できます。それらのファイルは、Administration Console で SSL の コンフィグレーションを行う際、以下のフィールドで使用できます。[サー バ証明書ファイル名]、[サーバキーのファイル名]、[信頼性のある CA ファイル名]

## 手順 3. Node Manager をコンフィグレーションす る

Node Manager を管理対象サーバに対してコンフィグレーションするには、 WebLogic Server Administration Console を使用して、マシン作成、そのマシン上 での Node Manager に対する属性の指定、そのマシンでリモート起動できるよう にコンフィグレーションした管理対象サーバのデプロイなどを行う必要がありま す。具体的には、以下の手順を実行する必要があります。

1. Administration Console のナビゲーション ツリーで [マシン]を選択します。

[マシン]が右ペインに表示され、ドメインで定義されているすべてのマシンがリストされています。

[新しい Machine のコンフィグレーション] (UNIX マシンをコンフィグレーションしている場合は [新しい UnixMachine のコンフィグレーション]) をクリックします。

ダイアログボックスが右ペインに表示され、新しいマシンのコンフィグレーションに関連付しているタブがリストされています。

- 3. [名前]属性フィールドに新しいマシンの名前を入力し、[作成]をクリック して、指定した名前のマシンインスタンスを作成します。
- [ノード マネージャ]タブで、Node Manager の接続属性と認証属性(Node Manager が接続をリスンするアドレスとポート)を定義します。
   address:port のデフォルト値は localhost:5555 です。[適用]をクリック して変更を実装します。
- [サーバ]タブで、このマシンに配置される管理対象サーバ(4-7ページの「手順1.リモート起動するように、管理対象サーバをコンフィグレーションする」でリモート起動できるようにコンフィグレーションした管理対象サーバ)を特定します。

[Available] カラムからサーバ名を選択し、適切な矢印をクリックしてその サーバを [Chosen] カラムに移動することにより、このマシンに割り当てる サーバを既存サーバから選択することもできます。

6. [適用]をクリックして変更を実装します。

これで、新しいマシン エントリによって、このマシン上で実行されている Node Manager との接続、およびこのマシンに配置されている WebLogic Server インスタンスの特定という、2 つの目的に必要な属性が指定されました。

### 手順 4. 自己状態モニタ機能をコンフィグレーショ ンする

この手順では、管理対象サーバの自動状態チェック、および Node Manager によるサーバ状態のチェック頻度をコンフィグレーションする方法について説明します。また、サーバが*異常*状態に達した場合、Node Manager が自動的にサーバを 停止および起動するかどうかも指定できます。

各管理対象サーバについて、次の手順を実行します。

- WebLogic Server Administration Console のナビゲーション ツリーで、4-7 ページの「手順1. リモート起動するように、管理対象サーバをコンフィグ レーションする」で自動起動をコンフィグレーションした管理対象サーバを 選択します。
- 2. [コンフィグレーション]タブ、[状態モニタ]タブの順に選択します。
- 3. 次の情報を入力します。
  - [自動再起動] Node Manager による、この管理対象サーバの自動再起動 を有効にするには、「自動再起動」を選択します。
  - [失敗時の自動強制停止] Node Manger による、故障サーバの自動停止 を有効にするには、[失敗時の自動強制停止]を選択します。
  - [再起動間隔] Node Manager が再起動の実行に使用できる秒数がカウントされます。この属性は、Max Restarts within Interval 属性と共に、このサーバを再起動する試みを制限するために使用されます。デフォルト値は300秒です。
  - [期間内の最大起動回数] [再起動間隔]で指定された時間以内で Node Manger がこのサーバを再起動できる回数の最大値。デフォルト値は 2 回 です。
  - [状態チェック間隔] サーバの状態チェック行う頻度(秒数) このパラ メータは、サーバの自己状態モニタ機能、および Node Manager の状態照 会の頻度をコントロールします。
  - [状態チェック タイムアウト] サーバに対する状態クエリがタイムアウトになるまでに Node Manager が待機する時間(秒数)
  - [再開始遅延] Node Manager がサーバの再起動までに待機すべき時間 (秒数) この値は、たとえば、OS がリスン ポートをただちに再利用する ことを認めない場合に使用されます。

### 手順 5. Node Manager を起動する

Node Manager は、手動起動、OS プロンプトからの java コマンドの実行、自動 起動、またはスクリプトの実行によって起動できます。

#### Node Manager 起動コマンドの構文

Node Manager を起動する java コマンドの構文は次のとおりです。

java [java\_property=value ...] -D[nodemanager\_property=value] -D[server\_property=value] weblogic.nodemanager.NodeManager

警告: Node Manager は、管理対象サーバを手動で起動する場合と同じディレクトリから起動する必要があります。

上の java コマンドラインの説明

- java\_property java 実行可能ファイルへの直接の引数、-ms または -mx.
   を指定します。
  - **注意**: メモリ不足に陥らないように、常に、Node Manger のヒープサイズ には最小限の 32MB (-xms32m)を指定してください。
- nodemanager\_property Node Manager プロセスの動作を定義します。表
   4-1 に、有効な Node Manager プロパティを示します。

表 4-1 nodemanager\_property コマンドライン引数の値

| Node Manager プロパティ                       | 説明                                                                           | デフォルト値                |
|------------------------------------------|------------------------------------------------------------------------------|-----------------------|
| weblogic.nodemanager.<br>certificateFile | SSL 認証に使用される証明書ファイ<br>ルへのパスを指定する。                                            | ./config/democert.pem |
| weblogic.nodemanager.<br>javaHome        | このマシン上の管理対象サーバを起<br>動するために Node Manager が使用す<br>る Java のホーム ディレクトリを指定<br>する。 | なし                    |
| weblogic.nodemanager.<br>keyFile         | Administration Server との SSL 通信に<br>使用されるプライベート キー ファイ<br>ルへのパス。             | ./config/demokey.pem  |
| weblogic.nodemanager.<br>keyPassword     | キー ファイルの暗号化プライベート<br>キーにアクセスするために使用され<br>るパスワード。                             | password              |

| 表 4-1 nodemanager_property コマンドライン | 引数の値(続き) |
|------------------------------------|----------|
|------------------------------------|----------|

| Node Manager プロパティ                                          | 説明                                                                                                    | デフォルト値              |
|-------------------------------------------------------------|----------------------------------------------------------------------------------------------------|---------------------|
| weblogic.ListenAddress                                      | Node Manager が接続要求をリスンす<br>るアドレス。この引数により、<br>weblogic.nodemanager.listenAd<br>dress は非推奨になる。                                           | localhost           |
| weblogic.ListenPort                                         | Node Manager が接続要求数をリスン<br>する TCP ポートの番号。この引数に<br>より、<br>weblogic.nodemanager.listenPo<br>rt は非推奨になる。                                  | 5555                |
| weblogic.nodemanager.<br>nativeVersionEnabled               | Solaris、HP-UX 以外の UNIX システ<br>ムでは、Node Manager を非ネイティ<br>ブ モードで実行するために、このプ<br>ロパティは false に設定する。                                       | true                |
| weblogic.nodemanager.<br>reverseDnsEnabled                  | 信頼されているホストのファイルへ<br>のエントリに DNS 名(IP アドレスで<br>はなく)を含めるかどうか指定する。                                                                         | false               |
| weblogic.nodemanager.<br>savedLogsDirectory                 | Node Manager がログ ファイルを格納<br>するディレクトリへのパスを指定す<br>る。Node Manager は、<br>savedLogsDirectory に、<br>NodeManagerLogs という名前のサ<br>ブディレクトリを作成する。 | ./NodeManagerLogs   |
| weblogic.nodemanager.<br>sslHostNameVerification<br>Enabled | Node Manager がホスト名検証を実行<br>するかどうか決定する。                                                                                                 | false               |
| weblogic.nodemanager.<br>startTemplate                      | UNIX システムに限り、このプロパ<br>ティは、管理対象サーバの起動に使<br>用するスクリプト ファイルへのパス<br>を指定する。                                                                  | ./nodemanager.sh    |
| weblogic.nodemanager.<br>trustedHosts                       | Node Manager が使用する、信頼され<br>ているホストのファイルへのパスを<br>指定する。                                                                                   | ./nodemanager.hosts |

#### 表 4-1 nodemanager\_property コマンドライン引数の値(続き)

| Node Manager プロパティ                    | 説明                                                                                                    | デフォルト値 |
|---------------------------------------|----------------------------------------------------------------------------------------------------|--------|
| weblogic.nodemanager.<br>weblogicHome | WebLogic Server インストールのホス<br>ト ディレクトリを指定する。この<br>ディレクトリ名は、コンフィグレー<br>ション済みのルート ディレクトリの<br>ないサーバの、<br>-Dweblogic.RootDirectoryのデ<br>フォルト値として使用される。 | なし     |

■ server\_property - 新しい管理対象サーバ インスタンスの起動時にデフォ ルト値を指定します。表 4-2 に有効なサーバ プロパティを示します。

| 表 4-2 | server | _property | コマン | ドラ | 1 | ン | 引数の値 |
|-------|--------|-----------|-----|----|---|---|------|
|-------|--------|-----------|-----|----|---|---|------|

| サーバ プロパティ                                   | 説明                                                | デフォルト値                                            |
|---------------------------------------------|---------------------------------------------------|---------------------------------------------------|
| bea.home                                    | 現在のマシン上の管理対象<br>サーバが使用する BEA ホー<br>ム ディレクトリを指定する。 | 現在のマシン上の管理対象<br>サーバが使用する BEA ホー<br>ム ディレクトリを指定する。 |
| java.security.policy                        | 管理対象サーバが使用する セ<br>キュリティ ポリシー ファイ<br>ルへのパスを指定する。   | none                                              |
| weblogic.security.SSL.trusted<br>CAKeyStore | 信頼性のある認証局の証明書<br>が格納されている KeyStore<br>へのパスを指定する。  | java.security.keyStore                            |

上の表にある情報および Node Manager のコンフィグレーションと実行に関する 詳細は、次の URL にある、『*WebLogic Server ドメイン管理*』、「ノード マネー ジャによるサーバ可用性の管理」の「ノード マネージャの起動」を参照してく ださい。

http://edocs.beasys.co.jp/e-docs/wls/docs70/admin\_domain/nodemgr. html

#### マシンの起動時に Node Manager を起動する

プロダクション環境では、Node Manager は、マシンの起動時に自動的に起動す る必要があります。そのような起動方法は、UNIX システム用のスタートアップ スクリプトを記述することによって、または Node Manager を Windows システ ム用の Windows サービスとし設定することによって、保証することができます。 これらのタスクの実行方法の詳細については、次の URL にある『*WebLogic Server ドメイン管理*』、「ノード マネージャによるサーバ可用性の管理」を参照 してください。

http://edocs.beasys.co.jp/e-docs/wls/docs70/admin\_domain/nodemgr. html

# 故障ノードから健全なノードに移行するた めの WebLogic Integration のコンフィグ レーション

管理対象サーバに障害が発生して、使用不可能とみなされた場合、サービスを障害の発生した管理対象サーバから、そのクラスタ内の健全なノードに移行することができます。システムを手動移行できるようにコンフィグレーションするには、次の手順を実行します。

- 手順1. クラスタをコンフィグレーションする
- 手順 2. JMS サーバと JTA 回復サービスに対する移行可能ターゲットをコン フィグレーションする

クラスタ内であるノードに障害が発生した場合の移行方法の説明は、4-20 ページの「故障ノードから健全なノードへの WebLogic Integration の手動移行」を参照してください。

### 手順 1. クラスタをコンフィグレーションする

WebLogic Integration リソースが適切に分散されていて、 クラスタ ドメインが第 3章「クラスタ デプロイメントのコンフィグレーション」で説明したとおりにコ ンフィグレーションされていることを確認します。

## 手順 2. JMS サーバと JTA 回復サービスに対する 移行可能ターゲットをコンフィグレーションする

WebLogic Integration デプロイメントの高可用性を達成するには、フェイルオー バ用の JTA サーバと JMS サーバをコンフィグレーションする必要があります。 このプロセスでは、JMS サーバおよび JTS 回復サービスに対する移行可能ター ゲットのコンフィグレーションも必要です。このタスクは、WebLogic Server Administration Console を使用することで、または config.xml ファイルを適切 に編集することで実行できます。

次の手順を実行してください。

- 1. クラスタに対して移行可能ターゲットを作成します。
  - a. Administration Console のナビゲーション ツリーで Serves ノードを選択し ます。
  - b. コンフィグレーションするクラスタ内に配置されているサーバの名前を 選択します。
  - c. メイン コンソール ウィンドウで、[Control | Migration Config]を選択し ます。移行可能ターゲットとして、制約付きサーバ候補の選択に使用で きるサーバのリストが表示されます。
  - d. [有効]カラムで、クラスタ内の移行可能サービスをホスティングできる すべてのサーバを選択します。矢印を使用してこれらのサーバを[選択し た項目]カラムに移動します。
    - **注意**: 通常は、移行可能サービスの潜在的ホストとして、クラスタ内のすべての管理対象サーバが選択されます。

e. [適用]をクリックして、移行可能ターゲットに対する変更を有効にします。

指定したサーバのリストは、MigratableTarget 要素でコンフィグレー ションされます。コード リスト 4-1 で、MigratableTarget 要素の ConstrainedCandidateServers 属性を参照してください(ドメイン コ ンフィグレーションには、管理対象サーバごとに MigratableTarget 要 素が 1 つずつある)。

- 2. JTA フェイルオーバをコンフィグレーションします。
  - a. クラスタ内のすべてのサーバが、サーバのトランザクション ログ ファイ ルにアクセスできることを確認します。言い換えれば、JTA ログ ファイ ルは、共用ファイル システムに配置されている必要があります。
  - b. Administration Console のナビゲーション ツリーで Servers ノードを選択します。
  - c. コンフィグレーションするクラスタ内に配置されているサーバの名前を 選択します。
  - d. [Control | JTA Migration Config] を選択して、JTA サービスに対して移行 可能ターゲットを作成します。移行可能ターゲットとして、制約付き サーバ候補の選択に使用できるサーバのリストが表示されます。
  - e. [有効]カラムで、クラスタ内の移行可能サービスをホスティングできる すべてのサーバを選択します。矢印を使用してこれらのサーバを[選択し た項目]カラムに移動します。
  - f. [適用]をクリックして、新しい移行可能ターゲットに対する変更を有効 にします。
- 注意: JTA および JMS サービスの移行は、2 ステップのプロセスです。 WebLogic Integration リソースを移行するときは、まず、JTA サービスを 移行してから、JMS サービスを移行することをお勧めします。詳細につ いては、4-20 ページの「故障ノードから健全なノードへの WebLogic Integration の手動移行」を参照してください。

移行可能ターゲットのコンフィグレーションに関する詳細については、以下を参照してください。

 次の URL にある、『Adminstration Console オンライン ヘルプ』、「JTA」の 「トランザクション回復サービスの移行先になるサーバの制限」 http://edocs.beasys.co.jp/e-docs/wls/docs70/ConsoleHelp/jta.htm
1

 次の URL にある <sup>®</sup>Adminstration Console オンライン ヘルプ<sub>1</sub>、「サーバ」の 「サーバの移行タスク」

http://edocs.beasys.co.jp/e-docs/wls/docs70/ConsoleHelp/servers
.html

**注意**: オンラインヘルプは、Administration Console からアクセスできます。 また、次の URL にもあります。

http://edocs.beasys.co.jp/e-docs/wls/docs70/ConsoleHelp/index.h
tml

次のリストは、サンプルの config.xml ファイルからの抜粋で、移行可能ター ゲットのコンフィグレーション方法を示しています。このリストでは、クラスタ 化された WebLogic Integration 環境における JMS サーバと JTA 回復サービスの 両方に対する移行ターゲットのコンフィグレーションが例示されています。この コンフィグレーション例では、クラスタに、MyServer-1 と MyServer-2 という 2 つの管理対象サーバが配置されています。

#### コード リスト 4-1 移行可能ターゲットのコンフィグレーション

```
<JMSServer Name="WLCJMSServer-MvServer-1"
    Store="JMSWLCStore-MyServer-2" Targets="MyServer-1 (migratable)"
   TemporaryTemplate="TemporaryTemplate">
   <JMSOueue JNDIName="com.bea.b2b.OutboundOueue-MyServer-1"</pre>
      Name="B2bOutboundOueue-MyServer-2"/>
    <JMSQueue ...
     •
</JMSServer>
<JMSServer Name="WLCJMSServer-MvServer-2"
    Store="JMSWLCStore-MyServer-2" Targets="MyServer-2 (migratable)"
   TemporaryTemplate="TemporaryTemplate">
   <JMSOueue JNDIName="com.bea.b2b.OutboundOueue-MyServer-2"</pre>
      Name="B2bOutboundOueue-MyServer-2"/>
    <JMSOueue ...
    •
</JMSServer>
<MigratableTarget Cluster="MyCluster"
    ConstrainedCandidateServers="MyServer-1, MyServer-2"
```

```
Name="MyServer-1 (migratable)"
   注="システム生成による、サーバに対するデフォルトの移行可能ターゲット。
   手動で削除しないこと。"
   UserPreferredServer="MvServer-1"/>
<MigratableTarget Cluster="MyCluster"
   ConstrainedCandidateServers="MyServer-1,MyServer-2"
   Name="MvServer-2 (migratable)"
   注="システム生成による、サーバに対するデフォルトの移行可能ターゲット。
   手動で削除しないこと。"
   UserPreferredServer="MyServer-2"/>
. . .
<Server Cluster="MyCluster" JTARecoveryService="MyServer-1"</pre>
   ListenAddress="localhost" ListenPort="7901" Name="MyServer-1"
   ServerVersion="7.0.0.0">
   <COM Name="MyServer-1"/><ExecuteOueue Name="default" ThreadCount="15"/>
   <IIOP Name="MvServer-1"/>
   <JTAMigratableTarget Cluster="MyCluster"</pre>
   ConstrainedCandidateServers="MyServer-1, MyServer-2 Name="MyServer-1"
   UserPreferredServer="MyServer-1"/>
</Server>
<Server Cluster="MyCluster" JTARecoveryService="MyServer-2"</pre>
   ListenAddress="localhost" ListenPort="7901" Name="MyServer-2"
   ServerVersion="7.0.0.0">
   <COM Name="MyServer-2"/><ExecuteOueue Name="default" ThreadCount="15"/>
   <IIOP Name="MyServer-2"/>
   <JTAMigratableTarget Cluster="MyCluster"</pre>
   ConstrainedCandidateServers="MyServer-1, MyServer-2 Name="MyServer-2"
   UserPreferredServer="MyServer-2"/>
```

</Server>

このリストの以下の XML 要素に注意してください。

- JMS サーバ JMS サーバの Target 属性は、そのサーバに対する移行可能 ターゲットの名前です。移行可能ターゲットは、デフォルトでは、各管理対 象サーバに対して作成されます(詳細は、このリストの次の項目を参照)。
- MigratableTarget MyCluster の MyServer-2 に対する移行可能ターゲットの指定です。リストで記述されているように、移行可能ターゲットは、サーバに対してシステムによって生成されるデフォルトの移行可能ターゲットで

す。クラスタ内の各管理対象サーバに対して、そのようなターゲットが1ず つ作成されます。

また、MigratableTarget 要素には、ConstrainedCandidateServers に対 する、サーバのカンマ区切りリストも格納されています。このリストにある サーバは、JMS サーバのバックアップとして機能する能力があるとして指定 されたものです。ConstrainedCandidateServers のリストには、 UserPreferredServer を含める必要があります。WebLogic Server Administration Console では、この規則を義務付けています。

Server - Server 要素には JTARecoveryService. に対する移行可能ターゲットの指定を含める必要があります。

## フェイルオーバと回復

この節では、具体的なシナリオにおいて、WebLogic Integration のフェイルオーバと回復機能がどのように動作するか説明します。内容は以下のとおりです。

- Administration Server に対するバックアップとフェイルオーバ
- 故障ノードから健全なノードへの WebLogic Integration の手動移行
- データベースの回復
- JMS ストアの回復

## Administration Server に対するバックアップと フェイルオーバ

管理サーバのクラッシュやその他の障害が発生した場合に迅速なフェイルオーバ を実現するために、オリジナルのサーバに障害が発生した場合にただちに使用で きる別のマシンに、管理サーバのインスタンスをもう1つ作成することもできま す。 管理サーバは、コンフィグレーション ファイル (config.xml)、セキュリティ ファイル、アプリケーション ファイルを使用してドメインを運営するため、少 なくとも、これらのファイルのコピーを保管しておくことことをお勧めします。 そうすることで、管理サーバに障害が発生した場合も、管理対象サーバの機能を 中断することなく、別のマシンで管理サーバを安全に再起動できます。

クラスタの管理サーバがクラッシュしても、管理対象サーバは要求の処理を続行 します。ただし、管理サーバが回復するまでは、クラスタのコンフィグレーショ ンを変更することはできません。また、新しいデプロイメント活動もできませ ん。たとえば、あるクラスタの管理サーバが実行されていない場合は、新しい ノードのクラスタへの追加、新しいアプリケーション ビューのデプロイメント、 アプリケーション ビューに関連付けられた接続ファクトリのアンデプロイ、な どを実行することはできません。

The WebLogic Integration B2B Console は、管理サーバにのみデプロイすること ができます。クラスタ内の管理対象サーバにデプロイされることはありません。 したがって、B2B Integration の管理およびモニタ機能は、管理サーバが停止して いる間は利用できません。たとえば、トレーディングパートナの追加、削除、 変更は、管理サーバが回復するまで実行できません。

管理対象サーバが実行されていても管理サーバが停止している場合は、ドメイン の管理は、管理対象サーバの停止や再起動を行うことなく回復できます。

管理対象サーバが実行されている場合の管理サーバの再起動に関する手順の説明 は、次の URL にある『WebLogic Server 管理者ガイド』の「WebLogic Server の 起動と停止」を参照してください。

http://edocs.beasys.co.jp/e-docs/wls/docs70/adminguide/startstop.
html

### 故障ノードから健全なノードへの WebLogic Integration の手動移行

この節では、コントロールされたフェイルオーバについて説明します。これは、 故障ノードからクラスタ内の健全なノードにサービスを移行している間、ソース と送り先のサーバが要求を処理していない状態を指します。

WebLogic Integration を故障ノードから健全なノードに移行する準備

- アプリケーションのコンフィグレーションを、4-14ページの「故障ノードから健全なノードに移行するための WebLogic Integration のコンフィグレーション」の説明に従って(クラスタを起動する前に)完了しておきます。
- ソースサーバが実行されていないことを確認してください。ソースサーバが停止していないが、ネットワーク上の問題により使用できない場合は、サービスは、ソースサーバから削除することなく、送り先のサーバにコピーされます。よって、同じサービスが同時に2つ実行されることになり、その結果、トランザクションログやJMSメッセージの損傷を招く場合があります。
- **注意:** JTA および JMS サービスの移行は、2 ステップのプロセスです。 WebLogic Integration リソースを移行するときは、まず、JTA サービスを 移行してから、JMS サービスを移行してください。

WebLogic Integration は以下のいずれかの方法で移行できます。

- weblogic.Admin コマンドライン ユーティリティを使用する方法
- WebLogic Server Administration Console を使用する方法

### weblogic.Admin コマンドライン ユーティリティを使用する 方法

次のコマンドライン (MIGRATE コマンドで weblogic.Admin を呼び出す) を使 用して、JMS サービスまたは JTA サービスをクラスタ内のターゲット サーバに 移行します。

```
java weblogic.Admin [-url http://hostname:port]
[-username username]
[-password password]
MIGRATE -jta -migratabletarget (migratabletarget_name|servername)
-destination servername [-sourcedown] [-destinationdown]
```

上のコマンドラインの説明

- -url 管理サーバの URL を、WebLogic Server がクライアントの要求をリ スンする TCP ポートの番号を含めて指定します。フォーマットは hostname:portです。デフォルトは localhost:7001 です。
- -jta JTA サービスの移行であることを指定します。-jta が指定されてい ない場合は、移行は、JMS サービスの移行であるとみなされます。

- -migratabletarget サービスの移行元のサーバのコンフィグレーション ファイルを指名します。各サーバについて、WebLogic Server によって自動 的に移行可能ターゲットのファイルが作成されます(ファイルの名前は、 JMS の場合は servername\_migratable、JTA の場合は servername)。この 移行可能ターゲット ファイルは、JMS および JTA サービスに対する優先 サーバを指定するコンフィグレーション ファイルです。
- -destination サービスの移行先のサーバの名前です。
- -sourcedown ソース サーバが停止していることを明示します。
  - 警告: この節で前に述べたとおり、MIGRATE コマンドで weblogic.Admin を呼び出すときに、ソース サーバが停止してい ることが大切です。
- -destinationdown このオプションは、移行時に送り先サーバが停止して いる場合に使用します。

weblogic.Admin コマンドライン ツールの詳細については、次の URL にある 『WebLogic Server 管理者ガイド』の「WebLogic Server コマンドライン インタ フェース リファレンス」を参照してください。

http://edocs.beasys.co.jp/e-docs//wls/docs70/adminguide/cli.html

#### WebLogic Server Administration Console を使用する方法

weblogic.Admin コマンドライン ツールを使用する代わりに、WebLogic Server Administration Console を使用して、JTS または JMS サービスをクラスタ内の ターゲット サーバに移行することができます。

- Administration Console のナビゲーション ツリーで Servers ノードを選択します。
- 2. クラスタ内のサーバの名前を選択します。
- 移行するサービスに合った [移行] タブを選択します。JTA および JMS サー ビスの移行は、2 ステップのプロセスです。WebLogic Integration リソースを 移行するときは、まず、JTA サービスを移行してから、JMS サービスを移行 してください。どの [移行] タブを選択するかは、移行するサービスの種類 によって決まります。
  - JTA サービスを移行する場合は、[Control] タブを選択してから [JTA 移 行] タブを選択します。

- JMS サービスを移行する場合は、[Control] タブを選択してから [移行] タ ブを選択します。
- 警告: ソース サーバが停止していることを確認してください。 WebLogic Integration に対するフェイルオーバは、ソース サーバ が停止している場合にのみサポートされます。
- 4. [Destination Server migratable target list] からサーバを選択します。
- 5. [移行]をクリックします。

手順2で選択したサーバで実行されていたサービスは、選択した送り先サー バに移行します。

移行するサービスは、「手順 3.」での選択によって決まります。[JTA 移行] タブを選択した場合は、JTA サービスのみが、選択したサーバに移行しま す。[移行]タブを選択した場合は、JMS サービスが選択したサーバに移行 します。

Administration Console を使用して、クラスタ内のターゲット サーバに JMS、 JTA サービスを移行する方法の詳細については、『Adminstration Console オンラ イン ヘルプ.』、「サーバ」の「サーバの移行タスク」を参照してください。

### データベースの回復

WebLogic Integration は、クラシュしたデータベースの回復は試みません。デー タベースがクラッシュしたり停止した場合は、WebLogic Integration を再起動す る必要があります。

たとえば、WebLogic Integration とデータベースが同じマシン上で実行されていて、そのマシンのプラグが抜けた場合は、WebLogic Integrationの回復を試みる前に、データベース回復手順を実行してください。

### JMS ストアの回復

サーバ がクラッシュした後は、JMS ストアの移行は不可能です。WebLogic Integration は、JMS ストアに代えて JDBC を使用します。つまり、JDBC を使用 して、他のサーバ上に配置されている JMS JDBC ストアにアクセスするのです。 WebLogic Integration では、クラスタ内のすべてのノードで同一のデータベース が使用されています。 クラスタ内のノードごとに別々のデータベース インスタンスを使用する場合は、データベース ベンダが提供する高可用性やフェイル オーバ ソリューションのあらゆる利点を活用してください。たとえば、データ ベース クラッシュに備えて、データベースのウォーム スタンバイを利用できる 場合もあります。

# 5 WebLogic Integration セキュリ ティの使い方

以下の節では、WebLogic Integration ソリューションのデプロイメントのセキュ リティを設定および管理する方法について説明します。

- WebLogic Integration セキュリティの概要
- セキュリティ コンフィグレーションの考慮事項
- セキュアなデプロイメントの設定

このトピックを読み進む前に、次の URL にある『WebLogic Security の紹介』を 参照してください。

http://edocs.beasys.co.jp/e-docs/platform/docs70/secintro/index.h
tml

このマニュアルでは、WebLogic Platform 全体のセキュリティ機能の概要を紹介 し、WebLogic Integration を他の WebLogic Platform コンポーネントと併用した 場合のセキュリティ管理上の重要な注意点を示します。

## WebLogic Integration セキュリティの概要

WebLogic Integration ソリューションのセキュア デプロイメントの基盤は、 WebLogic Server が提供する一群のセキュリティ機能です。したがって、ご使用 の環境の基礎である WebLogic Server レイヤのセキュリティをコンフィグレー ションした後は、以下に示す、WebLogic Integration に固有の WebLogic Server エンティティのセキュリティをコンフィグレーションし、管理する必要がありま す。

- WebLogic Integration システム ユーザ、wlisystem
- BPM エンジンおよび WebLogis Integration Studio のユーザ、それぞれが所属 するグループ

- ビジネスメッセージの送受信のため、セキュアな環境でデジタル証明書を作成しなければないため、セキュリティ管理が特に重要なトレーディングパートナ。
- アプリケーション ビュー

セキュリティ マネージャは、WebLogic Integration ドメインの作成時に一緒に作 成された定義済みプリンシパルとリソースのセットに集中的に取り組む必要があ ります。

この概要紹介では、以下のトピックを通じて、WebLogic Integration セキュリ ティの十分な理解を図ります。

- セキュリティと WebLogic Integration ドメイン
- WebLogic Integration で使用される WebLogic Server のセキュリティ プリンシパルおよびリソース
- **注意**: セキュアなデプロイメントでは、セキュリティが提供されないアプリ ケーションと同じ WebLogic Server インスタンスで WebLogic Integration を実行しないでください。内部 WebLogic Integration API 呼び出しは、同 じインスタンスのアプリケーションから保護されません。

### セキュリティと WebLogic Integration ドメイン

BEA コンフィグレーション ウィザードを使用して WebLogic Integration ドメイ ンを作成すると、そのドメインは、デフォルトでは、互換性セキュリティを使用 するようにコンフィグレーションされます。互換性セキュリティにより、ドメイ ンでは次のことが可能になります。

- 既存のユーザおよびグループのストアを使用して WebLogic Server プリンシ パルを認証する。
- アクセス制御リスト (ACL) を使用して WebLogic Integration リソースを保 護する。

デフォルトでは、すべての WebLogic Integration ユーザ、グループ、および ACL は、互換性レルムと呼ばれるセキュリティ レルムに格納されます。

**注意**: WebLogic Integration の標準的なインストールには、WebLogic Server お よび WebLogic Workshop の両コンポーネントが含まれています。デフォ ルトでは、コンフィグレーション ウィザード、WebLogic Integration セ キュリティをコンフィグレーションして、互換性セキュリティを使用で きるようにし、ユーザやグループの格納には WebLogic Server 6.x File レ ルムを割り当てます。File レルムは、すべての WebLogic Integration サン プルで使用されます。WebLogic Server サンプルおよび WebLogic Workshop サンプルは、組み込み LDAP サーバをベースとしたセキュリ ティ コンフィグレーションに基づいていますが、今回のリリースの WebLogic Integration ではそれはサポートしていません。したがって、 WebLogic Server および WebLogic Server や WebLogic WorkShop と同梱 で出荷されたサンプルは、WebLogic Integration サンプルのデフォルト のコンフィグレーションとは連携動作しない場合があります。

コンフィグレーション ウィザードの詳細については、『Configuration Wizard の 使い方』を参照してください。

http://edocs.beasys.co.jp/e-docs/platform/docs70/confgwiz/index.h
tml

## WebLogic Integration で使用される WebLogic Server のセキュリティ プリンシパルおよびリソー ス

Configuration Wizard で WebLogic Integration ドメインを作成する場合、次の WebLogic Server プリンシパルおよびリソースが事前定義されています。

- wlisystem WebLogic Integration システム ユーザで、トレーディング パートナが認証されて、WebLogic Integration リソースを使用する権限を与 えられた後、トレーディング パートナに代わって動作します。
- wlpiUsers Business Process Management ユーザ グループで、WebLogic Integration Studio や BPM エンジンなどの BPM リソースにアクセスします。
- BPM グループのセット wlpiUsers グループの各メンバーは、1つまたは 複数の BPM グループに所属しています。加入するグループによって、プリ ンシパルによって実行できるタスクのセットが決まります。グループごとに ACL が定義されています。
- wliPool WebLogic Integration リポジトリ用の JDBC 接続プール。

 ServletFilter - トレーディングパートナがB2Bリソースにアクセスする ときに透過的に使用されるリソース。

次の図は、WebLogic Integration で使用される WebLogic Server のセキュリティ プリンシパルの概要を示しています。

図 5-1 WebLogic Integration で使用される WebLogic Server のセキュリティ プリンシバル

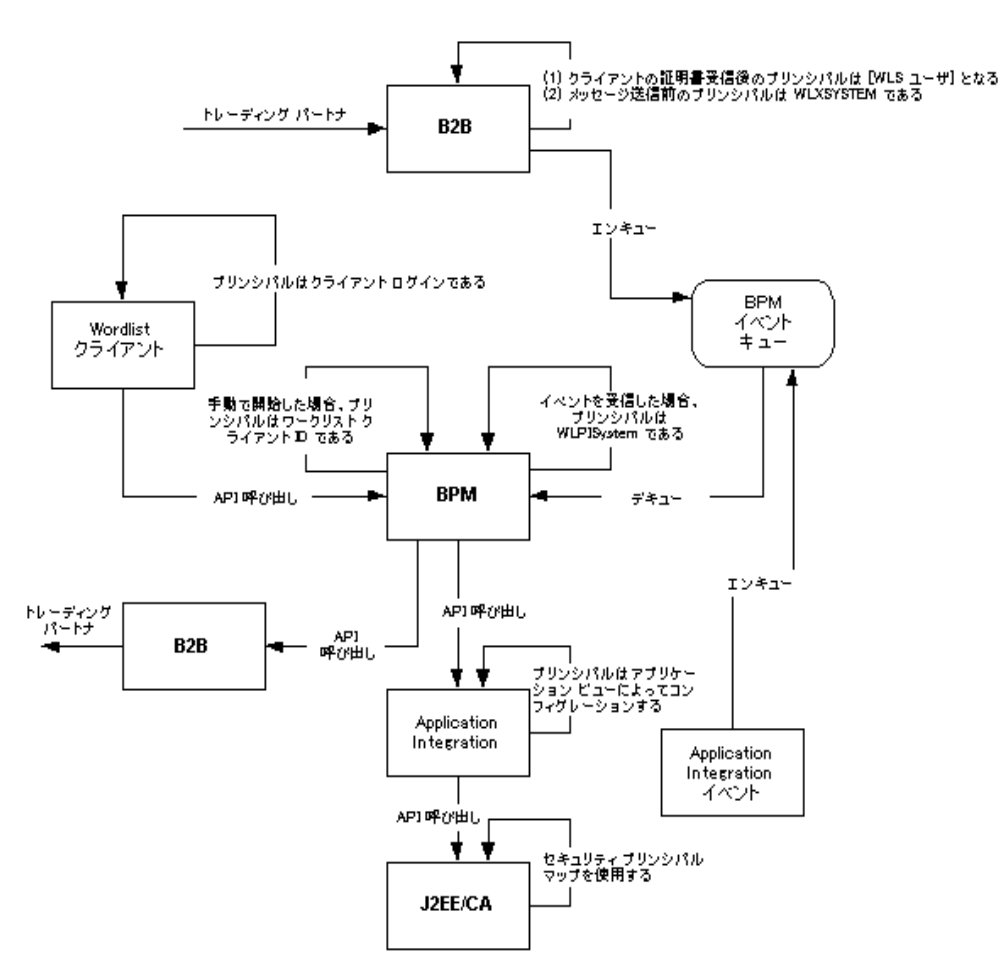

たとえば、B2B ベースのビジネス オペレーションの実行中、WebLogic Server プリンシパルは、以下のような機能を発揮します。

- イベント (XML、Application Integration、または B2B Integration) を介して 開始された場合、ワークフローは wlisystem として動作します。
- 手動で開始された場合、ワークフローは Worklist クライアントに関連付けられたセキュリティ プリンシパルとして動作します。
- アプリケーション統合サービスは、アプリケーション ビューに対してコン フィグレーションされたセキュリティ プリンシパルとして動作します。
- トレーディング パートナからメッセージを受信すると、B2B エンジンは、 トレーディング パートナのクライアント サイドの証明書に関連付けられて いる WebLogic Server プリンシパルに直ちに切り替わります。その後、 wlisystem プリンシパルに切り替わってから、メッセージを BPM イベント キューに送信します。B2B Integration のセキュリティの詳細については、 "B2B Integration セキュリティの実装」を参照してください。

J2EE-CA アダプタは、リクエストを受け取ると、呼び出し元のセキュリティ プリンシパルを EIS システムで対応するプリンシパルにマップします。詳細 については、次の URL にある WebLogic Server マニュアルの <sup>®</sup>WebLogic J2EE コネクタ アーキテクチャ』の「セキュリティ プリンシパル マップ」を 参照してください。

http://edocs.beasys.co.jp/e-docs/wls61/jconnector/security.html

# セキュリティ コンフィグレーションの考慮 事項

WebLogic Integration ドメイン用にセキュリティをコンフィグレーションする前に、以下を考慮してください。

- デジタル証明書について
- セキュア ソケット レイヤ (SSL) プロトコルの使用
- 発信プロキシ サーバまたはプロキシ プラグインの使用
- ファイアウォールまたは非 WebLogic サーバ プロキシ サーバの使用

以下の節では、これらの考慮事項について詳しく論じ、それらが WebLogic Integration のセキュリティ コンフィグレーションに及ぼす影響について説明します。

### デジタル証明書について

デジタル証明書とは、インターネットなどのネットワーク上でプリンシパルとオ プジェクトを一意のエントリとして識別するための電子的なドキュメントのこと です。デジタル証明書によって、認証局と呼ばれる信頼性のあるサードパーティ によって証明されたとおりに、ユーザまたはオブジェクトのアイデンティティが 特定の公開鍵に安全にパインドされます。デジタル証明書の所有者は、公開鍵と プライベート キーの組み合わせによって一意に識別されます。

B2B 機能を使用し、企業間商取引のベースとして WebLogic Integration 環境を設 定する場合は、デジタル証明書とキーの特定のセットを取得してコンフィグレー ションする必要があります。以下のアイテムがセットに含まれます。

- サーバ証明書 ローカル マシン上の WebLogic Server インスタンスに対する SSL に必要です。
- ルート認証局(CA) デジタル証明書および公開鍵の発行先のアイデンティ ティを保証する信頼性のある第三者組織または企業です。CAの例としては、 Verisign や Baltimore があります。
- トレーディングパートナ証明書 B2B コラボレーションに参加するローカ ルおよびリモートの各トレーディングパートナに必要です。これらの証明書 には、クライアント証明書も含まれ、また、暗号化証明書や署名証明書が含 まれる場合もあります。証明書類は、認証、認可、署名サポート、メッセー ジの暗号化に使用します。

#### デジタル証明書のフォーマット

デジタル証明のフォーマットおよびパッケージング規格が、WebLogic Server に 対応していることを確認してください。デジタル証明書には、次に挙げるよう に、さまざまな暗号化方式があります。

- Privacy Enhanced Mail (PEM)
- Definite Encoding Rules (DER)
- Public Key Cryptography Standard 7 および同 12 (PKCS7、PKCS12)
WebLogic Server の公開鍵インフラストラクチャ (PKI) は、X.509 のバージョ ン1または 3、X.509v1、X.509v3 に適合するデジタル証明書を認識します。デ ジタル証明書は、Verisign、Entrust などの認証局から取得することをお勧めしま す。

注意: 会話に参加しているトレーディング パートナが Microsoft IIS をプロキシ サーバとして使用している場合、その会話で使用されるすべての証明書 が、Verisign、Entrust などの著名な CA に信頼されている必要がありま す。自己署名による証明書を使用すると、IIS プロキシ サーバを通じて 渡される要求が処理されません。これは、WebLogic Integration ではな く、IIS の制限です。

詳細については、『B2B Integration セキュリティの実装』の「セキュリティのコ ンフィグレーション」を参照してください。

# セキュア ソケット レイヤ (SSL) プロトコルを使 用する

SSL プロトコルは、次の2つの機能をサポートすることにより、セキュアな接続を可能にします。

- ネットワーク接続を通じてリンクされた2つのアプリケーションが、互いの IDを認証できるようにする。
- アプリケーション間で交換されたデータを暗号化する。

SSL 接続はデジタル証明書を交換するアプリケーション間のハンドシェークで 始まり、使用する暗号化アルゴリズムの取り決め、そのセッションの残りで使用 する暗号キーの生成と続きます。

B2B コラボレーションには、トレーディング パートナの認証と認可に SSL を使用することを推奨しますが、その場合は、以下のコンフィグレーションが必要です。

- WebLogic Integration ドメインのマシンごとの SSL。その方法の説明については、『B2B Integration セキュリティの実装』、「セキュリティのコンフィグレーション」の「SSL プロトコルと相互認証のコンフィグレーション」を参照してください。
- トレーディング パートナごとのデジタル証明書と公開鍵のセット。

- WebLogic Integration ドメイン内のマシンごとのサーバ証明書
- ルート認証局 (CA) の証明書

証明書のコンフィグレーションの詳細については、『B2B Integration セキュ リティの実装』の「セキュリティのコンフィグレーション」を参照してくだ さい。

SSL の必須要件ではありませんが、WebLogic Integration ドメインで使用される すべての証明書とキーを格納するキーストアの作成および活用をお勧めします。 WebLogic Server には、Java Development Kit で Sun Microsystems が提供する参 照キーストア実装に基づく *WebLogic Keystore プロバイダ*というユーティリティ があります。

WebLogic Keystore プロバイダは、キーストアをファイルとして実装する、標準 のJKSキーストアタイプに基づいています。このリリースのWebLogic Server に対しては、利用できるキーストアプロバイダはJKSのみです。WebLogic Keystore プロバイダを使用してコンフィグレーションされたキーストアでは、各 プライベート キーが個々のパスワードで保護されます。WebLogic Keystore プロ バイダには、2つのファイルが関連付けられています。1つは、SSL がクライア ント証明書を確認するのに使用する、CA 証明書のファイルで、もう1つは、 ユーザのプライベート キーを格納するファイルです。WebLogic Server は、この キーストアからプライベート キーを取り出して、SSL を初期化します。

WebLogic Integration ドメイン用のキーストアの設定に関する詳細については、 *B2B Integration セキュリティの実装*。の「キーストアのコンフィグレーション」 を参照してください。

# 発信プロキシ サーバまたはプロキシ プラグインを 使用する

この節では、発信プロキシ サーバまたは WebLogic プロキシ プラグインの使用 が及ぼす影響について説明します。

### 発信プロキシ サーバを使用する

プロキシ サーバを使用すると、トレーディング パートナはセキュリティを危険 にさらすことなくイントラネットまたはインターネット経由で通信できます。高 度なセキュリティで保護する必要のある環境で WebLogic Integration を使用する 場合、WebLogic Integration をプロキシ サーバの後ろで使用すると効果的です。 具体的には、プロキシ サーバの用途は以下のとおりです。

- WebLogic Integration のホストとなっている WebLogic Server インスタンスのローカル ネットワーク アドレスの、外部ハッカーからの隠ぺい
- 外部ネットワークへのアクセスの制限
- WebLogic Integration のホストとなっている WebLogic Server のローカルイ ンスタンスへの外部ネットワーク アクセスのモニタ

プロキシ サーバをローカル ネットワーク上でコンフィグレーションすると、 ネットワーク トラフィック(SSL プロトコルと HTTP プロトコル)は、プロキ シ サーバを経由して外部ネットワークにトンネリングされます。

発信プロキシ サーバを使用する環境では、ローカル トレーディング パートナに 対する転送 URI エンドポイントの指定に注意してください。HTTP プロキシを 使用している場合は、Java システム プロパティの the ssl.ProxyHost と ssl.ProxyPort を指定する必要があります。詳細は、『B2B Integration セキュリ ティの実装』、「セキュリティのコンフィグレーション」の「発信 HTTP プロキ シ サーバを使用するための WebLogic Integration B2B のコンフィグレーション」 を参照してください。

## WebLogic プロキシ プラグインと Web Server を併用する

発信プロキシ サーバを使用する代わりに、リモートの トレーディング パートナ からのビジネス メッセージを処理できるようにプログラムされた、 Apache サー バなどの Web サーバを使用して WebLogic Integration をコンフィグレーションす ると便利な場合もあります。Web サーバは以下のサービスを提供できます。

- リモートのトレーディング パートナからのビジネス メッセージの受信。
- トレーディング パートナからのデジタル証明書の認証。

続いて、Web サーバは WebLogic プロキシ プラグインを使用します。 プラグインは以下のサービスを提供するようにコンフィグレーションできます。

- Web サーバが受信したビジネスメッセージの、セキュアな内部ネットワークの内側で動作している WebLogic Integration への転送。
- Web サーバからのリモート トレーディング パートナ証明書の抽出しと、認証のための、WebLogic Server への証明書の転送 WebLogic Integration は、これを受けて、トレーディング パートナ証明書とビジネス メッセージを認証することができます。

WebLogic プロキシ プラグインをコンフィグレーションする際の考慮事項は以下のとおりです。

- WebLogic プロキシ プラグインを使用するプロキシ サーバを、要求を WebLogic Server に向けるようにコンフィグレーションする。
- プロキシ サーバと WebLogic Integration ドメイン間のネットワーク接続に使用するプロトコルを決定する。デフォルトのプロトコルは HTTP。必要な場合にのみ一方向の SSL を使用するように、プロキシ プラグインをコンフィグレーションする。
- リモートのトレーディング パートナへの転送のコンフィグレーションでは、 HTTP プロトコルが WebLogic プロキシ プラグインと WebLogic Integration ドメイン間のネットワーク接続で使用されているにもかかわらず、HTTP プ ロトコルでリモート URI エンドポイントを指定する。
- あるトレーディングパートナから他のトレーディングパートナヘビジネス メッセージを仲介する際、プロキシサーバによっては、末端証明書のみを含 めて、CA証明書チェーンの全体は含めない場合がある。そのような状況で は、トレーディングパートナが認証されない場合もある。この問題を回避す るため、信頼されているCA証明書として末端証明書の指定が推奨される (末端証明書の詳細については、『B2B Integration セキュリティの実装』の 「WebLogic Integration B2B セキュリティ入門」を参照)。
- ローカルトレーディングパートナのサイトで、WebLogic プロキシサーバを使ってコンフィグレーションされたWebサーバが使用されている場合は、 そのトレーディングパートナの転送URIエンドポイントを通常の方法で指定することができる。
- リモート トレーディング パートナも WebLogic Integration を使用しているが、プロキシ サーバは WebLogic プロキシ サーバではない場合、そのリモート サイトはおそらく WebLogic プロキシ プラグインを使用してコンフィグレーションされている。このような状況でリモート トレーディングパートナをコンフィグレーションする場合は、転送 URI エンドポイントとし

てトレーディング パートナのプロキシ サーバのホストとポートを指定する 必要がある。WebLogic プロキシ プラグインは、そのリモート トレーディン グ パートナに代わって、受信したビジネス メッセージに対する必要な URL 変換を実行する。

## ファイアウォールを使用する

WebLogic Integration 環境にファイアウォールが設定されている場合は、HTTP または HTTPS を介して、ローカル トレーディング パートナとの間でビジネス メッセージを自在にやり取りできるように、ファイアウォールが正しくコンフィ グレーションされていることを確認してください。

# セキュアなデプロイメントの設定

以下の節では、セキュア デプロイメントの設定に必要なタスクを実行する手順 について説明します。

- 手順1:ドメインを作成する
- 手順 2 : WebLogic Server のセキュリティをコンフィグレーションする
- 手順3: BPM セキュリティをコンフィグレーションする
- 手順4: B2B Integration のセキュリティをコンフィグレーションする
- 手順 5 : Application Integration のセキュリティをコンフィグレーションする

## 手順1:ドメインを作成する

セキュリティをコンフィグレーションしようとする WebLogic Integration ドメインは、BEA コンフィグレーション ウィザードを使用して作成することをお勧め します。WebLogic Integration ドメインを作成するには、以下の手順を完了して ください。  次の URL にある <sup>®</sup>Configuration Wizard の使い方<sup>™</sup>の説明に従って、コン フィグレーション ウィザードを起動します。

http://edocs.beasys.co.jp/e-docs/platform/docs70/confgwiz/index
.html

- WebLogic Integration ドメインのコンフィグレーションを完了します。ドメ インのタイプは以下のいずれかです。
  - WebLogic Integration BPM ドメイン
  - WebLogic Integration EAI ドメイン
  - WebLogic Integration ドメイン
- 注意: 新しいドメインの作成には、WebLogic Server テンプレートや WebLogic Portal テンプレートではなく、必ず WebLogic Integration テンプレートを 使用してください。WebLogic Integration テンプレートを指定することに より、この手順で作成するドメインが、が WebLogic Server 6.x の互換性 モードのセキュリティ レルムに基づいたものとなることを保証できま す。WebLogic Server 7.0 で新たに導入されたレルムは、LDAP に基づい たもので、WebLogic Integration ではサポートされていません。 WebLogic Server テンプレートを選択して新しいドメインを作成した場合 は、そのドメインは、LDAP に基づく新しい WebLogic Server 7.0 セキュ リティ レルムとなります。

# 手順 2 : WebLogic Server のセキュリティをコン フィグレーションする

WebLogic Server のセキュリティをコンフィグレーションする場合は、必ず以下 を実行してください。

- ローカルおよびリモートのトレーディングパートナのサーバ証明書の取得。 SSL に対しては、トレーディングパートナ要求にかかわる WebLogic Server のインスタンスごとに証明書が必要です。
- 次の事項の検討。
  - 証明書の通称が、対応する WebLogic Server インスタンスが実行されているマシンのホスト名と一致しているか。

この2つの名前が同一でない場合は、ローカルの WebLogic Server イン スタンスは、ホスト名確認機能を無効にしてコンフィグレーションする 必要があります。この要件は、ローカルにコンフィグレーションされた コラボレーション アグリーメントに参加する *すべての*トレーディング パートナのサーバ証明書にも適用されます。ホスト名確認機能は、 WebLogic Server Administration Console で、該当する Server ノードに対 する [SSL] タブの [ホスト名検証を無視] 属性にチェックを付けることに より無効にできます。

 サーバ証明書とプライベートキーのフォーマットは、WebLogic Server でサポートされているリモートトレーディングパートナに対応している か。

サポートされている証明書フォーマットは、4-7 ページの「デジタル証明 書について」にリストされています。SSL サーバが受け入れる最も一般 的なサーバ証明書のフォーマットは、PEM フォーマットで暗号化される X.509 V1 または V3 です。

プライベート キーについては、パスワード暗号化方式の PKCS8 が最も 一般的なフォーマットです。WebLogic Server がプライベート キーを読み 取れるように、そのパスワードを設定してください。

• WebLogic Server サーバ証明書の CA 証明書チェーンは何か。

証明書チェーンは、信頼性のある CA のデジタル証明書の配列で、各 CA はチェーン内の先行するデジタル証明書の発行者です。

すべての中間およびルート CA 証明書を含む 1 つのファイルを指定でき ます(ファイルに複数の CA 証明書が含まれていると、WebLogic Server は PEM フォーマットで暗号化されたファイルを要求する)。ルート CA キーストアを使用して信頼性のある CA 証明書を格納する場合は、必ず、 チェーン全体をルート CA キーストアにインポートしてください。

 WebLogic Keystore プロバイダのコンフィグレーション。WebLogic Server 7.0 は、キーストア機能をサポートします。キーストアの作成とWebLogic Keystore プロバイダのコンフィグレーションに関する詳細については、『B2B Integration セキュリティの実装』の「キーストアのコンフィグレーション」 を参照してください。

キーストアの使い方に関しては、以下の考慮事項に注意してください。

キーストアの使用で注意する点は、キーと証明書をエイリアスを使用してキーストアにインポートした後は、その証明書ファイルを新しい証明

書で上書きしても、新しい証明書はキーストアにインポートされないこ とです。

 キーストアが証明書とキーの現在のセットに対応した最新のものである こと、また、WebLogic Integration リポジトリがキーストアの該当する内 容を反映していることを確認してください。

# 手順3:BPM セキュリティをコンフィグレーション する

WebLogic Integration の Business Process Management (BPM) 機能用のセキュリ ティモデルには、以下のエンティティで構成されています。

 ユーザとグループ - ユーザは、プログラミングや営業などの一定のタスクを 遂行する特定の個人です。グループは、同じタスクを遂行する1人以上の ユーザまたは1つ以上のグループの集合です。たとえば、グループAはプロ グラマの集合を表し、グループBは営業部員の集合を表します。

1 つのセキュリティ レルム内では、管理者 (wlisystem プリンシパルで表さ れる) が、ワークフローやその他のリソースの使用を希望するユーザおよび グループに与えるアクセスのレベルを指定できます。ユーザおよびグループ は、1 つの WebLogic Server セキュリティ レルム内で維持されます。 WebLogic Integration Studio で、グループの定義やグループへのユーザの追 加を行うことができます。追加された各ユーザは、自動的に、また同時に、 WebLogic Server ユーザのリストに追加されます。

- 組織 さまざまな事業組織、所在地、その他、特定のビジネスまたは企業に 関係する識別アイテムを表すエンティティです。
   組織は、セキュリティレルムの外にある BPM 固有のエンティティです。
- ロール あるグループに属する個人が共通して担う一定の範囲の責任分担、 能力、またはパーミッションレベルです。ロールは、1つのオーガニゼー ションに属する場合もありますが、同じ名前を複数のオーガニゼーションで 使用することもできます。

ロールは、WebLogic Server グループにマップされます。

BPM セキュリティのコンフィグレーションは、基本的には、ユーザ、グループ、 オーガニゼーション、およびパーミッション レベルを定義するというタスクで す。オーガニゼーションとロールを定義できるので、BPM リソースにアクセス するユーザおよびグループのオーガニゼーション化において、非常に大きな柔軟 性を発揮することができます。Studioでは、ユーザ、グループ、ロール、オーガ ニゼーションを作成および変更するのに使用できる各種ツールを使用できます。 また、Studioでは、ユーザ、グループ、およびロールのパーミッションをきめ細 かく管理する方法が用意されています。

BPM セキュリティの詳細については、以下のトピックを参照してください。

- 『WebLogic Integration Studio ユーザーズ ガイド』、「データの管理」の「セ キュリティ レルム」
- 『WebLogic Integration の起動、停止およびカスタマイズ』の「WebLogic Integration のカスタマイズ」の「BPM セキュリティモデルについて」。特に 「カスタム セキュリティレルムのコンフィグレーション」の項を参照
- 『BPM クライアント アプリケーション プログラミング』の「セキュリティ レルムのコンフィグレーション」

# 手順 4 : B2B Integration セキュリティをコンフィ グレーションする

ファイアウォール越しに行われるトレーディング パートナ間のメッセージ交換 に関与する WebLogic Integration ソリューションには、トレーディング パートナ の認証および認可や否認防止性など、特別なセキュリティ要件があります。

B2B セキュリティをコンフィグレーションするには、以下のタスクを実行します。

- B2B コラボレーションを実施するのに必要な証明書とキーの取得。
   WebLogic Server の各インスタンスに対して、ルート CA 証明書、トレーディング パートナ証明書、先に説明したキー、およびサーバの証明書とキーが必要です。
- WebLogic Integration 環境で使用するキーストアの作成および WebLogic Keystore プロバイダへのキーストアの登録。
- ローカル トレーディング パートナのコンフィグレーション。
- リモート トレーディング パートナのコンフィグレーション。
- 否認防止サービスの実装 (必要な場合)。

■ 使用するビジネス プロトコルに対するセキュリティ要件の実装。

以下の節では、各タスクに関する推奨事項および考慮事項を示します。

### 証明書を取得する

WebLogic Integration のセキュリティのコンフィグレーションに着手する前に、 特に B2B 交換を実施するプランがある場合は、以下の証明書とキーを必ず取得 してください。

- B2B 交換で使用される、WebLogic Server の各インスタンスに対するサーバ 証明書とキー。この要件は、リモートトレーディングパートナにも適用さ れます。コンフィグレーションの対象となる各トレーディングパートナにつ いて、そのサーバ証明書が必要です。これらの証明書は、SSL が必要としま す。
- この環境で使用される各証明書に対するルート CA 証明書。

ルート CA ディレクトリには、トレーディング パートナのクライアント、暗 号化方式、および署名の各証明書に対するルート CA 証明書のみが格納され ている必要があります。ルート CA ディレクトリには、サーバ証明書に対す る CA 証明書が格納されていては*いけません*(サーバ証明書は、そのドメイ ンの config.xml ファイルでコンフィグレーションされる)。

- 各トレーディングパートナのクライアント証明書(ローカル、リモートの両方)。ローカルトレーディングパートナについては、クライアント証明書の プライベートキーの場所も取得する必要があります。
- すべてのトレーディングパートナについての暗号化方式と署名に対する証明書。 ローカル トレーディングパートナについては、各証明書のプライベート キーの場所も取得する必要があります。

#### キーストアを作成する

B2B コラボレーション用に WebLogic Integration ドメインの設定時には、以下の キーストアを作成するため、WebLogic Keystore プロバイダをコンフィグレー ションする必要があります。

■ プライベート キーストア

ローカルトレーディング パートナのプライベートキーと B2B コラボレー ションに通常必要とされる証明書(クライアント、サーバ、署名、暗号化方 式の証明書)を格納します。WebLogic Server は、このキーストアからプラ イベート キーを取り出して、SSL を初期化します。

■ ルート CA キーストア

すべての信頼性のある認証局(CA)の証明書を格納します。WebLogic Keystore プロバイダは、WebLogic Server が使用する、信頼性のある CA の キーストアを作成します。これは、デフォルトでは、SSL がクライアント証 明書を確認するために使用する、信頼性のある CA を見つけるのに使用しま す。

JavaSoft JDK keytool ユーティリティまたは WebLogic Server ImportPrivateKey ユーティリティを使用して、各キーストアを作成し、プライ ベート キーを追加することができます。上のキーストアがいずれも作成されて いない場合は、プライベートキーを追加するために、どちらかのユーティリティ が初めて使用される際に作成されます。

キーストアを作成して、キーの初期セットを入力し、「手順 2: WebLogic Server のセキュリティをコンフィグレーションする」の説明に従って、WebLogic Keystore プロバイダに登録します。

## ローカル トレーディング パートナをコンフィグレーションす る

ローカル トレーディング パートナは、HTTP または HTTPS を使用してリモート トレーディング パートナにメッセージを送信します。B2B コラボレーションで SSL を使用している(推奨)場合は、各トレーディング パートナについて、ク ライアント証明書とキーをコンフィグレーションする必要があります。

ローカル トレーディング パートナのクライアント証明書とキーについては、以下に注意してください。

- プレーンキーとパスワードで保護されたキーの両方がサポートされている。
   PEM、DER、PKCS8の各フォーットがサポートされている。
- PEM または DER 方式で暗号化された X509 V1 または V3 証明書がサポート されている。

 プライベートキーのパスワードは、大文字小文字の区別が意味を持ち、Java システムプロパティのstartWeblogicスクリプトのコマンドラインで指定 される。

ローカル トレーディング パートナの署名と暗号方式の証明書とキーについては、 以下に注意してください。

- パスワードで保護された、PKCS8 を使用するプライベート キーのみがサ ポートされている。
- DER 暗号化方式の証明書を推奨。
- ルート CA 証明書を CA 証明書ディレクトリが指示する場所にコピーする必要がある。
- プライベートキーのパスワードは、大文字小文字の区別が意味を持ち、Java システム プロパティの startWeblogic スクリプトのコマンドラインで指定 される。

# リモート トレーディング パートナをコンフィグレーションす る

ローカル トレーディング パートナの場合と同様に SSL を使用している場合は、 各リモート トレーディング パートナのクライアント証明書とキーをコンフィグ レーションする必要があります。

リモート トレーディング パートナのクライアント証明書とキーについては、以下に注意してください。

- リモートトレーディングパートナは、クライアント証明書を使用して接続 先ドメインのWebLogic Server との双方向SSL接続を確立する。この証明書 が、WebLogic Integrationリポジトリでそのトレーディングパートナに対し て指定さている証明書と一致することを確認してください。
- リモート トレーディング パートナも WebLogic Server を使用している場合 は、この情報はそのトレーディング パートナのクライアント証明書としてリ ポジトリに格納されている。
- リモートトレーディングパートナがWebLogic Integration に基づいていない 場合は、有効なクライアント証明書をそのトレーディングパートナから取得 すること(WebLogic Integration - Business Connect を使用している場合は、 そのソフトウェアの管理ツールを使用して、企業の証明書をファイルにエク

スポートし、そのファイルの WebLogic Integration 内の場所を指定すること ができる)。

リモート トレーディング パートナの署名と暗号方式の証明書とキーについては、 以下に注意してください。

- 必ず、WebLogic Integration リポジトリで署名および暗号化方式の証明書と キーをコンフィグレーションする前に、それらの証明書を取得すること。これらの証明書のすべてが同一である必要はありませんが、1つの証明書を暗 号化方式と署名の両方に使用することが可能です。
- CA 証明書も取得して、ルート CA キーストア(または、キーストアを使用していない場合は該当するディレクトリ)に追加すること。自己署名証明書が使用されている場合は、それも追加してください。

リモートトレーディング パートナのサーバ証明書については、以下に注意して ください。

- リモート トレーディング パートナのサイトの HTTP (S) サーバ証明書を取 得する必要がある。これが、SSL 接続先のサーバです。
- リモート トレーディング パートナのサイトも WebLogic Integration に基づい ており、リモート サイトの Web サーバが WebLogic Server である場合は、 トレーディング パートナのサーバ証明書として、その Web サーバの証明書 を使用すること。

## ビジネス プロトコルに対するセキュリティ要件を実装する

以上の他に、コラボレーション アグリーメントをコンフィグレーションするた めのビジネス プロトコルに固有のセキュリティ要件が存在する可能性があるた め注意してください。

次の表には、さまざまなビジネス プロトコルに関する追加の情報源がリストされています。

| 表 5-1 | B2B | で使用される | ビジネスプロ | コトコルに関す | る追加情報 |
|-------|-----|--------|--------|---------|-------|
|-------|-----|--------|--------|---------|-------|

| トピック            | 参照すべき節のタイトル          | 出典マニュアル                    |
|-----------------|----------------------|----------------------------|
| RosettaNet セキュリ | 「はじめに」の「RosettaNet セ | Implementing RosettaNet    |
| <b>J</b> 1      | ション」                 | jor <b>DDD</b> Integration |

| トピック       | 参照すべき節のタイトル       | 出典マニュアル               |
|------------|-------------------|-----------------------|
| cXML セキュリ  | 「cXML の管理」の「セキュリ  | Implementing cXML for |
| ティ         | ティ」               | B2B Integration       |
| ebXML セキュリ | 「ebXML の管理」の「セキュリ | B2B Integration ebXML |
| ティ         | ティ」               | の実装                   |

表 5-1 B2B で使用されるビジネスプロトコルに関する追加情報

## 手順 5 : Application Integration のセキュリティを コンフィグレーションする

WebLogic Integration は、Application Integration の機能を使用して作成および管理される統合ソリューションの部分を対象とした以下のセキュリティ メカニズムを提供します。

- エンタープライズ情報システム(EIS)に接続するには、アプリケーション がログイン名やパスワードなどの特定の資格を提供しなければならない場合 がある。詳細については、『Application Integration ユーザーズ ガイド』、「カ スタムコードの作成によるアプリケーションビューの使用方法」の「シナ リオ 1:特定の資格に基づいて接続する」を参照。
- アプリケーションビューをデプロイする場合、セキュリティ設定をコンフィ グレーションして、WebLogic Serverのユーザまたはグループに対してアプ リケーションビューの読み書きアクセス権を付与または無効にすることがで きる。詳細については、『Application Integration ユーザーズ ガイド』、「アプ リケーションビューの定義」、「アプリケーションビューの定義手順」の 「アプリケーションビューのデプロイ」を参照。

# 6 パフォーマンスのチューニング

以下の節では、WebLogic Integration デプロイメントのパフォーマンスをチュー ニングする方法について説明します。

- WebLogic Integration のパフォーマンスのチューニング
- 実行時パフォーマンスのモニタおよびチューニング
- ハードウェア、オペレーティングシステム、およびネットワークのリソースのチューニング
- データベースのチューニング

# WebLogic Integration のパフォーマンスの チューニング

以下の節では、WebLogic Integrationのパフォーマンスのチューニング方法について説明します。

- 一次チューニング リソース
- WebLogic Server のパフォーマンスをチューニングする
- Java 仮想マシン (JVM) をモニタおよびチューニングする

# 一次チューニング リソース

この節では、サーバが実行する作業を管理するためのチューニング可能な WebLogic Integration の一次リソースについて説明します。

 BPM の場合、イベント駆動型ワークフローをチューニングするための一次 リソースは、イベント リスナ メッセージ駆動型 Bean です。

- Application Integration の場合、チューニング方法は処理のタイプによって異なります。
  - 同期サービス呼び出しの場合、一次リソースはアプリケーション ビュー Bean です。
  - 非同期サービス呼び出しの場合、一次リソースは、非同期要求プロセッサのスレッドプールサイズです。
  - 通常、イベント アダプタはチューニング不要です。

また、J2EE-CA リソースのプール サイズをアダプタごとに設定する必要が あります。アダプタのチューニング方法については、アダプタのマニュアル を参照してください。

■ B2B Integration の場合、チューニングできる一次リソースはありません。

その他の WebLogic Integration リソースはすべて、一次リソースをサポートする ためにのみ変更します。

# WebLogic Server のパフォーマンスをチューニン グする

以下の節では、WebLogic Integration デプロイメント用の WebLogic Server リ ソースのコンフィグレーション方法について説明します。

- EJB のプール サイズおよびキャッシュ サイズをコンフィグレーションする
- JDBC 接続プールのサイズをコンフィグレーションする
- 実行スレッド プールをコンフィグレーションする
- J2EE コネクタ アーキテクチャ アダプタ用のリソース接続プールをコンフィ グレーションする
- B2Bの大容量メッセージ サポートをコンフィグレーションする

WebLogic Server のパフォーマンスのチューニングの概要については、次の URL にある『*BEA WebLogic Server パフォーマンス チューニング ガイド*』を参照して  $\langle$  ださい。

http://edocs.beasys.co.jp/e-docs/wls/docs70/perform/index.html

## EJB のプール サイズおよびキャッシュ サイズをコンフィグ レーションする

EJB のプール サイズおよびキャッシュ サイズをコンフィグレーション、つまり デフォルト設定で開始して必要に応じて変更することで、WebLogic Integration のパフォーマンスをチューニングできます。一般に、パフォーマンスという点で は、プールまたはキャッシュのサイズは小さすぎるよりも大きすぎる方が問題は 少なくなります。これらの設定の詳細については、次の URL にある <sup>®</sup>WebLogic エンタープライズ JavaBeans プログラマーズ ガイド』の「WebLogic Server への EJB のデプロイ」を参照してください。

http://edocs.beasys.co.jp/e-docs/wls/docs70/ejb/deploy.html

### BPM イベント リスナ メッセージ駆動型 Bean のプール サイズをコンフィグ レーションする

wlpi-mdb-ejb.jar ファイルには、イベント キューのイベントを取り出すイベ ント リスナ メッセージ駆動型 Bean のプールが格納されています。プール サイ ズの設定は、受け取ったイベントに基づいて、WebLogic Integration システムで 実行されるワークフロー数を制御します。イベントおよび検証イベントキュー用 の message-driven bean 同様、時限イベント リスナも、wlpi-mdb-ejb.jar ファ イルで指定されたクラスタにデプロイされます。これらの message-driven bean は、com.bea.wli.bpm.TimerOueue から作業を取り出します。

EventListener と TimeListener のデフォルトのプール サイズにアクセスするには、 Administration Console で WLI-BPM イベント プロセッサ EJB (wlpi-mdb-ejb.jar) に対する [EJB 記述子の編集]を選択します。たとえば、イ ベント リスナ message-driven bean のデフォルト設定は 10 (順序付けされている リスナと順序付けされていないリスナが 5 つずつ)です。

システムに対してカスタム JMS キューをコンフィグレーションする場合は、 MDB Generator ユーティリティを使用してプールサイズと関連付けられたキュー を設定します。『*WebLogic Integration の起動 停止およびカスタマイズ*』、 「WebLogic Integration のカスタマイズ」の「カスタム Java Message Service キューのコンフィグレーション」を参照してください。

最初は 20 個の Bean を設定し、モニタを行って Bean の追加が必要かどうか判断 することをお勧めします。詳細については、6-22 ページの「メッセージ駆動型 Bean 数の確認する」を参照してください。 その他の EJB のプール サイズおよびキャッシュ サイズをコンフィグレー ションする

> システムのチューニングを行う場合、以下のキャッシュおよびプール サイズに ついて考慮することをお勧めします。これらのパラメータは、WebLogic Integration クラスタ内のノードごとにチューニングすることができます。

> BPM ワークフロー プロセッサ Bean のキャッシュサイズ BPM ワークフロー プロセッサ Bean については、1-12 ページの「ワー クフロー プロセッサ Bean」参照。

このキャッシュ サイズは、BPM イベント リスナ メッセージ駆動型 Bean プールのサイズと同じかそれ以上とする必要があります。また、 サブワークフローや Worklist クライアントからの予想される負荷にも対 応できる値を設定する必要があります。デフォルト設定は 100 です。 WorkflowProcessor EJB とその Max Beans In Cache の設定にアクセス するには、WebLogic Server Administration Console で [Edit EJB Descriptor for the WLI-BPM Server EJB (wlpi-ejb.jar)] を選択します。

BPM テンプレート エンティティ Bean のキャッシュ サイズ BPM テンプレート エンティティ Bean については、1-13 ページの「テ ンプレート Bean」参照。

> このキャッシュ サイズには、WebLogic Integration システムで同時に処 理するユニークなテンプレートの数と同じかそれ以上の値を設定する必 要があります。デフォルト設定は 100 です。TemplateDefinitionRO EJB とその [Max Beans In Cache] の設定にアクセスするには、 WebLogic Server Administration Console で [Edit EJB Descriptor for the WLI-BPM Server EJB (wlpi-eib, jar)]を選択します。

BPM テンプレート エンティティ Bean のキャッシュ サイズ BPM テンプレート エンティティ Bean については、1-14 ページの「イ ンスタンス Bean」参照。

> このキャッシュ サイズには、ワークフロー インスタンス プロセッサ数 と同じかそれ以上の値を設定する必要があります。デフォルト設定は 100 です。WorkflowInstance EJB とその [Max Beans In Cache] の設定 にアクセスするには、WebLogic Server Administration Console で [Edit EJB Descriptor for the WLI-BPM Server EJB (wlpi-ejb.jar)] を選択しま す。

アプリケーション ビューの ステートレス セッション Bean のプールサイズ アプリケーション ビューの ステートレス セッション Bean については、 1-16 ページの「Application Integration リソース」を参照。

> Max Beans In Free Pool のデフォルト設定は 200 で、ほとんどのデプロ イメントではこの値で十分です。

> com.bea.wlai.client.ApplicationView EJB とそのプールの設定値 にアクセスするには、WebLogic Server Administration Console で、[Edit EJB Descriptor for the WLI-AI Server EJB (wlai-server-ejb.jar)]を選 択します。

アプリケーション ビューの ステートフル セッション Bean のキャッシュ サ イズ

Max Beans In Cache のデフォルト設定は 100 です。

com.bea.wlai.client.StatefulApplicationView EJB とその [Stateful Session Cache] の設定にアクセスするには、WebLogic Server Administration Console で [Edit EJB Descriptor for the WLI-AI Server EJB (wlai-server-ejb.jar)] を選択します。

非同期サービス プロセッサ message-driven bean のプール サイズ 非同期サービス プロセッサ message-driven bean については、1-16 ペー ジの「Application Integration リソース」を参照。

> Max Beans In Free Pool のデフォルト設定は 1000 です。WLI-AI Async Processor message-driven bean とそのプールの設定にアクセスするには、 Administration Console で、[Edit EJB Descriptor for the WLI-AI Async Processor EJB (wlai-asyncprocessor-ejb.jar)]を選択します。

イベント プロセッサ message-driven bean のプール サイズ イベント プロセッサ message-driven bean については、1-16 ページの 「Application Integration リソース」を参照。

> Max Beans In Free Pool のデフォルト設定は 1000 です。WLI-AI イベント プロセッサ message-driven bean とそのプールの設定にアクセスする には、Administration Console で、[Edit EJB Descriptor for the WLI-AI Event Processor (wlai-eventprocessor-ejb.jar)]を選択します。

## JDBC 接続プールのサイズをコンフィグレーションする

JDBC 接続プールのサイズをコンフィグレーションすることで、WebLogic Integration のパフォーマンスをチューニングできます。概要については、1-8 ページの「JDBC 接続プール」を参照してください。

WebLogic Integration クラスタ内の各ノードで必要な JDBC 接続プールのサイズ を決めるには、次の表のガイドラインに基づいて、サーバごとに必要な接続数を 計算します。

表 6-1 JDBC 接続プールの接続数の計算

| 対象リソース                                                                           | 必要な JDBC 接続数の計算方法                                                                                                    |
|----------------------------------------------------------------------------------|----------------------------------------------------------------------------------------------------|
| BPM イベント リスナ<br>メッセージ駆動型 Bean (<br>順序付けされていない<br>Bean + すべての順序付<br>けされている Bean)。 | イベント リスナ メッセージ駆動型 Bean のプール サイ<br>ズに 2 を掛ける。たとえばイベント リスナ メッセージ<br>駆動型 Bean のプール サイズが 10 の場合、JDBC 接続<br>プールに 20 接続を追加する。<br>イベント リスナは常に、少なくとも 1 つ、場合によっ<br>ては 2 つの JDBC 接続を使用する。最大数を使用する<br>場合を想定して因子 2 を掛けているので、必要であれ<br>ば、計算値よりも小さい値を使用できる。 |
|                                                                                  | <b>注意:</b> Worklist クライアントからワークフロー プロ<br>セッサを実行する場合、さらに接続数を追加<br>する必要がある。                                                                                                    |
| B2B Integration                                                                  | JDBC 接続プールに 10 接続を追加する。                                                                                                    |
| Application Integration                                                          | アプリケーション ビュー Bean ( デフォルトは 5) ごと<br>に 1 接続を追加し、非同期要求プロセッサ リスナ(デ<br>フォルトは 2)ごとに 1 接続を追加する。                                                                                                    |
| Application Integration ア<br>ダプタ                                                 | アダプタ(イベント アダプタとサービス アダプタ)で<br>必要な数の接続を追加する。 たとえば DBMS アダプタ<br>の場合は、J2EE-CA リソース コネクタ プール内のリ<br>ソースごとに 1 接続を追加する。                                                                                                    |

各リソースに必要な接続数を計算したら、すべてのリソースに必要な合計を計算し、その値に基づいてクラスタ内の各ノードの JDBC 接続プールをコンフィグレーションします。

パフォーマンスを最適化するには、初期容量と最大容量に同じ値を設定してくだ さい。

JDBC 接続のモニタ方法については、「JDBC 接続数を確認する」を参照してください。

JDBC 接続プールの詳細については、以下の節を参照してください。

 次の URL にある『BEA WebLogic Server パフォーマンス チューニング ガイ ド』の「JDBC 接続プール サイズのチューニング」

http://edocs.beasys.co.jp/e-docs/wls/docs70/perform/WLSTuning.h
tml

■ 次の URL の『WebLogic Server 管理者ガイド』の「JDBC 接続の管理」

http://edocs.beasys.co.jp/e-docs/wls/docs70/adminguide/jdbc.htm
l

## 実行スレッド プールをコンフィグレーションする

1-9 ページの「実行スレッド プール」で説明されているように、実行スレッド プールをコンフィグレーションすることで、WebLogic Integration のパフォーマ ンスをチューニングできます。WebLogic Integration クラスタ内の各ノードにつ いて、次の表のガイドラインに基づいて実行スレッド数を計算します。

| 表 | 6-2 | 実行 | ス | レ | ッ | k | 数の | 計算 |
|---|-----|----|---|---|---|---|----|----|
|   |     |    |   | - |   |   |    |    |

| 対象リソース                         | 必要な実行スレッド数の計算方法                                             |
|--------------------------------|-------------------------------------------------------------|
| BPMBPM                         | BPM のオーバーヘッド用に 1 スレッドを追加する。                                 |
| BPM イベント リスナ メッセージ<br>駆動型 Bean | イベント リスナ メッセージ駆動型 Bean ごとに 1 スレッドを<br>追加する。                 |
| 同時 Worklist クライアント要求           | 予想される同時 Worklist クライアント要求ごとに 1 スレッ<br>ドを追加する。               |
| B2B IntegrationB2B Integration | RosettaNet または ebXML message-driven bean ごとに2ス<br>レッドを追加する。 |
| Application Integration        | Application Integration のオーバーヘッド用に 1 スレッドを追<br>加する。         |

#### 表 6-2 実行スレッド数の計算(続き)

| 対象リソース                       | 必要な実行スレッド数の計算方法                   |  |  |
|------------------------------|-----------------------------------|--|--|
| Application Integration アダプタ | アダプタごとに3スレッドを追加する。                |  |  |
| アプリケーション                     | アプリケーション用として必要な数の実行スレッドを追加<br>する。 |  |  |

各リソースに必要なスレッド数を計算したら、すべてのリソースに必要な合計を 計算し、その値に基づいてクラスタ内の各サーバのスレッド プール サイズをコ ンフィグレーションします。

WebLogic Server Administration Console を使用してスレッド プール サイズをコ ンフィグレーションする方法については、次の URL にある『Adminstration Console オンライン ヘルプ』、「サーバ」の「サーバ コンフィグレーション タス ク」を参照してください。

http://edocs.beasys.co.jp/e-docs/wls/docs70/ConsoleHelp/servers.h
tml

スレッドのモニタ方法については、6-14 ページの「スレッド数を確認する」を 参照してください。

## J2EE コネクタ アーキテクチャ アダプタ用のリソース接続 プールをコンフィグレーションする

J2EE コネクタ アーキテクチャ (J2EE-CA) アダプタのリソース接続プールをコ ンフィグレーションすることで、WebLogic Integration のパフォーマンスを チューニングできます。1-9 ページの「J2EE コネクタ アーキテクチャ」を参照 してください。特定のアダプタのリソース接続プールをチューニングする方法に ついては、アダプタのマニュアルを参照してください。

## B2B の大容量メッセージ サポートをコンフィグレーションす る

B2B の会話時に交換されるメッセージが大きくメモリに収まらない場合、 WebLogic Integration B2B Console で大容量メッセージ サポート機能を有効にし てから、サーバを再起動します (20MB を超えるメッセージは、大容量メッセー ジとみなされる)。図 6-1 は、大容量メッセージ サポート機能を有効にする際に 使用するコンソール パネルの領域です。

- 注意: 大容量メッセージに対する EJB トランザクションのコンフィグレーションに関する詳細については、6-9 ページの「EJB トランザクションをコンフィグレーションする」を参照してください。
- 図 6-1 B2B Console の大容量メッセージ サポート領域

| localhost 7001                   |                       |          | 2   |
|----------------------------------|-----------------------|----------|-----|
| シフィグレーション                        | 7 <b>7</b> 7 7        |          |     |
| - <b>R</b> 24a                   | リティー プロキシー イン         | パート エクスオ | K-+ |
| WILL R2B /D -R-8                 | • R2B                 |          |     |
| THEI DED 07 HID                  | •. DED                |          |     |
| 說明:                              |                       |          |     |
| 說明:                              | 1                     |          |     |
| 説明:<br>大規模メッセー:<br>「大規模メッセー!     | ジサポート<br>ヤージ サポートの伊田  |          |     |
| 説明:<br>大規模メッセー:<br>「大規模メッ<br>位果: | ジ サポート<br>セージ サポートの使用 |          |     |

## EJB トランザクションをコンフィグレーションする

メッセージ処理中にトランザクション タイムアウトを示す例外が返される場合 は、次の BPM リソースにあるトランザクション タイムアウト パラメータを チューニングすることをお勧めします。

WLI-BPM Server (wlpi-ejb.jar)

- WLI-BPM イベント プロセッサ EJB (wlpi-mdb-ejb.jar)
- **注意:** トランザクション タイムアウトは、容量の小さいメッセージの場合より 大容量メッセージの処理中の方が発生しやすくなります。

トランザクションタイムアウトパラメータをチューニングするには、 wlpi-ejb.jarファイルとwlpi-mdb-ejb.jarファイルの trans-timeout-seconds 属性を、90 秒から 1090 秒に変更することをお勧めし ます。JAR ファイルにアクセスする手順は次のとおりです。

- Administration Console のナビゲーション ツリーで [デプロイメント | EJB] を選択します。
- 2. [WLI-BPM Server EJB] または [WLI-BPM Event Processor EJB] を選択しま す。
- 3. [Edit EJB Descriptor] をクリックして、EJB 記述子の編集ができる新しいウィンドウを表示します。

# Java 仮想マシン(JVM)をモニタおよびチューニ ングする

Java 仮想マシン (JVM) は、WebLogic Integration Java コードの実行場所です。 WebLogic Integration デプロイメントのパフォーマンスを最適化するには、JVM のコンフィグレーションをチューニングします。たとえば、JVM ヒープサイズ によって、VM がガベージ コレクションを行う頻度と時間が決定されます。 WebLogic Integration の場合、最小推奨ヒープサイズは 512KB です。JVM のコ ンフィグレーションの詳細については、次の URL にある『*BEA WebLogic Server* パフォーマンス チューニング ガイド』の「Java 仮想マシン (JVM)のチューニ ング」を参照してください。

http://edocs.beasys.co.jp/e-docs/wls/docs70/perform/JVMTuning.htm
l

Sun HotSpot JVM ヒープの構成とガベージ コレクションの詳細については、次の URL を参照してください。

http://java.sun.com/docs/hotspot/gc/index.html

Sun Hotspot JVM のコマンドライン オプションの完全なリストについては、次の URL を参照してください。

http://java.sun.com/docs/hotspot/VMOptions.html

JVM オプションの多くは、setenv.cmd または setenv.sh、および startWeblogic.cmd または startweblogic.sh で設定します。ローエンド シス テムに対応するため、一部のデフォルト値は低めに設定されています。大規模シ ステムの場合は、JVM をチューニングすることでパフォーマンスを向上させる ことができます。次の節では、一般的に使用されるオプションについて説明しま す。

#### JVM を選択する

WebLogic Server に付属する JDK のバージョンは、何種類かの JVM 実装をサ ポートしています。Solaris では、サーバ JVM を使用することをお勧めします。 サーバ JVM の使用を指定するには、-server 引数を使用します。この引数は、 Java 実行プログラム名の直後に指定する必要があります。

Windows システムでは、Hotspot JVM を使用します (WebLogic Integration スク リプトでは、デフォルトでは、-hotspot オプションが使用される)。Windows システムでの Hotspot JVM の使用に問題が発生する場合は、スクリプトに次の オプションを追加することをお勧めします。

-xxMaxPermSize=131072K

Classic JVM では、JIT コンパイラが使用できない、推奨していません。また、 Classic JVM を使用すると、Hotspot JVM や サーバ JVM を使用した場合に比べ、 サーバの実行速度が低下します

実行時に使用されるコンパイル アルゴリズムを除くと Hotspot JVM とサーバ JVM は、まったく同様です (Hotspot JVM は、クライアント JVM と呼ばれるこ ともある)。

## JVM ヒープ サイズをチューニングする

JVM ヒープの最小 (初期) サイズと最大サイズは、同じにします。大規模な WebLogic Integration サーバの場合、次のオプション設定のように両方のサイズ を 512MB にすることをお勧めします。

-Xms512m -Xmx512m

Solaris システムでは、非常に大きなヒープ向けの追加オプションが用意されて います。仮想メモリを使用せずに、物理メモリをヒープに対して直接使用できる オプションは、特に重要です。この機能は、「Intimate Shared Memory(親和型共 有メモリ)」と呼ばれます。詳細については、以下の URL を参照してください。

http://java.sun.com/docs/hotspot/ism.html

#### Hotspot JVM でのガーベジコレクション制御

Hotspot JVM のヒープ領域は、*育成*ヒープと終身ヒープという2つの領域に分割 されます。

すべての新しいオブジェクトは、育成ヒープで作成されます。ガベージ コレク ションの実行後に残ったオブジェクトのみが、育成ヒープから終身ヒープに移さ れます。終身ヒープのガベージ コレクションは、終身ヒープほど頻繁には実行 されず、そのコレクション処理は、育成ヒープに対するコレクション処理よりも コストが高くなります。

一般的に、育成ヒープのコンフィグレーション時には、一時オブジェクトを格納 するのに十分なサイズを設定してください。一般的なアプリケーションサーバ、 特にWebLogic Integration の場合、アプリケーションの実際の状態はデータベー スに保存されます。要求の処理中に割り当てられたメモリの大部分は、要求が終 了すると解放されます。したがって、1つの要求の中で使用されるオブジェクト が終身ヒープに移されることを防ぐには、育成ヒープのコンフィグレーション時 に十分な容量を割り当てることが重要になります。このようにコンフィグレー ションすることで、育成ヒープでのガベージ コレクションに比べ、終身ヒープ に対するガベージ コレクションの頻度が大幅に減ります (このため、この方法 はガベージ コレクションの頻度低下と呼ばれることがある)。

育成ヒープのガベージ コレクションは世代別に実行されます。一般的なガベー ジコレクションでは、すべての新しいオブジェクトは、育成ヒープ領域から割り 当てられます。育成ヒープ領域のすべてのオブジェクトは、オブジェクトの*若い 世代*を構成します。育成ヒープ領域がフルになると、ガベージ コレクタは、部 分的なガベージ コレクションを実行します。また、アクセスできなくなった、 言い換えれば*死滅した*オブジェクトが占有していた育成領域のメモリを回復しま す。育成領域にある、まだ*生存している*オブジェクトは、古いオブジェクトを格 納するメモリ領域に移動します。世代別ガベージ コレクションの場合、ガベー ジ コレクタは死滅したオブジェクトのすべてのメモリを検索する必要がないた め、フル ガベージ コレクションと比べて、大幅に実行速度が向上します。 ガベージ コレクションおよび JVM パフォーマンスについての詳細は、次の URL にある、『A Test of JavaTM Virtual Machine Performance』を参照してください。

http://developer.java.sun.com/developer/technicalArticles/Programming/JVMPerf/

グローバル ヒープが 512MB の場合、育成ヒープの妥当なサイズを 128MB にす ることをお勧めします。次のコマンドラインの指定では、初期育成ヒープ サイ ズは 128MB に、サイズの最大値は 128MB に、それぞれ設定されています。

-XX:NewSize=128m -XX:MaxNewSize=128m

育成領域は、Eden 領域1つと同サイズの下位領域2つから構成されています。 ガベージコレクションの実行中に、最後まで残るオブジェクトは下位領域に移 動します。 サバイバル領域は、2つの下位領域を合わせたサイズです。

サバイバル領域のサイズをチューニングするには、SurvivorRatio パラメータを 使用します。サバイバル領域の比率の初期推奨値は2です。アプリケーションを モニタして、この値を変更する必要があるかどうか判断します。サバイバル領域 の比率を2と指定するには、次のオプション設定を使用します。

-XX:SurvivorRatio=2

このパラメータにより、Eden 領域と各下位領域の比率は 2:1 となります。言い 換えれば、Eden 領域のサバイバル領域に対する比率は 1:1 で、各下位領域は、 育成ヒープのサイズの 1/4 です(同じサイズの下位領域が 2 つあるので 1/2 には ならない)。サバイバル領域が小さすぎた場合、コレクションのコピー時に、直 接古い世代用の領域にオーバーフローしてしまいます。サバイバル領域が過剰に 大きい場合は、無用な空き領域が発生します。

### JVM のヒープ使用率をモニタする

次のフラグを指定して、冗長ガベージ コレクションを有効にすると、ヒープの 使用率とガベージ コレクションを最も効率的にモニタできます。

-verbosegc

結果は、標準形式で出力されます。Hotspot JVM の場合は、2 種類の行が表示され、Eden (GC) ヒープおよび 終身ヒープ(フル GC)内のコレクション数が示されます。

また、Weblogic Server Administration Console を使用して、実行時のヒープ使用 率をモニタすることもできます。これは、ヒープの要件を定義したり、メモリの リークを識別する際に便利です。

# 実行時パフォーマンスのモニタおよび チューニング

以下の節では、WebLogic Integration のデプロイメントで実行時のパフォーマン スをモニタする方法について説明します。

- WebLogic Server のパフォーマンスをモニタおよびチューニングする
- BPM のパフォーマンスをモニタおよびチューニングする
- B2B Integration のパフォーマンスをモニタおよびチューニングする
- Application Integration のパフォーマンスをモニタおよびチューニングする
- アプリケーションのプロファイリング

# WebLogic Server のパフォーマンスをモニタおよ びチューニングする

WebLogic Server Administration Console を使用すると、サーバ、JDBC 接続プー ル、JCA、HTTP、JTA サブシステム、JNDI、EJB などのリソースを含む WebLogic Server ドメインの状態とパフォーマンスをモニタできます。詳細につ いては、次の URL にある『*BEA WebLogic Server ドメイン管理*』の「WebLogic Server ドメインのモニタ」を参照してください。

http://edocs.beasys.co.jp/e-docs/wls/docs70/admin\_domain/monitori
ng.html

### スレッド数を確認する

システムに十分なスレッドがコンフィグレーションされているかを判断する手順 は次のとおりです。

- WebLogic Server Administration Console のナビゲーション ツリーで、サーバ 名を選択します。
- 2. [モニタ]タブ、[一般]タブの順に選択します。

3. [すべてのアクティブなキューのモニタ]をクリックします。

次の図は、WebLogic Server Administration Console に表示されるアクティブ キューに関する情報を示したものです。

#### 図 6-2 アクティブ実行キュー テーブル

| • | anales> 9 — / S myserver | > 797       | 4ブな実行キュー<br>727-0 Fe4 | D<br>2 segés                    | 1 <b>3</b> ? | <u> </u>   |
|---|--------------------------|-------------|-----------------------|---------------------------------|--------------|------------|
| 1 | Execute Game Silv JaSL.  | 540         |                       |                                 |              |            |
|   | 5.E                      | Zkz<br>E    | Z-IFA Abol            | #171/68##                       | 8238<br>2    | 24-22<br>E |
|   | default.                 | Q <u>15</u> | 13                    | Thu Aug 15 16:20:30 JST<br>2002 | 0            | 42984      |
|   | weblogic_dgc_gumen       | Q2          | 2                     | Thu Aug 15 16:20:30 JBT<br>2002 | 0            | 0          |
|   | weblogic_admin_Mml_passe | ₹2          | 1                     | Thu Aug 15 16:20:30 JST<br>2002 | 0            | 269        |
|   | weblogic_edmin_mi_queue  | Q11         | 10                    | Thu Aug 15 16:20:30 JST<br>2002 | 0            | 0          |

ThreadPoolSize パラメータが、スレッド数を制御します。ThreadPoolSize パラ メータは、サーバごとに個別に設定されます。

- WebLogic Server Administration Console のナビゲーション ツリーで、サーバ 名を選択します。
- 2. [モニタ]タブ、[パフォーマンス]タブの順に選択します。

[スループット]、[キューの長さ]、[メモリ使用状況]の3つのグラフが表示されます。[アイドルスレッド数]フィールドは、グラフの上に表示されます。次の図は、WebLogic Server Administration Console に表示されるパフォーマンスに関する情報を示したものです。

#### 図 6-3 サーバのパフォーマンス情報

| samples> 9—/5> myserver            |                              | 률 ? 🔐                   |
|------------------------------------|------------------------------|-------------------------|
| 補助使 iscaincet.7021                 | 777777777777 F2472 margins   | 2002/08/15 16:22:08.451 |
| コンフィクレージョン 接続 十二<br>一般 パフォーマンス 日本: |                              | (1) 大日<br>(12) 田力       |
| ? 74FW 269FB                       | 13                           |                         |
| ? 最も古い保留業家                         | Thu Aug 15 16 23 06 JST 2002 |                         |
| ? 24-Jot                           |                              |                         |
| ? aumsa                            | 0                            |                         |
|                                    | 043084302                    |                         |

3. [アイドル スレッド数]フィールドにゼロが表示されることがある場合は、 スレッドを追加する必要があります。

スレッドを追加するには、次のように、デフォルト キューを選択して、スレッド数を指定します。

- WebLogic Server Administration Console のナビゲーション ツリーでサーバを 選択し、次に、[モニタ|一般]タブを選択します。
- 2. [すべてのアクティブなキューのモニタ]をクリックします。
- 3. [Execute Queue のコンフィグレーション]を選択します。

次の図のように、実行キュー情報が WebLogic Server Administration Console に表示されます。

図 6-4 実行キューテーブル

| STATE OF    | ethorst 7001  |                            | アクティブド    | SO2 minutes | - |
|-------------|---------------|----------------------------|-----------|-------------|---|
| HLL<br>T-CT | ) Execute Que | ue のコンフィグレーシ<br>実行キュー のモニタ | <u>m2</u> |             |   |
| a_me        | a-802374      | x.                         |           |             |   |
| 1-0E        | a-102374      | ズ                          | スレッド数     |             |   |

スレッドは、次のようにして指定することができます。

- WebLogic Server Administration Console のナビゲーション ツリーで、サーバ 名を右クリックしてドロップダウン メニューを表示します。
- 2. ドロップダウン メニューから [実行キューを見る]を選択して、次の図に示 すとおりのウィンドウを表示します。スレッド数を指定します。

図 6-5 デフォルトの実行キーのコンフィグレーション

| cabot 7001       | 727-72 INFC/ samples        |
|------------------|-----------------------------|
| HUL-VIN SHE      | 12.25.28.07 *** 01.29.07 US |
| 17 4.H           | default                     |
| 27 4a-080        | 05536                       |
| ふ? キューの長さのしさい優比率 | 90                          |
| A? ZUOFM         | 15                          |
| ふ? スレッド酸の場合      | 0                           |
| 出? 最大スレッド数       | 800                         |
| 小? 泉小スレッド数       | 5                           |
| 小? スレッド優先順位:     | 8                           |

Solaris システムでは、スレッド数の変更によってパフォーマンスが向上するか どうかを調べるには、負荷レベルを変えずにスレッド数の設定変更の前後に mpstat コマンドを実行します。コンテキストが切り替わる回数が低下すれば、 パフォーマンスが向上したことになります。

### トランザクションの実行回数を確認する

各種トランザクションの実行回数を表示するには、Weblogic Server Administration Console で該当するサーバ名を選択します。右フレームで、[モニ タ]タブ、[JTA] タブの順に選択します。[すべてのインスタンスのモニタ]を選択 します。

BPM フレームに関連付けられている一部のトランザクションは、変更できません。アプリケーションに関連付けられているトランザクションは変更可能です。 トランザクション タイプを変更したり、トランザクションを組み合わせるには、 次の手順を実行します。

- 1. Administration Console のナビゲーション ツリーでサーバを選択します。
- [モニタ]タブを選択してから、[JTA]タブを選択して、次の図に示すよう
   に、トランザクションをモニタする際に使用するウィンドウを表示します。

図 6-6 [モニタ]タブ

| Elicabot701 7      | 72747 EFEX services |  |  |  |  |  |  |  |
|--------------------|---------------------|--|--|--|--|--|--|--|
| 27496-282 ## U=3 # | ■ D5 デジロイメノト        |  |  |  |  |  |  |  |
| 一般 パフォーマンス セキュリティ  | MS JTA K-UBU        |  |  |  |  |  |  |  |
| ? トランザクション編数       | 843                 |  |  |  |  |  |  |  |
| ? コミット総数           | 843                 |  |  |  |  |  |  |  |
| ? ロールバック総理         | 0                   |  |  |  |  |  |  |  |
| ? タイムアウト ロールパック数   | 0                   |  |  |  |  |  |  |  |
| ? リソース ロールバック数     | 0                   |  |  |  |  |  |  |  |
| ? アナリケーション ロールバッ   | ク数目                 |  |  |  |  |  |  |  |
| ? システム ロールバック数     | 0                   |  |  |  |  |  |  |  |
| ? ヒューリスティック細胞      | 0                   |  |  |  |  |  |  |  |
| ? トランザクション中止結批     | 0                   |  |  |  |  |  |  |  |
| 平均コミット時間           | 85 ms               |  |  |  |  |  |  |  |

### JDBC 接続数を確認する

JDBC 接続はデータベースへの接続で、データベースにアクセスするたびに新し い接続を確立する必要がなくなるため、スレッドのパフォーマンス問題を回避で きます。JDBC 接続用に複数のプールを設定できます。各プールに十分な接続数 を設定し、スレッド接続の待機時間が長くならないようにしてください。アク ティブ JDBC 接続プールをモニタする手順は次のとおりです。

- WebLogic Server Administration Console のナビゲーション ツリーで [サービス]を選択します。
- [JDBC | 接続プール]を選択して、すべての JDBC 接続メイン ウィンドウに 表示します。
- 3. プールの名前をクリックしてから [Monitor All Active Pools] をクリックして、 次の図のように、アクティブ JDBC 接続を表示します。

図 6-7 JDBC 接続プール

| BOL cesique                       | に 単成フー                            | .16>                                                                                                    | viliPa | ieb 79   | 74   | ste .          | 084          | : HER | 17-14 D#=? 🧹                         | bea |
|-----------------------------------|-----------------------------------|----------------------------------------------------------------------------------------------------|--------|----------|------|----------------|--------------|-------|--------------------------------------|-----|
| 战社 Konhost 710                    | 免tocaltoxt2001 アクティゴドンイン: samples |                                                                                                    |        |          |      | 2002/00/15 116 | 1516.3844.3  |       |                                      |     |
| Lock - ED                         | x971X                             |                                                                                                    |        |          |      |                |              |       |                                      |     |
| JDBC<br>Connection Server<br>Pool |                                   | 文         重大         最大時         最大時         算法         最大時         算法         算法         算法         算法         算法         算法         算法         算法         算法         算法         算法         算法         算法         算法         算法         算法         算法         算法         算法         算法         算法         算法         算法         算法         算法         算法         算法         1         1         1         1         1         1         1         1         1         1         1         1         1         1         1         1         1         1         1         1         1         1         1         1         1         1         1         1         1         1         1         1         1         1         1         1         1         1         1         1         1         1         1         1         1         1         1         1         1         1         1         1         1         1         1         1         1         1         1         1         1         1         1         1         1         1         1         1         1 <th1< th=""> <th1< th=""> <th1< th=""></th1<></th1<></th1<> | 145    | 着<br>大西5 | 推載調整 |                | tanis il-daz | 華大波星  |                                      |     |
| whPippl                           | mysenet                           |                                                                                                    | 15     | 0        | 0    | 0              | 26           | 13    | compointbase jobc jdbcUniversalDover | 36  |

[接続]の欄を、表示される接続数が、このプールに対してコンフィグレーションされている合計接続数に近い値であるかをチェックします。[最大接続数]の値が、このプールに対してコンフィグレーションされている合計接続数と等しいかをチェックします。この2つのどちらか一方でも当てはまる場合、同様の状況下または負荷が少し増加した場合に、接続数を増やします。

接続プールのコンフィグレーションを変更する手順は次のとおりです。

- 1. Administration Console のナビゲーション ツリーで [サービス]を選択します。
- 2. [JDBC | 接続プール | wliPool] を選択します。
- 3. メイン ウィンドウで、[接続]タブを選択します。

#### 図 6-8 接続プールのコンフィグレーション

| NEW CONTRACTION   | 727-17 19 |
|-------------------|-----------|
| コンフィグレーション 対象 モニタ | FK 0      |
| A2                | F         |
|                   | le.       |

4. [初期容量]フィールドと[最大容量]フィールドの値を同じ数に設定します。

# BPM のパフォーマンスをモニタおよびチューニン グする

WebLogic Integration Studio を使用すると、ワークフローおよびワークフロー変 数のステータスを含むワークフローのパフォーマンスのさまざまな側面をリアル タイムでモニタできます。Studio では、ワークフロー インスタンスを削除した り、負荷およびパフォーマンスの統計に関するレポートを表示したりすることが できます。詳細は、『WebLogic Integration Studio ユーザーズ ガイド』の「ワーク フローのモニタリング」を参照してください。

BPM のパフォーマンスの主な測定項目は以下のとおりです。

- インスタンス数 指定した期間内に開始されたワークフローの数です。インスタンス数には、同時実行しているクライアントによって開始された処理 (ワークフローのインスタンス化、タスクの実行、およびサーバへのイベント送信)数が含まれています。
- 終了数-指定した期間内に終了した(完了ノードに達した)ワークフローの 数です。終了数には、サーバサイドから実行された処理(ワークフローのインスタンス化、タスクの実行、クライアントからのイベント受信、ビジネスオペレーションの実行、およびタスクの終了マーキング)数が含まれています。
- メッセージ配信の保証 必要に応じて、主な BPM 機能を使用して、メッセージが失われることなく、ターゲットのワークフローに配信されることを保証します。

これらのパフォーマンス測定項目の統計値を取得する1つの方法は、SQL文を 使用してデータベース インスタンス テーブルから統計値を抽出することです。 たとえば、次の SQL コードでは、インスタンス数に関する統計値が計算されま す。

#### コード リスト 6-1 ワークフロー インスタンスの統計値を調べるための SQL コード

```
select 'INSTANTIATIONS', count(*),
avg((completed-started)*86400),
max((completed-started)*86400),
86400*(max(started)-min(started)) total_duration,
from instance
```

次の SQL コードでは、終了数に関する統計値が計算されます。

#### コード リスト 6-2 ワークフロー終了数の統計値を調べるための SQL コード

```
select 'COMPLETIONS', count(*),
avg((completed-started)*86400),
max((completed-started)*86400),
86400*(max(completed)-min(started)) total_duration
from instance where completed is not null
```

## メッセージ駆動型 Bean 数の確認する

- メッセージ駆動型 Bean に関する情報を表示する手順は、次のとおりです。
- WebLogic Server Administration Console のナビゲーション ツリーで、サーバ 名を選択します。
- 2. [モニタ]タブ、[JMS] タブの順に選択します。
- 3. [すべての JMS サーバのモニタ]をクリックします。
- 4. [アクティブな JMS の送り先]をクリックします。次の図に示すように、ア クティブな JMS 送り先が表示されます。

#### 図 6-9 イベント キューのモニタ

| samples> サーバ> myserver> アクティブな JMSの 送り先 |                               |      |     |     |      |    |                 | 0  | 6  | Chea  |       |         |
|-----------------------------------------|-------------------------------|------|-----|-----|------|----|-----------------|----|----|-------|-------|---------|
| 現在 localitant 7001                      | 0008/01/709 72743 5352 angles |      |     |     |      |    |                 |    |    | 2992  | 08451 | 147-153 |
| ar-to Duale Subscrib<br>Loca-enzar(x    | m.0512                        | 数シンク | 귀성감 | 加加に | 経営   | 量大 | <b>又位</b><br>之之 | 空見 | 近北 | ·建制11 | 東島    | 山道      |
| de Frend                                |                               | n.   | 紅鼓  | 1   | 20   | 20 | 28              | 日間 | -  | ER    | ER    |         |
| wprevent                                | 1                             | 1    | 1   | 0   | u    | 0  | 0               | 0  | 0  | 0     | 0     | 0       |
| WLI_BPM_Timer                           | 13                            | 13   | 132 | 0   | 0    | 0  | 0               | 0  | 0  | 0     | 0     | 0       |
| <b>ENFronderDueue</b>                   | 5                             | 6    | 15  | 0   | in . | 8  | 0               | 0  | 0  | 0     | ln :  | 0       |
5. WLI\_BPM\_Event のキューの長さ(待機中のメッセージ)を確認します。こ の値が大きい場合には、パフォーマンスの最適化を妨げるキューが発生して います。この場合、message-driven bean を追加するとパフォーマンスが向上 します。

message-driven beanの数を変更する手順は次のとおりです。

- Administration Console のナビゲーション ツリーで [デプロイメント | EJB] を選択します。
- 2. [WLI-BPM Event Processor] を選択します。
- [EJB 記述子の編集]をクリックして、EJB 記述子の編集ができる新しいウィンドウを表示します。
- 左のナビゲーション ウィンドウで、[weblogic-ejb-jar | weblogic-enterprise-bean | EventListener | message-drive-destination | プー ル]を選択して、次の図のようなコンフィグレーション ウィンドウを表示し ます。

#### 図 6-10 MDB のコンフィグレーション

| コンフィグレ | -940                       |      |    |
|--------|----------------------------|------|----|
| 47     | max-beans-in-free-pool.    | 1000 |    |
| 4?     | initial beans in free pool | 0    |    |
|        |                            |      |    |
|        |                            |      |    |
|        |                            |      |    |
|        |                            |      | 濾用 |

- 5. [max-beans-in-free-pool] のパラメータ値を編集します。
- 6. 変更内容を有効にするには、WebLogic Server を再起動する必要があります。

### Bean タイプ数を確認する

WebLogic Server Administration Console を使用して、Bean のタイプと数量を表示できます。

- Administration Console のナビゲーション ツリーで [デプロイメント | EJB] を選択します。
- 2. 特定の EJB の名前を選択します。たとえば、WLI-BPM Server を選択しま す。
- メイン ウィンドウでは、[モニタ]タブと表示する Bean のタイプを選択します。たとえば、ステートフル セッション Bean に関する情報を表示するには、 [すべてのステートフル EJB ランタイムのモニタ]をクリックします。
- 表示する情報を変更するには、[このビューをカスタマイズ...]をクリックします。列を追加または削除したり、ソート順序を変更したりできます。
   以下の列は、特に重要です。
  - Number of beans in use
  - Number of beans in cache

以下の JAR ファイルは、特に重要です。

- wlpi-ejb.jar
- wlpi-mdb-ejb.jar
- wlai-server-ejb.jar
- wlai-eventprocessor-ejb.jar
- wlai-asyncprocessor-ejb.jar
- アプリケーション固有の EJB の JAR ファイル

これらの JAR ファイルの詳細については、6-3 ページの「EJB のプール サイズお よびキャッシュ サイズをコンフィグレーションする」を参照してください。次 の各図(図 6-11、図 6-12、図 6-13)は、ステートフル Bean、エンティティ Bean、およびメッセージ駆動型 Bean が表示されるウィンドウの領域を示したも のです。 次の図は、WLI-BPM Server EJB (wlpi-ejb.jar) に対するステートフル EJBRuntimesb を示しています。

#### 図 6-11 ステートフル Bean 情報

| amples> EJE デフ      | 10-12/2-1-2 W             | VLI-GPM                       | Serve                     | P 27               | +7%     | E-18 529                              | 14 0                       | <b>#</b> =?                      | be                                               |
|---------------------|---------------------------|-------------------------------|---------------------------|--------------------|---------|---------------------------------------|----------------------------|----------------------------------|--------------------------------------------------|
| ittle location 7001 |                           |                               | 70                        | SACE Have          | CA 1999 |                                       |                            | 2002                             | OBHS 16-55-5D                                    |
| Colla - Etizan      | uz_                       |                               |                           |                    |         |                                       |                            |                                  |                                                  |
| EID &               | 現在の土+2<br>ジュされた<br>Bean 融 | <u>またス</u><br>シムア<br>クセス<br>目 | <u>キャッ</u><br>シュート<br>ン上目 | 777<br>172<br>0182 |         | 日か <u>クマキ</u><br>ニジャの現<br>品のエント<br>リ酸 | ロックマ<br>ヨージャ<br>のアジセ<br>ス酸 | ロックマ<br><u>オージャ</u><br>の用機構<br>数 | 日 <del>72 7年</del><br><u>2403</u><br>イムアウト<br>観敏 |
| Admin               | 7                         | 37                            | 37                        | 0                  | 0       | 0                                     | 45                         | 0                                | 0                                                |
| WerkfowPracesast    | 0                         | D                             | 0                         | 0                  | 0       | û                                     | 0                          | 0                                | 0                                                |
| WorkSist            | 1                         | 25                            | 25                        | 0                  | 0       | 0                                     | 25                         | 0                                | 0                                                |

次の図は、WLI-BPM Server EJB (wlpi-ejb.jar) に対するエンティティ EJBRuntimesb を示しています。

#### 図 6-12 エンティティ Bean 情報

| samples> EJB デブロイメン} > WLI-BPM Server> エンティティ EJB テンタイム |                          |                       |       |       |                                |                  |                       | DAG   |       |                           |                                |  |
|---------------------------------------------------------|--------------------------|-----------------------|-------|-------|--------------------------------|------------------|-----------------------|-------|-------|---------------------------|--------------------------------|--|
| H枝壳 incentrant 7005                                     |                          |                       |       | 12    | NO 19462                       | sanales          | _                     |       |       |                           |                                |  |
|                                                         |                          |                       |       |       |                                |                  |                       |       |       |                           |                                |  |
| £.8.5                                                   | J-A-D<br>7-IFA<br>Bean R | J-LO<br>RHP<br>Bras R | ノニの豊臣 | ためない語 | SADA<br>19542<br>U.L.<br>Dom R | たた<br>ジンプセ<br>ス型 | ***<br>23<br>Lož<br>B | ジュ北回夏 | 山田田山山 | ロック<br>又通二<br>夏古の<br>王ンドリ | 1122<br>74-<br>230<br>721<br>2 |  |
| TemplateDefinitionRO                                    | 1                        | 2                     | 0     | 0     | 2                              | 2                | 2                     | 2     | 0     | 0                         | 0                              |  |
| Retoute                                                 | 0                        | 0                     | 0     | a     | 0                              | 0                | 0                     | 0     | ۵     | 0                         | 0                              |  |
| BusinessOperationDescRO                                 | 0                        | D                     | 0     | 0     | 0                              | 0                | 0                     | 0     | 0     | a                         | 0                              |  |
|                                                         |                          |                       |       |       |                                | 14.4             | 14                    | -     |       |                           | -                              |  |

次の図は、WLI-BPM イベント プロセッサ EJB (wlpi-mdb-ejb.jar) に対する メッセージ駆動型 EJBRuntimes を示しています。

#### 図 6-13 MDB 情報

| amples> EJB 1<br>우수도 | デナロイメント> WLI | BPM Event Pr> >          | /ッセージ取動型  | 5.6 ° O # - | ? (be           |
|----------------------|--------------|--------------------------|-----------|-------------|-----------------|
| I使光 locatest 7001    |              | アクティゴドメ                  | CA SIMURE |             | 2002064516.99.2 |
| -02-200              | 2712         |                          | 10        |             |                 |
| <u>EUB 48.</u>       | 1-AD7-TER    | <u>ゴールの使用中</u><br>Bean 数 | ノームの特徴    | ノートのタイムアウ   | 温動中の JHS<br>推薦  |
| EventListenerV-<br>3 | 1            | D                        | ٥         | D           | true            |
| TimeListener-0       | £            | D                        | 0         | 0           | true            |
| EventListener-4      | t :          | D                        | 0         | 0           | true            |
| TopicFlouter         | 5            | D                        | 0         | 0           | true            |

*キャッシュ フル*に関するシステム メッセージが表示される場合、EJB 記述子を 編集して、Cache パラメータで該当する EJB の [Max Beans] の値を増やします。

キャッシュがフルになるまでパッシベーションが行われないエンティティ Bean が多数ある場合は、そのエンティティ Bean の Idle Timeout Seconds パラメータ 値を小さくできます。

- Administration Console のナビゲーション ツリーで [デプロイメント | EJB] を選択します。
- 2. 特定の EJB の名前を選択します。たとえば、WLI-BPM Server を選択しま す。
- [EJB 記述子の編集]をクリックして、EJB 記述子の編集ができる新しいウィンドウを表示します。
- 左のナビゲーション ウィンドウで、[weblogic-ejb-jar | weblogic-enterprise-bean | WorkflowProcessor | stateful-session-descriptor | stateful-session-cache]を選択して、次の図のようなコンフィグレーション ウィンドウを表示します。
- 5. Idle Timeout Seconds パラメータを編集します。

#### 図 6-14 アイドル タイムアウトのコンフィグレーション

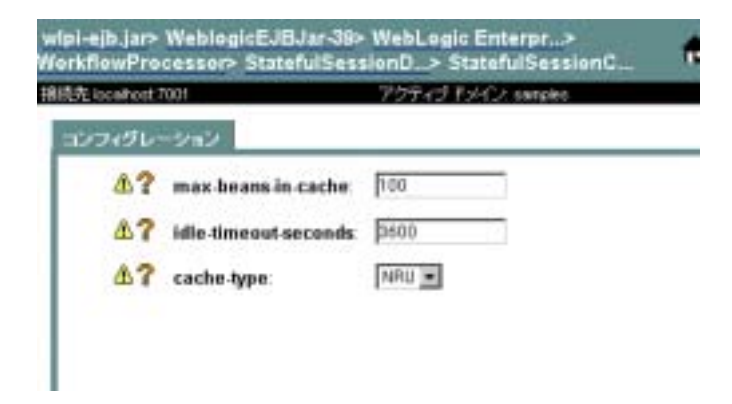

### メッセージ送信を保証する

ビジネス プロセスの設計要件に応じて、ワークフローへのメッセージの送信を 保証する 2 つの機能を活用すると便利な場合があります。この節で要約する機能 は、具体的には、JMS クライアントからワークフローに送信されるメッセージ に適用されます。これには、ワークフロー間のメッセージ送信が含まれます。ト レーディング パートナ間で送信されるビジネス メッセージは含まれません (ト レーディング パートナのビジネス メッセージはデフォルトでアドレス指定メッ セージ配信を使用する)。

以下の機能によってメッセージ配信が保証されます。

- アドレス指定メッセージ配信。メッセージ送信先のワークフロー インスタンスの ID を指定できます。アドレス指定メッセージングを使用すると、インスタンス化されたワークフローの受信側イベント ノードがフローでアクティブ化されていない場合でも、現在のワークフローとの会話を開始した (Start Workflow アクションでワークフローを呼び出すことにより、または以前に送信された XML メッセージにより、ワークフロー内の開始ノードまたは イベント ノードをトリガすることにより) 特定のワークフロー インスタンスへの応答メッセージの配信を保証できます。
- メッセージがトランザクションが正しく終了してコミットが発行された場合 に限りメッセージが送信されるようにするための、Post XML イベント アク ションでトランザクション モードの設定。この設定は、ワークフローが静止 状態に達するまではメッセージが送信されないことを保証することにより、

メッセージ配信を保証するのに必要なリソースが割り当てられてコミットされることを保証します。

これら2つの機能を併用することで、ワークフローへのメッセージの配信が保証 されます。これらの機能の使い方については、以下を参照してください。

- 『BPM クライアント アプリケーション プログラミング』、「JMS 接続の確立」の「メッセージ配信の保証」
- 『WebLogic Integration Studio ユーザーズ ガイド』、「アクションの定義」にある「JMS トピックや JMS キューへの XML メッセージの通知」

アドレス指定メッセージ配信の使い方の例については、『*BPM ユーザーズ ガイ* ド』、「サンプルについて」の「ビジネス プロセスおよびワークフローのモデル 化」を参照してください。

トレーディング パートナ間のビジネス メッセージの配信に関する詳細について は、『*B2B Integration ワークフローの作成*』を参照してください。

## B2B Integration のパフォーマンスをモニタおよび チューニングする

B2B Integration の機能のパフォーマンスをモニタするには、以下のヒントを検討 します。

- WebLogic Integration B2B Console を使用すると、トレーディング パートナのセッション、配信チャネル、会話、およびコラボレーション アグリーメントを含む B2B Integration の機能のさまざまな側面をモニタおよび制御できます。
- 実行時のパフォーマンスをモニタするには、システムで受け取った HTTP 要求のトラッキング用のファイル、access.log を調べます。このファイルを調べると、システム管理者がネットワーク /TCP インタフェースの状態を検証できます。タイムスタンプから、要求着信の速度がわかります。
- XOCP メッセージ フローのボトルネックを検出するには、コンシューマトレーディング パートナ サイドの QualityOfService クラスのgetHopTimestamps() メソッドを使用します。このメソッドは、メッセージのすべてのホップのタイムスタンプを返します。データを正しく解釈できるように、すべてのマシンの時計を同期させます。

B2B Integration のパフォーマンスの主な測定項目は以下のとおりです。

- スループット 指定の期間内にハブで処理(送信と受信)されたメッセージ 数です。
- *所要時間* あるスポークからハブを経由して別のスポークに達するまでに必要な時間です。

詳細は、<sup>®</sup>B2B Integration 管理ガイド』の「B2B Integration のモニタ」を参照し てください。

### B2B アクティビティをモニタする

WebLogic Integration B2B Console を使用して B2B アクティビティのレベルを判断します。

- 1. B2B Console のナビゲーション ツリーで、親ノードの B2B を選択します。
- 2. メイン ウィンドウで、[モニタ | ログ] タブの順に選択して、次の図のよう に、wli.log ファイルを表示します。

#### 図 6-15 B2B ログのモニタ

| 09.7 <del>7</del> -04 | C Voca0812<br>Veeblogic700<br>Vicamples/inte | gtation/config/is | amples/wik.log  |            |        |
|-----------------------|----------------------------------------------|-------------------|-----------------|------------|--------|
| Loth                  | 442                                          |                   |                 |            |        |
| ページごとの行動              | 231 .                                        |                   |                 | 104-9      | 1804-9 |
|                       |                                              |                   |                 |            |        |
| -12:1(min.t).~        |                                              |                   |                 |            |        |
| ページ:1)最佳的べ<br>来 9.11  | -57)<br>18:58:26 JS                          | T 2002: (B2B      | ierver2 1841: 2 | イセンスは有効です。 | -      |

3. メイン ウィンドウで、[モニタ | 統計] タブの順に選択して、次の図のよう に、B2B の統計データを表示します。 図 6-16 B2B 統計のモニタ

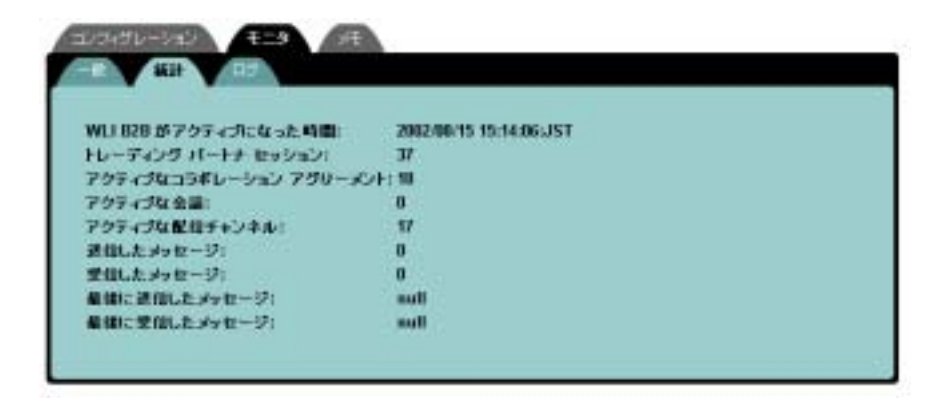

## Application Integration のパフォーマンスをモニ タおよびチューニングする

- この節では、Application Integration のモニタとチューニングに関する情報を提供 します。内容は以下のとおりです。
- Application Integration のパフォーマンスをモニタおよびチューニングする
- Application Integration 用の EJB プールをモニタおよびチューニングする

### Application Integration のパフォーマンスをモニタおよび チューニングする

アプリケーション ビューに対して十分な接続数が設定されているかどうかを確認するには、以下の手順で Weblogic Server Administration Console を使用します。

- Administration Console のナビゲーション ツリーで [デプロイメント | コネク タ]を選択します。
- 該当するアプリケーション ビューに対してデプロイされている接続ファクト リを選択します。接続ファクトリ名は、次の形式で表示されます。

ApplicationViewName\_connectionFactory.

 [モニタ]タブを選択し、次に[すべての接続中のコネクタ接続プールのモニ タ…]をクリックします。

次の図に示すように、アプリケーション ビューで定義されている EIS への接 続が表示されます。

JDBC 接続を使用すると、データベースにアクセスするたびに新しい接続を 確立する必要がなくなるため、スレッドのパフォーマンス問題を回避できま す。各プールに対して十分な接続数を設定し、スレッド接続の待機時間が長 くならないようにしてください。

#### 図 6-17 アプリケーション ビューの接続のモニタ

| angina (17-2-32.93-10.05apriles on> 20.99.0.33.99800.7                                                                  | - |             |               |               |             |              |             | 0            | 1             | -           | ?                   |             | 6          | 2          | r      |
|----------------------------------------------------------------------------------------------------|---|-------------|---------------|---------------|-------------|--------------|-------------|--------------|---------------|-------------|---------------------|-------------|------------|------------|--------|
| Loca-maria                                                                                                    |   |             |               |               |             |              |             |              |               |             |                     |             |            |            |        |
| J-26                                                                                                    | 1 | NON ADDRESS | MD-MOMMENT CN | 中国になったの一般の日間を | 「「「「「「「」」」」 | INCOMPLETINI | RECORDULAR. | RECOMPLICATE | えるとも調用さなうスイも用 | NTLANS-UTLA | Several Charles Sau | MELINAL PRO | 無手されたとうとを見 | 日本されたというの日 | CLENS. |
| Wallings: DDME Adapter Bull with<br>ADM_constant whill connection? accores: ML/EAppView sam_connection? accorestor?     | व | 1           | п             | 8             | 1           | 8            | 8           | 1            | d.            | 4           | n                   | -           | n          | 8          | 8      |
| Wellinger DEME Adapter Eleft web<br>ADA_com into whic constrained activity. ML/SAppView sar_constrained activitiestance | 4 | a.          | a)            | н             | ŧ.          | 8            | 8           | 1            | a.            | 4           | a                   | -           | 8          | Ē.         | 8      |

- 4. 接続数を確認してください。
  - 表示される接続数が、このプールに対してコンフィグレーションされている合計接続数に近い値になっていますか。
  - [最大接続数]の値が、このプールに対してコンフィグレーションされている合計接続数と等しいですか。

この2つのどちらか一方でも当てはまる場合、同様の状況下または負荷が少し増加した場合に、接続数を増やします。

アプリケーション ビューに対する最大接続数を表示または変更する手順は次の とおりです。

1. Application View Console を起動します。

- アプリケーション ビューを選択してから、[Deploy] タブを選択します。次の 図は、プールのサイズに最大値をモニタするのに使用される [Application View Console] タブの使い方を示しています。
- 図 6-18 最大プール サイズのモニタ

| Connection Security Deploy Events and S        | iervices                                          |
|------------------------------------------------|---------------------------------------------------|
| Required Event Parameters                      |                                                   |
| Event Router URL*                              | http://locwlhost:7001/DbmsEventFouter/EventFouter |
| Connection Pool Parameters                     |                                                   |
| These parameters configure the connection pool | ared by this Application View.                    |
| Minimum Pool Size                              | 1                                                 |
| Manman Pool Size                               | 10                                                |
| Allow Pool to Shraik?                          | true                                              |
| Log Configuration                              |                                                   |
| Log verboary level for this Application View.  | Log warnings, errors, and audi                    |

[Maximum Pool Size] の値は、接続の最大数を表しています。

最大プールサイズの変更手順は次のとおりです。

- 1. アプリケーション ビューが現在デプロイされている場合は、[Undeploy] をク リックします。
- アプリケーションビューがアンデプロイされているときは、[Edit]をクリックします。
   イベントやサービスを編集できるウィンドウが表示されます。
- 3. [Continue] をクリックして、次の図に示すウィンドウを表示します。 この ウィンドウで、最大プール サイズを編集できます。

#### 図 6-19 最大プール サイズのモニタ

On this page you deploy your Application View to the application server.

| <b>Required Event Parameters</b>     |                                                   |
|--------------------------------------|---------------------------------------------------|
| Event Router URL* 💡                  | http://localhost:7001/DBmsEventRouter/EventRouter |
| Connection Pool Parameters           |                                                   |
| Use these parameters to configure th | e connection gool used by this Application View   |
| Minimum Pool Size*                   | 1                                                 |
| Mazimum Poel Size*                   | 10                                                |
| Allow Feel to Shrink?                | 9                                                 |
|                                      |                                                   |

- 4. [Maximum Pool Size] の値(接続の最大数)を編集します。
- 5. [Deploy] をクリックして、新しい最大プール サイズを設定したアプリケー ション ビューを再デプロイします。

## Application Integration 用の EJB プールをモニタおよび チューニングする

Application Integration のパフォーマンスのチューニングを行う場合は、以下の EJB プールのチューニングについて考慮してください。

- 非同期サービスプロセッサ message-driven bean プール (wlai-asyncprocessor-ejb.jar)
- イベント プロセッサ message-driven bean プール (wlai-eventoprocessor-ejb.jar)
- アプリケーション ビューのステートフル およびステートレスの セッション
   EJB プール (wlai-server-ejb.jar

EJP のプールのモニタリングおよびチューニングに関する情報については、6-23 ページの「Bean タイプ数を確認する」および 6-22 ページの「メッセージ駆動型 Bean 数の確認する」参照してください。

## アプリケーションのプロファイリング

Java プロファイラ ツール (Jprobe や OptimizeIt など)を使用すると、実行時に アプリケーションのプロファイリングできます。これらのツールでは、システム のパフォーマンスのボトルネックやスレッドの競合を識別できます。起動時のパ フォーマンスではなく、必ず実行時のパフォーマンスをプロファイリングしてく ださい。

## ハードウェア、オペレーティング システム、 およびネットワークのリソースのチューニ ング

以下の節では、ハードウェア、オペレーティング システム、およびネットワー クをチューニングする際に考慮すべき要因について説明します。

- ハードウェアをチューニングする
- オペレーティング システムをチューニングする
- ネットワークのパフォーマンスをチューニングする

詳細については、次の URL にある『BEA WebLogic Server パフォーマンス チューニング ガイド』の「ハードウェア、オペレーティング システム、および ネットワーク パフォーマンスのチューニング」を参照してください。

http://edocs.beasys.co.jp/e-docs/wls/docs70/perform/HWTuning.html

## パフォーマンスのボトルネック

デプロイメントにおける WebLogic Integration のパフォーマンスを最適化するに は、以下のハードウェア リソースが互いに会話する方法を理解しておく必要が あります。パフォーマンスのボトルネックは、これらのハードウェア リソース が適切にチューニングされていないことが原因で発生します。

表 6-3 パフォーマンスのボトルネック

| ハードウェア リソース            | ポトルネック                                                 |
|------------------------|--------------------------------------------------------|
| CPU                    | スループットが不十分なため、ページングやスワッピングが頻発する。                       |
| メモリ                    | システム メモリが不十分なため、ページングやスワッピングが頻発す<br>る。                 |
| ネットワーク リソース            | 大量のネットワーク トラフィックを処理するだけの帯域幅が不十分で<br>ある。ネットワークの衝突が頻発する。 |
| ディスク I/O およびコン<br>トローラ | 大量の I/O 要求を処理するだけの容量が不十分である。                           |

## ハードウェアをチューニングする

デプロイメントにおける WebLogic Integration のパフォーマンスを最適化するに は、以下のハードウェアの要因を検討します。

- 負荷の平均時とピーク時に許容範囲のパフォーマンス レベルで WebLogic Integration を実行するために必要なマシンの台数 (とマシンごとの CPU 数)。
- ストレージの種類、コンフィグレーション、および許容できるサイズ。
   RDBMSのパフォーマンスを高めるには、より高速なディスクを使用します。
- 平均時とピーク時の負荷を許容範囲のパフォーマンスレベルで処理するため に必要なメインメモリの容量。

## オペレーティング システムをチューニングする

デプロイメントにおける WebLogic Integration のパフォーマンスを最適化するに は、以下のオペレーティング システムの要因を検討します。

- コンフィグレーション可能なファイル記述子の制限
- ユーザ プロセス用のメモリ割り当て

- コンフィグレーション可能な TCP チューニング パラメータ
- コンフィグレーション可能なスレッド処理モデルの設定
- vmstat、mpstat、netstat、iostat などのモニタ ツールの使用

## Windows NT/2000 でコンフィグレーション可能な TCP の チューニング パラメータ

Windows NT または Windows 2000 を搭載したサーバの場合、

TcpTimedWaitDelay パラメータをデフォルト値の 240 秒ではなく、60 秒に設定 することをお勧めします。このパラメータは Windows レジストリにあり、 regedit utility (regedit.exe)を使用して変更、編集することができます。この エントリは次の場所にあります。

HKEY\_LOCAL\_MACHINE\SYSTEM\CurrentControlSet\Services\Tcpip\Parameters

デフォルトでは、このエントリは存在しません。

TcpTimedWaitDelayでは、TCPが終了した接続を解放し、そのリソースを再利用できるまでに必要な経過時間を定義します。接続の終了から解放までの期間は、TIME\_WAITステート、または 2MSL ステートと呼ばれます。この間は、新しい接続を確立するよりも非常に低いコストで、クライアントやサーバへの接続を再開できます。

RFC 793 では、ネットワーク上にあるセグメントの最大有効期間の少なくとも 2 倍以上の間 (2MSL)、TCP は終了した接続を維持する必要があります。接続が解 放されると、そのソケットの組み合わせと TCP 制御ブロック (TCB)を使用し て、別の接続をサポートできます。デフォルトで、MSL は 120 秒に定義されて いるので、この値は MSL の 2 倍、つまり 4 分になります。ただし、レジストリ エントリを使用して、この間隔をカスタマイズできます。

このエントリの値を小さくすると、終了した接続がより早く解放されるため、新 しい接続に対して提供されるリソースが増えます。ただし、この値を小さくしす ぎると、接続が完了する前に接続リソースが解放されることがあります。この場 合、接続を再確立するためには、追加リソースが必要になります。

注意: 通常、このエントリ値を超えるまで、終了した接続が解放されることは ありません。ただし、TCP 制御ブロック(TCB)の範囲外で接続が行わ れている場合には、この期間を過ぎる前に TCP は接続を解放できます。 システムで作成される TCB 番号は、MaxFreeTcbs のパラメータ値で示さ れます。

### Windows NT/2000 システムをモニタする

パフォーマンス モニタ (perfmon.exe) を使用すると、すべてのシステム リ ソースおよびタスク マネージャ (CPU、メモリ、スレッドなど) をモニタでき ます。

### Solaris のスワップ領域をコンフィグレーションする

ヒープやスレッド限度が小さすぎるあんど、スワップ場所が不十分な場合、メモ リ不足エラーを発生することがあります。

### Solaris ネットワークをチューニングする

Solaris システムにおけるネットワークのチューニング方法については、次の URL にある WebLogic Server プラットフォームに関するページを参照してくだ さい。

http://e-docs.bea.com/wls/platforms/sun/index.html

### Solaris システムをモニタする

Solaris システムをモニタする際の推奨コマンドを次の表で示します。

| モニタ対        | 使用コマンド                                                                                                    |
|-------------|----------------------------------------------------------------------------------------------------|
| メモリ使用率      | vmstat                                                                                                    |
| CPU 利用率     | mpstat 5. (このコマンドを使用すると、CPU 使用率の他に、プロセッ<br>サごとのコンテキストの切り替わり回数も表示される)。CPU の合計使用<br>率を表示するには、sar コマンドを使用する。 |
| Disk I/O    | iostat                                                                                                    |
| Network I/O | netstat -sP tcp. このコマンドは、各種 TCP パラメータをモニタする<br>際に使用する。                                                    |

## ネットワークのパフォーマンスをチューニングする

デプロイメントにおける WebLogic Integration のパフォーマンスを最適化するに は、ネットワークで高いパフォーマンスを実現するための以下の要件を検討しま す。

- WebLogic Integration およびアーキテクチャ内の他の層(クライアント接続 やデータベース接続など)への接続用の十分なネットワーク帯域幅
- LAN/WAN の十分なスループット
- ネットワーク パフォーマンスを最適化するためのコンフィグレーション可能 なオペレーティング システムの設定
- ピーク時の負荷を処理できるだけの十分な容量

## データベースのチューニング

デプロイメントにおける WebLogic Integration のパフォーマンスを最適化するに は、基盤となるリソースを最大限に活かす必要があります。WebLogic Integration は、実行時の処理を行うためやアプリケーション データの永続性を保 証するためにデータベース リソースに深く依存しています。以下の節では、 WebLogic Integration デプロイメント内のデータベースのチューニング方法につ いて説明します。

- 一般的なデータベース チューニングの注意点
- Oracle データベースをチューニングする
- Microsoft SQL Server データベースをチューニングする
- Sybase データベースをチューニングする

これらの節には、WebLogic Integration のパフォーマンスを最適化する作業を行 う場合に検討すべき問題からなるチェックリストを用意してあります。特定の データベース製品についての詳しい手順については、各製品の適切なマニュアル を参照してください。

## 一般的なデータベース チューニングの注意点

以下の節では、デプロイメントのさまざまなパラメータおよび機能の設定を調整 することでデータベースのパフォーマンスを最適化する方法について説明しま す。

- オープンしているカーソル
- ディスク I/O の最適化
- データベースのサイズ変更とテーブル スペースの編成
- チェックポイント
- データベースの互換性
- データベースのモニタ

### オープンしているカーソル

一般的に、複数のカーソルを使用することで、並行して実行する処理を増やす (1つのオープンカーソルが更新を実行する間に、別のオープンカーソルが挿入 を実行するなど)ことができますが、データベースサーバが対応できる最大 カーソル数には限度があります。この最大プールは、データベースサーバのす べてのセッションおよび接続で共有されます。1つの接続で使用するカーソルが 多すぎた場合、他の接続でカーソルが不足するため、データベースのパフォーマ ンスとシステムのスケーラビリティが低下します。データベースサーバが対応 できる最大オープンカーソル数および同時接続ユーザ数の平均値から、システ ムに適した値を見積もることができます。その他に、カーソルのオープン時間を 最小限に抑えるという方法もあります。

### ディスク I/O の最適化

ディスク I/O の最適化は、主要なデータベース チューニング パラメータの中で スループットとスケーラビリティに直接関連するものです。最速のディスクで も、アクセス速度はメモリ アクセスよりはるかに低速です。できる限り、ディ スク アクセス数を最適化します。一般に、I/O のブロック / バッファ サイズを大 きくするとディスク アクセス数が減るので、プロダクション環境で大きな負荷 がかかった場合の実質的なスループットが向上する可能性があります。 推奨設定については、後述するデータベースのチューニングに関する節で該当す るデータベースの説明を参照してください。

### データベースのサイズ変更とテーブル スペースの編成

データベースの負荷を複数のディスク間で分散すると、ディスクの過負荷を防い だり、過負荷の発生回数を抑えたりできます。データベースのパフォーマンスを 最適化する手順は次のとおりです。

頻繁にアクセスが行われるテーブルと索引は、異なるディスク上に置きます。このメカニズムは、データベースによって異なります。データベースの保存構造については、ローカルデータベースの管理ガイドを参照してください。

たとえば、各ワークフローインスタンスとその子は、WORKFLOWINSTANCE テーブル内の行を作成します。これらのテーブルは、挿入および更新処理用 に最適化する必要があります。このテーブルでの削除処理は、WebLogic Integration Studio を通じてバッチ処理されます。ワークフローインスタンス を削除するためのバッチ削除処理については、削除処理に対応できるよう に、十分なサイズを持つロールバック セグメントをコンフィグレーションし ます。

- やり直しログ、アーカイブログ、およびデータベーステーブルをそれぞれ 別のディスクに置きます。
- 一部のデータベースでは、Raw ディスク I/0 と標準ファイルシステム I/0 の どちらかを選択できます。通常、Raw ディスク I/O を選択すると、書き込み パフォーマンスが向上します。一方、ファイルシステム I/O を選択すると、 OS レベルのキャッシングが実行されるため、読み込みパフォーマンスが向 上します。このため、OLTP アプリケーションでは、Raw ディスク I/0 を使 用することをお勧めします。ファイルシステム I/O は、意思決定支援アプリ ケーションで使用してください。Raw I/O を使用する場合は、データベース バッファのキャッシュ サイズを増やして、OS レベルのキャッシング不足を 補う必要があります。

### チェックポイント

チェックポイントは、不要なキャッシュ データを定期的にクリーン アップする ための機能です。チェックポイントの実行時には、I/O アクティビティおよび使 用されるシステム リソースが増加します。チェックポイントを頻繁に実行する と、ディスク上のデータの整合性は増しますが、データベースのパフォーマンス は低下します。多くのデータベースシステムにはチェックポイントの機能があ りますが、すべてのデータベースシステムがユーザレベルの制御を提供してい る訳ではありません。たとえば、Oracleの場合、システム管理者はチェックポイ ントの頻度を設定できますが、ユーザは SQLServer 7.X のチェックポイントは制 御できません。推奨設定については、使用しているデータベースの製品マニュア ルを参照してください。

### データベースの互換性

推奨されているバージョンのクライアントおよびサーバのみを使用します。サ ポートされているデータベースのリストについては、使用している WebLogic Integration のリリースの <sup>®</sup>*WebLogic Integration リリース ノート*』にあるソフト ウェア要件を参照してください。

### データベースのモニタ

データベース使用の以下の面をモニタします。

- ディスクの空き容量 データベース用の領域が不足しないようにシステムを モニタします。主要なテーブル(WORKFLOWINSTANCE など)は、十分な領域 が割り当てられていることをモニタする必要があります。領域のデフラグメ ンテーションのために定期的なテーブルの再編成をスケジューリングし、 ディスクの空き領域を確保します。
- パフォーマンス データベースに付属しているプロファイリングまたはモニ タ ツールを使用して、ボトルネックを識別したり、パフォーマンスをチュー ニングするための推奨設定を取得したりすることができます。

## Oracle データベースをチューニングする

この節では、Oracle 8.1.7 のパフォーマンスのチューニング方法について説明します。

### V\$ テーブル

Oracle 8.1.7 には V\$ テーブルと呼ばれる一連の動的パフォーマンス ビューが搭載されているため、ユーザは SQL クエリを使用してシステム統計をモニタできます。このとき、ユーザは SYS または SYSTEM ユーザとしてデータベースにログインするか、これらの動的ビューにアクセスするための管理者権限が必要です。これらの動的ビューについては以下の節で説明します。動的ビューの詳細については、Oracle 管理者ガイドおよびチューニングガイドを参照してください。

### 初期化パラメータ

初期化パラメータ ファイル (init.ora) には、Oracle サーバの初期化パラメー タとその値が記述されています。

Windows NT/2000の場合、このファイルのパスは次のとおりです。

d:\oracle\admin\sid\pfile\init.ora

このパス名において、d: \oracle はインストール先のディレクトリで、sid is データベースのインスタンス ID です(例:

d:\Oracle\admin\hsundb\pfile\init.ora).

このファイルは、PROCESSES = 100のように、属性と値の組み合わせで編成されます。

ファイルを変更する前に、必ずバックアップを作成してください。変更内容を反 映するには、サーバを再起動する必要があります。

サーバの再起動後、このファイルが変更されていることを確認してください。確 認を行うには、SQL文またはSQL\*Plusコマンドを使用します。パラメータとそ の値は、動的パフォーマンス ビュー v\$parameter に保存されます。

PROCESSES パラメータに対して行われた変更の有効性は、次のクエリを使用して検証します。属性名は、小文字で指定してください。

SELECT name, value FROM v\$parameter WHERE name = `processes'

あるいは、SQL\*Plus シェルで SHOW PARAMETERS *parameter\_name* コマンドを使用します。たとえば、次のコマンド、

SHOW PARAMETERS "parameter"

は、次のクエリと同様の機能があります。

SELECT name, value FROM v\$parameter WHERE name LIKE `%parameter%';

パラメータを完全に理解したうえで、パラメータ値を変更してください。パラ メータの詳細については、Oracle のマニュアルを参照してください。

#### 共有プールのサイズ

共有プールは、Oracle サーバのシステムグローバル領域(SGA)の重要な部分 です。SGA は共有メモリ構造のグループで、Oracle データベース インスタンス に関するデータと制御情報が格納されます。複数のユーザが同時に同一インスタ ンスに接続すると、そのインスタンスの SGA 内のデータがユーザ間で共有され ます。

SGA の共有プール部分では、2 つの主要領域であるライブラリ キャッシュと ディクショナリ キャッシュにデータが格納されます。ライブラリ キャッシュに は、SQL 関連の情報および制御構造(例:解析済みの SQL 文、ロック)が格納 されます。ディクショナリ キャッシュには、SQL 処理に必要なメタデータが格 納されます。

ほとんどのアプリケーションにおいて、共有プールのサイズは Oracle システム のパフォーマンスに重要な影響を及ぼします。共有プールが小さすぎる場合、 サーバは限られた使用可能領域の管理のためにリソースを確保する必要がありま す。Oracle ではさまざまなキャッシュの並行管理に制限があるため、CPU リ ソースが消費されて、リソースの競合が発生します。使用するトリガや保存手順 が多いほど、大きな共有プールが必要です。

HARED\_POOL\_SIZE 初期化パラメータでは、共有プールのサイズをバイト単位で 指定します。プロダクション システムの場合、この値を 9MB 以上にすることを お勧めします。75MB の共有プールを必要とするシステムも珍しくありません。 共有プール内の空き容量をモニタするには、次のクエリを使用します。

SELECT \* FROM v\$sgastat
WHERE name = 'free memory' AND pool = 'shared pool';

共有プール内に常に空き容量がある場合、プール サイズを増やしてもほとんど メリットはありません。また、共有プールが一杯だからといって、必ず問題が発 生するとは限りません。一旦共有プール内に格納されたデータは補助記憶装置に 移すことができます。アプリケーションとデプロイメントの要件は異なる場合が あるため、特定のデプロイメントおよびアプリケーションにもとづいて、この値 を設定する必要があります。

#### 最大オープン カーソル

Oracle サーバ内のすべてのリソースが1つの接続によって占有されるのを防ぐた め、システム管理者は OPEN\_CURSORS 初期化パラメータを使用して、接続ごとに 最大オープン カーソル数を制限できます。このパラメータのデフォルト値は、 WebLogic Server や WebLogic Integration などのシステムでは小さすぎます。175 から 255 の範囲内で値を指定することをお勧めします。カーソル情報は、次のク エリを使用してモニタできます。

SELECT name, value FROM v\$sysstat WHERE name LIKE 'opened cursor%';

#### 最大プロセス数

多くのオペレーティングシステムでは、Oracle サーバに接続するたびに、接続 に対するシャドウ プロセスが発生します Oracle サーバが対応できる最大プロセ ス数は、同時接続ユーザ数および Oracle サーバによって使用されるバックグラ ウンド プロセス数によって決まります。多くの並行処理をサポートする必要の あるシステムの場合、デフォルト値では小さすぎます。200 から 255 の範囲内の 値を指定することをお勧めします。固有の情報については、Oracle 管理者ガイド を参照してください。このパラメータの現行設定は、次のクエリを使用して確認 できます。

SELECT name, value FROM v\$parameter WHERE name = 'processes';

#### データベースのブロック サイズ

ブロックは、Oracle システムにデータを保存する際の基本単位で、I/O の最小単 位です。1 つのデータ ブロックは、ディスク上にある物理データベース領域の特 定バイト数に対応しています。ブロックに関するこの概念は、Oracle RDBMS 固 有のものです。基盤となるオペレーティング システムのブロック サイズと混同 しないでください。このブロック サイズは物理的な記憶域に影響を与えるため、 この値を設定できるのはデータベースの作成時に限られます。データベースの作 成後は変更できません。

WebLogic Integration リポジトリの特徴とアクセス パターンから想定すると、 WebLogic Integration で使用するデータベースを作成する際、ブロック サイズを 8K にすることをお勧めします。このパラメータの現行設定は、次のクエリを使 用して確認できます。

SELECT name, value FROM v\$parameter WHERE name = 'db\_block\_size';

| プロック<br>サイズ         | 利点                                                                                                    | 欠点                                                                                                    |
|---------------------|----------------------------------------------------------------------------------------------------|----------------------------------------------------------------------------------------------------|
| 2K-4K ( 小容量<br>)    | 同一ブロック上で複数のトランザク<br>ションが動作する場合、ブロックの<br>競合が減少する。データベースの列<br>が小さい場合やランダム アクセス<br>の回数が多い場合に適する。              | I/O のオーバヘッドが比較的大きい。<br>列のサイズによっては、各ブロックに保存<br>できる列の数が少なくなる。                                                                                                    |
| 8K ( 中容量 )          | 列のサイズが中くらいの場合、1 回<br>の I/O で複数の列をバッファ キャッ<br>シュに取り込むことができる。<br>ブロック サイズが小さい場合には、<br>1 つの列しか取り込むことができな<br>い | ブロック サイズが大きく、小さい列にラン<br>ダム アクセスを行う場合、Oracle バッファ<br>キャッシュ内の領域が無駄になる。たとえ<br>ば、ブロック サイズが 8KB で列のサイズが<br>50 バイトの場合、ランダム アクセスを行う<br>と、バッファ キャッシュ内の 7,950 バイト<br>が使用されない。 |
| 16K-32K ( 大容<br>量 ) | オーバヘッドが比較的少ないため、<br>多くのデータ保存領域を確保でき<br>る。順次アクセスを行う場合や列の<br>サイズが大きい場合に適する。                                  | 索引のリーフ ブロックで競合が多く発生す<br>るため、大容量ブロックは OLTP タイプの<br>環境で使用される索引ブロックには適さな<br>い。                                                                                          |

一般的なブロック サイズの利点と欠点を以下の表に示します。

### システム管理者向けのオプションをチューニングする

この節で説明するチューニング手順は、該当するシステムに精通したシステム管 理者またはユーザが実行する必要があります。

警告: この節で説明するチューニングオプションすべてを使用してもパ フォーマンスが向上するとは限りません。経験的アプローチでパラメー タ値を指定しなければならない場合があります

#### SNP プロセス

デフォルトで、Oracle サーバにはスケジュール済みのタスクを実行するための バックグラウンド処理がいくつか作成されています。これらのタスクは、Job Queue 機能または Advanced Replication 機能を使用した場合にのみスケジュール できます (詳細は、Oracle のマニュアルを参照)。これらの Oracle 機能を使用し ない場合は、バックグラウンド処理はリソースを無駄に消費します。これらのプロセスを、実際に必要になるまで無効にするには、init.oraファイルを変更します。

init.oraファイルで以下のセクションをコメント行にするのが、最も安全な方法です。

 $\ensuremath{\texttt{\#}}$  The following parameters are needed for the Advanced Replication  $\ensuremath{\texttt{\#}}\xspace$ Option

#job\_queue\_processes = 4
#job\_queue\_interval = 10

#### ソート領域のサイズ

ソート領域を拡張すると、クエリの実行時にメモリ内でソートを実行できるため、大容量データのソート処理のパフォーマンスが向上します。どの時点においても、各接続で使用されるソート領域は1つしかないため、ソート領域の拡張は 重要です。init.ora パラメータのデフォルト値は、通常6~8個のデータブ ロックのサイズになります。OLCP処理の場合は、この値で十分ですが、意思決 定支援処理、大容量データの一括処理、および大容量の索引関連処理(索引の再 作成など)の場合は、この値を増やす必要があります。これらのタイプの処理を 実行する際、次の init.ora パラメータをチューニングしてください(現行で は、8K のデータ ブロックが設定されている)。

sort\_area\_size = 65536
sort\_area\_retained\_size = 65536

#### テーブルの物理記憶域パラメータ

挿入、更新、削除処理によって、データベース テーブルのサイズは拡張および 縮小されます。テーブルが拡張されると追加 I/O が発生するため、データベース の処理速度は低下します。このため、予想されるアクセス数および使用パターン に応じて、各テーブルの物理記憶域のパラメータを設定する必要があります。し たがって、パラメータは、主に、テーブルを使用するアプリケーション次第で決 まることになります。通常、Oracle システムで使用されているデフォルト値のま までも特に支障はありませんが、パラメータをチューニングすることで、パ フォーマンスを飛躍的に向上させることができるインスタンスが数多くありま す。この作業は、Oracle RDBMS に精通した DBA のエキスパートが実行してく ださい。以下の節では、スキーマ オブジェクトに共通する保存域パラメータの 中でも特に CREATE TABLE コマンドにとって重要なパラメータについて説明しま す。これらのパラメータの推奨値については、このマニュアルでは扱いません (詳細については、Oracle マニュアルまたは DBA を参照)。ここでは、問題点を 事前にチェックする際に便利なパラメータとクエリをいくつか紹介します。

#### INITRANS and MAXTRANS

トランザクションによってブロックに変更が加えられると、ブロックのヘッ ダにフラグが付けられます。トランザクションのコミット時に、このフラグ は削除されます、フラグによってブロック内の領域が使用されるため、トラ ンザクションのフラグが増えるとデータの保存領域が減ります。フラグがな い場合、トランザクションはブロックへの変更が許可されず、処理を待機す る必要があります。Oracle では、ユーザがテーブルごとにブロック当たりの フラグ数を制御できます(更に細かい制御を行うことができるテーブルもあ りますが、そのような制御については、このマニュアルでは扱わない)。 NITRANS パラメータを使用すると、各ブロックに割り当てる初期フラグ数を 指定できます(最小値は1)。MAXTRANSで指定した数まで、フラグを追加で きます、空きフラグがない場合、トランザクションはブロックされます、ト ランザクションがブロックされると、デッドロックが発生する可能性が高く なります(つまり、トランザクションは処理を完了できず、ロックされたり ソースが解放されるまで待機する)。 MAXTRANS のデフォルト値は 255 です が、次のクエリを使用して、OLTPに含まれるテーブルに適した値がパラ メータに指定されているかを確認してください。

SELECT owner, table\_name, ini\_trans, max\_trans, FROM all\_tables; 各ワークフローはアプリケーションのライフサイクルの中で一連のトランザ クションを WORKFLOWINSTANCE に対して実行するので、これらの設定はアプ リケーションが同時に複数のワークフローに関与する場合に重要となりま す。

■ MINEXTENTS and MAXEXTENTS

これらのパラメータによって、テーブルの拡張および縮小が制御されます。 拡張テーブルは、任意の数のデータ ブロックから構成されます(「データ ベースのブロック サイズ」を参照)。これらのパラメータによって、テーブ ルの作成時に割り当てられる拡張テーブルの数(テーブルのサイズは、 MINEXTENTS で指定されている値より小さくはできない)、および1つのテー ブルに割り当てられる拡張ブロックの最大数が制御されます。通常、テーブ ルを作成する際に、次の設定オプションを使用します。

CREATE TABLE foo (coll number, col2 date)

STORAGE (MINEXTENTS 1 MAXEXTENTS UNLIMITED);

これらのパラメータ値を確認するには、次のクエリを使用します。

SELECT owner, table\_name, min\_extents, max\_extents

FROM all\_tables;

MAXEXTENTS で UNLIMITED オプションを指定すると、クエリによって返され る値が非常に大きな整数(2147483645 など)となります。

#### Redo ログをスワップする

回復処理をサポートするため、Oracle RDBMS に対して実行されるすべての処理 は、Redo ログに記録されます(特定の処理に対するロギングが明示的に無効に なっている場合を除く)。時間の経過とともに、ログ内の情報量が増え、最終的 には処理のパフォーマンスに影響を与え始めます。回復処理はバックアップデー タを使用して実行できるため、データベースのバックアップを実行した直後は、 Redo ログ内の情報は必要なくなります。このため、バックアップ後に不要に なった情報をクリーン アップして 新しい Redo ログを開始し、システム パ フォーマンスを回復することをお勧めします。この処理を実行するには、次の SQL コマンドを使用します。

ALTER SYSTEM SWITCH LOGFILE

Redo ロギング、Redo ログとログ グループの管理、および RDBMS のバック アップの最適な実行方法の詳細については、Oracle のマニュアルを参照してくだ さい。

#### テーブルの再編成

SQL 処理 (OLTP および Bulk) によってテーブルが拡張または縮小される際、 テーブルの保存領域が断片化する場合があります。これによってパフォーマンス が低下するため、領域のギャップを回収してテーブル データをひとまとめにす るユーザ介入処理が必要になります。通常、この処理はテーブルの再編成と呼ば れます。Oracle 8.1.7 には、この処理をサポートする機能が組み込まれていない ため、ユーザはこの処理を手動で行う必要があります。推奨手順に従って、デー タベースのバックアップ直後に、この処理を実行してください。テーブル foo の再編成手順は、次のとおりです。

1. 次の SQL 文を使用して、テーブルをコピーします。

CREATE TABLE foo\_bkup AS SELECT \* FROM FOO;

これは新しいテーブルで、回収する領域がないため、データのコピー処理に よって、データの再編成が実行されます。

2. 次の SQL 文を使用して、旧テーブルを削除します。

DELETE TABLE foo;

3. 新しいテーブル名を、次の SQL 文を使用して旧テーブル名に変更します。

RENAME foo\_bkup TO foo

プロセスの各手順には、DDL文(CREATE TABLE、DROP TABLE など)が含まれ ます。DDL statements are not transactional in Oracle. 厳密には、DDL 文は完全に 独立したトランザクションの中で実行されます。このため、テーブルの再編成中 は ROLLBACK コマンドは実行されません。

## Microsoft SQL Server データベースをチューニン グする

次の表では、Microsoft SQL Server データベースに固有のパフォーマンス チュー ニング パラメータについて説明します。パラメータの詳細については、 Microsoft SQL Server のマニュアルを参照してください。

表 6-4 Microsoft SQL Server データペースのチューニング パラメータ

| パラメータ        | 推奨設定                                     |
|--------------|------------------------------------------|
| Tempdb       | tempdb を高速の I/O デバイスに格納する。               |
| 回復間隔         | perfmon によって I/O が増加する場合は、回復間隔を長く<br>する。 |
| I/O ブロック サイズ | 2Kb より大きな I/O ブロック サイズを使用する。             |

## Sybase データベースをチューニングする

次の表では、Sybase データベースに固有のパフォーマンス チューニング パラ メータについて説明します。パラメータの詳細については、Sybase のマニュア ルを参照してください。

表 6-5 Sybase データベースのパフォーマンス チューニング パラメータ

| パラメータ | 推奨設定                                         |
|-------|----------------------------------------------|
| 回復間隔  | 回復間隔を短くすると、チェックポイント処理が多くなる<br>ので、I/O 処理が増える。 |

 
 パラメータ
 推奨設定

 I/O ブロックサイズ
 2KB より大きな I/O ブロック サイズを使用する。

 最大オンラインエ ンジン
 対称マルチプロセッサ (SMP) 環境のエンジン数を制御す る。Sybase では、CPU 数から 1 を引いた数に設定すること を推奨している。

表 6-5 Sybase データベースのパフォーマンス チューニング パラメータ(続き)

# A WebLogic Integration クライアン ト アプリケーションのデプロイメ ント

WebLogic Integration には、クライアント アプリケーションの開発に役立つアプ リケーション プログラミング インタフェース (API) が備わっています。 WebLogic Integration API が使用されているクライアント アプリケーションで は、WebLogic Integration クラスのインポート、エンタープライズ JavaBean (EJB)の検索などができます。

この節では、WebLogic Integration クライアントのデプロイメントを正常に行う ために役立つ情報を提供します。

## JAR ファイル

クライアントの CLASSPATH で、次の JAR ファイルを指定します。

- %BEA\_HOME%\integration\lib\wliclient.jar EJB リモート インタ フェース、ホーム クラス、API を公開した EJB に対する署名クラスを格納 します。
- %BEA\_HOME%\integration\lib\wlicommon.jar サーバおよびクライアン
   トに共通のクラスを格納します。

ここで、BEA\_HOME は、WebLogic Platform がインストールされれているディレクトリを表す環境変数です。

## 要件および推奨事項

クライアント アプリケーションをデプロイする場合は、前の節の説明に従って JAR ファイルを指定する他、以下の要件および推奨事項も考慮してください。

- クライアントが簡単な Java アプリケーションである場合は、システムの CLASSPATH で wliclient.jar and wlicommon.jar を指定できます。
- WebLogic Integration と同じ Java 仮想マシン (JVM) を実行するエンタープ ライズ アプリケーションをデプロイする場合は、manifest クラスパスに JAR ファイルを指定する必要があります。

J2EE 仕様に、クラスの補助 JAR ファイルを必要とすることを明示するコン ポーネントに対して、Class-Path エントリが用意されています。作成した アプリケーションに対して、JAR または WAR ファイルを作成する場合、必 要な JAR ファイルを参照する Class-Path 要素とともにマニフェストファイ ルも組み込みます。この manifect ファイルの使い方については、次の URL にある『WebLogic Server 開発者ガイド』の「WebLogic Server J2EE アプリ ケーション クラスローディング」を参照してください。

http://edocs.beasys.co.jp/e-docs/wls/docs70/programming/classlo ading.html

- これは必須要件ではありませんが、WebLogic Integration とWebLogic Integration クライアントアプリケーションが別々のJVM で実行されるデプ ロイメント シナリオでは、wliclient.jar ファイルおよび wlicommon.jar ファイルを、manifest Class-Path で指定することをお勧めします。これらのJAR ファイルを manifest Class-Path でリストすることにより、両方のアプ リケーションが完全に独立して実行できることを保証できます。
- JAR ファイルは、サーバとクライアントで同一バージョンを維持する必要があります。

BPM クライアント アプリケーションの開発方法については、『*BPM クライアン* トアプリケーション プログラミング』を参照してください。

# B リソース アダプタのデプロイ

この節では、ソース アダプタをクラスタ内のサーバを起動した後でデプロイす る方法について説明します。 クラスタ デプロイメントの設定および起動に関す る情報、WebLogic Integration ドメインでデフォルトでデプロイされるアダプタ については、第3章「クラスタ デプロイメントのコンフィグレーション」を参 照してください。

クラスタでサーバを起動後、以下の方法のいずれかを使用してリソース アダプ タをデプロイすることができます。

- weblogic.Deployer コマンドライン ユーティリティの使用法
- WebLogic Server Administration Console の使用法

## weblogic.Deployer コマンドライン ユー ティリティの使用法

weblogic.Deployer ユーティリティは、Java ベースのデプロイメントツールで、 WebLogic Server デプロイメント API に対するコマンドライン インタフェースを 提供します。詳細は、『*WebLogic Server 開発者ガイド*』、「WebLogic Server デプ ロイメント」の「デプロイメント ツールおよび手順」を参照してください。

http://edocs.beasys.co.jp/e-docs/wls/docs70/programming/deploying
.html

## サンプル DBMS アダプタのデプロイ

次の例では、WebLogic Integration ソフトウェアに付属のサンプルの DBMS アダ プタを MyCluster というクラスタにデプロイする方法を例示します。 このクラス タには、MyServer1 と MyServer2 という 2 つの管理対象サーバが含まれていま す。次の表では、クラスタ コンフィグレーションについて説明します。

| サーバ名      | サーバの種類         | リスン アドレス : ポート |
|-----------|----------------|----------------|
| MyAdmin   | 管理サーバ          | 127.0.0.5:7005 |
| MyServer1 | Managed Server | 127.0.0.1:7001 |
| MyServer2 | 管理対象サーバ        | 127.0.0.1:7002 |

次のコマンドを使って、この例のクラスタに DBMS アダプタをデプロイします。

**注意:** このコードは、1つのコマンドを表します。この例では複数の行に分け て読みやすくしてあります。ただし、実際のコマンドラインでは1行で 入力されます。

#### コード リスト B-1 DBMS アダプタのデプロイメントに使用する、 weblogic.Deployer コマンドライン

java -classpath WL\_HOME\lib\weblogic.jar weblogic.Deployer -adminurl t3://127.0.0.5:7005 -user username -password password -upload -stage -source WLI\_HOME\adapters\dbms\lib\BEA\_WLS\_DBMS\_ADK.ear -name BEA\_WLS\_DBMS\_ADK -targets BEA\_WLS\_DBMS\_ADK.rar@MyCluster, BEA\_WLS\_DBMS\_ADK\_Web.war@MyCluster, BEA\_WLS\_DBMS\_ADK\_EventRouter.war@MyServerl -activate

上記のコマンド ラインの説明:

- -adminurl クラスタ内の管理サーバの URL を指定します。
- -user 管理サーバが認証に使用するユーザ名を指定します。

- -password 管理サーバが認証に使用するユーザ名を指定します。
- -upload EAR ファイルを管理サーバにアップロードします。管理サーバ でweblogic.Deployer ユーティリティを実行する場合は、このオプション は省略可能です。ただし、weblogic.Deployer ユーティリティを管理サー バで実行しない場合は、このオプションは必須です。
- -stage WebLogic Server デプロイメント機能に対して、すべての管理対 象サーバに対する EAR ファイルのステージングをサーバの起動前に実行す るよう指示します。
- -source リソース アダプタ用の ERA ファイルの場所を指定します。
   (WLI\_HOME は、WebLogic Integration をインストールしたディレクトリを表します (例: C:\bea\weblogic700\integration)。
- -name リソースアダプタ用のエンタープライズ アプリケーションの名前を 指定します。アダプタの論理名と同じ名前です。これは、リソース アダプタ の一意の識別子です。
- -targets 先にアダプタに対して定義しておいた ERA ファイルに格納され ているサブコンポーネントを指定する。

これは、サブコンポーネントのカンマ区切りリストです(リストにあるアイ テム間にスペースがないことに注意)。2-32 ページの「アダプタのデプロイ」 で説明したように、サンプルアダプタ用イベント ルータ WAR ファイルは、 クラスタ内の1つのノードにデプロイする必要があります。このサンプルコ マンドは、RAR と設計時 W e b アプリケーションがクラスタにデプロイさ れること、また、EventRouter Web アプリケーションは所定の管理対象サー バにデプロイメントされることを指定します。

■ -activate - このドメインでアプリケーションを起動します。

## WebLogic Server Administration Console の使用法

- 1. 管理サーバと Administration Console を起動します。
  - a. 管理サーバを起動するには、<sup>®</sup>WebLogic Integration の起動、停止およびカ スタマイズ<sub>i</sub>、「はじめに」の「WebLogic Integration の起動」を参照して ください。
  - b. コンソールを起動するには、『WebLogic Integration の起動、停止およびカ スタマイズ』、「WebLogic Integration 管理ツールと設計ツール」の 「WebLogic Server Administration Console の起動」を参照してください。
- Administration Console のナビゲーション ツリーで、アダプタをデプロイす るドメインの[アプリケーション]ノードを選択します。

3. [新しい Application のコンフィグレーション]をクリックします。

メイン コンソール ウィンドウに WebLogic Server ウィザードが表示されま す。ウィザードに従って、アダプタのデプロイメント プロセスを進めます。

 WebLogic Server と併用する EAR、WAR、JAR、または RAR ファイルを見つけます。たとえば、WebLogic Integration ソフトウェアに付属の、サンプルの DBMS アダプタをデプロイする場合は、次のディレクトリにある BEA\_WLS\_DBMS\_ADK.ear ファイルを選択します。

WLI\_HOME\adapters\dbms\lib\BEA\_WLS\_DBMS\_ADK.ear

ここで、*WLI\_HOME* は、WebLogic Integration をインストールしたディレクト リ、たとえば、C:\bea\weblogic700\integration を表します。

注意: アプリケーションまたはコンポーネントのディレクトリを展開した形 でコンフィグレーションすると、WebLogic Server は、指定された ディレクトリ内およびそのディレクトリ下にあるすべてのコンポーネ ントをデプロイします。 ウィザードのプロンプトに従って、コンフィグレーションおよびデプロイメントを完了します。たとえば、ターゲットとステージングモードを指定する必要があります。詳細は、B-1 ページの「weblogic.Deployer コマンドラインユーティリティの使用法」の-targetsと-stageオプションを参照してください。

WebLogic Server Administration Console を使用してアプリケーションをデプロイ する方法の詳細については、次の URL にある『Adminstration Console オンライ ン ヘルプ』、「アプリケーション」の「コンフィグレーションおよびデプロイメ ント タスク」を参照してください。

http://edocs.beasys.co.jp/e-docs/wls/docs70/ConsoleHelp/applicati
ons.html
# 索引

## 数字

2段階デプロイメント 2-4

# Α

Application Integration 3-5 WebAppComponent 3-16, B-1 関連項目 アダプタ セキュリティ 5-20 application.xml デプロイメントの順序を参照 ASYNC\_REQUEST\_QUEUE 2-28 ASYNC\_RESPONSE\_QUEUE 2-28 AuditTopic 2-28

# В

B2B コンソール 4-19 セキュリティのコンフィグレーション 5-15 トピック、管理 2-28 B2B Integration、ロード バランシング 2-22 B2BTopic 2-28 BPM マスタ EJB 3-13 BPM セキュリティ コンフィグレーション 5-14 BPM でのアドレス指定メッセージ配信 6-27

# С

cXML セキュリティ 5-19

# D

DbmsEventRouter 2-32, B-1 DBMS アダプタ 2-32, B-1 DER 5-6 DER (Definite Encoding Rules) フォーマッ ト 5-6

# Ε

ebXML セキュリティ 5-19 EJB キャッシュ 1-7 プール 1-7 ErrorListenerBean 2-30 ErrorTopic 2-28 EVENT\_QUEUE 2-28 EVENT\_TOPIC 2-28 EVENT\_TOPIC 2-28 EventTopic 2-28, 3-11, 3-14

# F

FailedEventQueue 2-28, 2-30

# I

IIS、プロキシ サーバ IIS 5-6 IP アドレス 3-2

# J

J2EE コネクタ アーキテクチャ (J2EE-CA) 1-9, 6-8 J2EE コネクタ アーキテクチャ JCA を参照 Java Message Service (JMS) 1-6 Java 仮想マシン (JVM) 6-10 **JCA 1-9** IDBC ストア 2-27, 2-31 接続プール 1-8, 2-27, 2-31, 5-3, 6-6 IMS JDBC ストア 2-27, 2-31, 4-23 移行 4-21. 4-22 送り先 3-11.3-14 関連項目*分散送り先* キュー、JMS エラーのロギング 2-30 高可用性 2-23 サーバ、作成 2-32 ストア、回復 4-23 接続ファクトリ 2-25 トピック、コンフィグレーション 3-11. 3-14 フェイルオーバ 4-15 Jprobe 6-34 JTA 移行 4-21. 4-22 回復サービス 4-15 フェイルオーバ 4-16

# L

LDAP セキュリティ サーバ 5-2

#### Μ

Microsoft IIS 5-6 Microsoft SQL Server データベースの チューニング 6-49

#### Ν

NotifyTopic 2-28

## 0

OptimizeIt 6-34 Oracle データベースのチューニング 6-41 OutboundQueue 2-28

## Ρ

PEM 5-6 PEM (Privacy Enhanced Mail) 7 = 7 = 9 1 = 5-6PKC (public key cryptography format) 7 = 7 = 7 = 5-6PKCS7 5-6 PKI 7 = 7 = 7 = 5-6

# R

roles WebLogic Server 管理者 1-4 RosettaNet セキュリティ 5-19

# S

ServletFilter リソース 5-3 startWeblogic 3-23, 3-35 Sybase データベースのチューニング 6-49

# Т

startWeblogics 3-23 TimerQueue 2-28

#### V

ValidatingEventQueue 2-28

#### W

WebAppComponent、アダプタ 3-16, B-1 weblogic.Admin ユーティリティ 4-21 WebLogic Integration ドメイン 2-3 WebLogic Keystore プロバイダ、コンフィ グレーション 5-12 WebLogic Server 管理者 1-4 WebLogic Server のセキュリティ、コン フィグレーション 5-12 web.xml デプロイメント記述子 2-14 Web サーバ、WebLogic プロキシ プラグ

インの併用 5-9 WLAI EVENT OUEUE イベントを参照 wlai-admin earwlai-admin ear 2-21 wlai-admin-eib.jarwlai-admin-eib.jar 管理、Application Integration を参照 WLAI ASYNC REQUEST QUEUE 非同 期サービス要求を参照 WLAI ASYNC RESPONSE OUEUE 非同 *期サービス要求*を参照 2-24 wlai.clusterFrontEndHostAndPort 2-24 wlai.clusterFrontEndHostAndPort  $\Box - \not\vdash / l$ ランシング、Application Integration を参照 WLAI EVENT OUEUE イベントを参照 WLI-B2B Startup 3-5, 4-19 WLI-BPM Plugin Manager 3-13 wliconfig ユーティリティ データベース 初期化を参昭 wliPool プリンシパル 5-3 wlisystem プリンシパル 5-3 wlpi-master-ejb 3-13 wlpiUsers プリンシパル 5-3 Worklist コンソール 1-15

# Х

X.509 フォーマット 5-6

## あ

アーキテクチャ、デプロイメント 1-5 アダプタ コンフィグレーション 3-16, B-1 コンポーネント 2-32 デプロイ 2-32, B-1 アプリケーションのプロファイリング 6-34 アプリケーション ビュー Bean 6-5 ステートレス セッション Bean 1-17, 6-5 デプロイメント 1-24 メッセージ駆動型 Bean 6-5

## 11

移行 weblogic.Admin ユーティリティ 4-21 移行可能ターゲット 4-15 健全なノードへ、手動 4-20 サービス 4-14 障害が発生したノード 3-31 制約付きサーバ候補 4-15 移行可能ターゲット 4-15 イベント Application Integration 1-21, 2-24  $\pm 1 - 1 - 14, 2 - 17$ 時限 2-20 イベント ジェネレータ Web アプリケー ション 2-32. B-1 イベント プロセッサ イベント Application Integration を参照 1-21, 2-24 イベント リスナ 2-17 新しいプールの作成 2-19 プールサイズ 2-19 メッセージ駆動型 Bean 1-13, 2-17, 6-3 イベント ルータ、高可用性 2-24.3-5

印刷 xiii インスタンス Bean 1-14 インスタンス エンティティ Bean 6-4

## え

エラー送り先 2-30 エラーのロギング 2-30

## お

送り先 JMS 2-27 分散 1-18, 2-19, 2-22, 2-28 送り先サーバ 4-21, 4-22 オープンしているカーソル 6-39 オペレーティング システムのチューニン グ 6-35

#### か

回復 3-30

概要についてのマニュアル xi カスタマ サポート xiv カスタム IMS = 7 - 2 - 19メッセージ リスナ エラー送り先を参 昭 リソース、デプロイ 2-13 カーソル 6-39 管理 **Application Integration 2-21** サーバ EJB 2-6, 4-19 JMS 送り先 2-25 デフォルト Web アプリケーショ ン 2-14 デプロイメント 2-6. 2-16 フェイルオーバ 4-19 管理対象サーバ 3-22 startWeblogic 3-23, 3-35 新しい場所へのインストール 3-27 送り先サーバ 4-21, 4-22 既存インストールへの追加 3-23 記動 3-33 記動コマンド 3-35 作成 3-29 ソースサーバ 4-21, 4-22 ドメインへの追加 3-24 管理ドメイン 2-4

## き

キーストア WebLogic Server を使用したコンフィ グレーション 5-12 クラスタ コンフィグレーション 3-32 作成 5-16 プライベート 5-16 ルート CA 5-16 規則、表記 xv 起動 3-5 B2B Integration 4-19 BPM 2-13 デプロイメントの順序 2-13 共用ファイル システム 3-2, 4-16

# <

クラスタ 管理対象サーバ 3-11 コンフィグレーションするための前提 条件 3-2 コンフィグレーション タスク 3-1, 4-5 制約付きサーバ 4-15 セキュリティ 3-32 設計 2-3 説明 2-1

#### こ

高可用性 **JMS 2-23** イベント ルータ 2-24.3-5 高可用性について 4-1 互換性セキュリティ 5-2 コントロールされたフェイルオーバ 4-20 コンフィグレーション **Application Integration 5-20** B2B セキュリティ 5-15 BPM イベント トピック 3-11, 3-14 BPM セキュリティ 5-14 BPM マスタ EJB 3-13 MDB プール 2-19 RDBMS レルム 3-18 WebLogic Server のセキュリティ 5-12 管理対象サーバ 3-22 クラスタ 3-1.4-5 クラスタにおける Application Integration 2-21 セキュリティ 3-32 ローカル トレーディング パートナ 5-17 コンフィグレーション ウィザード 3-7,

3-28

# さ

サーバ ドメインでの起動 3-33 サーバ証明書 5-6 サーバ親和性 2-22, 2-23 サーバの起動 3-23, 3-33 サービス JTA 回復 4-15 手動移行 4-20 障害発生時の移行 4-14 サービス呼び出し 同期 1-17 非同期 1-18 サポート xiv

## ι

時限イベント 2-20 実行スレッド プール 1-9.6-7 自動再起動 3-30 手動移行 4-20 順序キー 2-18 順序付き イベント リスナ MDB 2-17 メッセージ 2-17 メッセージ、順序キー 2-18 順序なし イベント リスナ MDB 2-17 メッセージ 2-17 証明書 概要 5-6 サーバ 5-6 取得 5-16 トレーディング パートナ クライアン 1 5-6 認証局 5-6 フォーマット 5-6

#### す

スレッド、実行1-9

#### せ

製品サポート xiv 製品マニュアルの印刷 xiii 制約付きサーバ候補 4-15 セキュリティ 6.x と 7 5-2 **Application Integration 5-20** Application Integration をコンフィグ レーションする 5-20 B2B コンフィグレーション 5-15 BPM のコンフィグレーション 5-14 cXML 5-19 ebXML 5-19 LDAP サーバ 5-2 RosettaNet 5-19 WebLogic Integration ドメイン 5-2 WebLogic Server のコンフィグレー ション 5-12 WebLogic Server のセキュリティ プリ ンシパル 5-3 WebLogic プロキシ プラグイン 5-9 クラスタでコンフィグレーション 3-32 互換性 5-2 セキュリティの説明 5-1 設定、デプロイメント 5-11 デジタル証明書 5-6 ファイアウォール 5-11 プロキシ サーバ 5-8 接続ファクトリ **Application Integration 1-24 JMS 2-25** 前提条件 xiii

#### そ

ソフトウェア ルータ 3-4, 3-19

## ち

チェックポイント 6-40 チューニング Java 仮想マシン (JVM) 6-10 Microsoft SQL Server データベース 6-49 Oracle データベース 6-41 Sybase データベース 6-41 Sybase データベース 6-49 WebLogic Server 6-2 一次リソース 6-1 オペレーティング システム 6-35 データベース 6-38 ネットワークのパフォーマンス 6-38 ハードウェア 6-35

# τ

ディスク I/O 6-39 テクニカル サポート xiv データベース オープンしているカーソル 6-39 回復 4-23 互換性 6-41 サイズ変更 6-40 初期化 3-10 チェックポイント 6-40 チューニング 6-38 Microsoft SQL Server 6-49 Oracle の場合 6-41 Sybase 6-49 編成 6-40 モニタ 6-41 データベース管理者 1-4 デフォルト Web アプリケーション 2-14 テーブル スペース、サイズ変更と編成 6 - 40デプロイメント 2 段階 2-4 order 2-4 アーキテクチャ1-5 コンテナ 2-5 順序 2-13

スペシャリスト 1-3 タスク 1-2.3-1.4-5 リソース **Application Integration 1-16 B2B** Integration 1-16 **Business Process Management 1-10** WebLogic Server 1-6 オペレーティング システム 1-26 概要 1-5 カスタム 2-13 データベース 1-25 デプロイメント コンテナ 2-5 ネットワーク 1-26 ハードウェア 1-26 リソース グループ 2-4 デプロイメントの順序 2-4 テンプレート 定義 Bean 1-13 ワークフロー、エンティティ Bean 6-4 ワークフロー、エンティティ Bean 1-13

# と

同期サービス呼び出し 1-17
読者 xiii
ドメイン
WebLogic Integration 2-3
管理 2-4
管理サーバ 4-19
管理対象サーバ、追加 3-22, 3-24
クラスタ化 2-4
コンフィグレーション ウィザード、 使用 3-7
作成 3-1, 3-7, 3-28, 4-5, 5-11
サーバの起動 3-33
トレーディング パートナ
コンフィグレーション 5-17
トレーディング パートナ証明書 5-6

#### ね

ネットワークのパフォーマンスのチュー

ニング 6-38

# は

ハードウェアのチューニング 6-35 ハードウェア ルータ 3-4 パフォーマンス ボトルネック 6-34 モニタ 6-14

#### ひ

ビジネス プロトコル、セキュリティ 5-19 非同期 サービス要求 2-24 サービス呼び出し 1-18

表記法 xv 表記法 xv

#### ふ

ファイアウォール、使用 5-11 ファイルシステム 3-2.4-16 フェイルオーバ 4-19 **JMS 4-15** JTA 4-16 管理サーバ 4-19 コントロールされた 4-20 プリンシパル、WebLogic Server のセキュ リティ 5-3 プールサイズ 1-7 イベント リスナ 2-19 プロキシ サーバ WebLogic プロキシ プラグイン 5-9 使用 5-8 プロキシ プラグイン、使用 5-8 プロファイリング、アプリケーション 6-34 分散送り先 1-18, 2-19, 2-22, 2-28 **Application Integration 1-18** コンフィグレーション 3-24

ほ

ポート番号 3-2 ボトルネック 6-34

#### ま

マニュアル xi, xiii, xv マルチキャスト アドレス 3-2 マルシホーム マシン 3-2

め

メッセージ配信、BPM 保証 6-27

## も

モニタ B2B Integration のパフォーマンス 6-28 BPM のパフォーマンス 6-21 WebLogic Server のパフォーマンス 6-14 データベース 6-41 パフォーマンスのモニタ 6-14 プロファイリング、アプリケーション 6-34

#### 5

ライセンス、クラスタ 3-2

#### IJ

リソース カスタム 2-13 対象としてクラスタを指定 2-12 リソース アダプタ 2-32, B-1 リソース グループ 説明 2-4 タイプ 2-5 リソース接続プール 6-8 リソースの対象 2-12

## る

ルータ 3-4, 3-19 ルート CA 証明書 5-6

# 3

ロード バランシング Application Integration 2-21, 3-4 B2B Integration 2-22 BPM 2-17 WebLogic Server 2-17 説明 2-16 ルータ 3-4, 3-19
ロール データベース管理者 1-4 デプロイメント スペシャリスト 1-3

## わ

ワークフロー プロセッサ Bean 1-12, 6-4